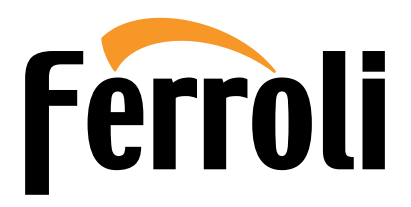

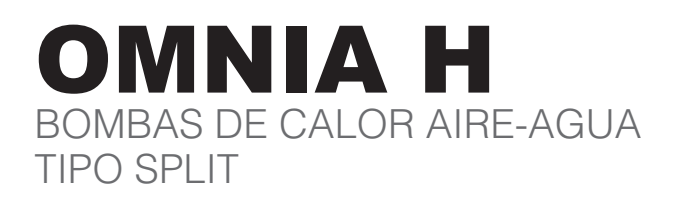

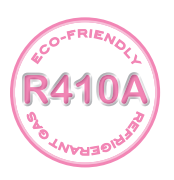

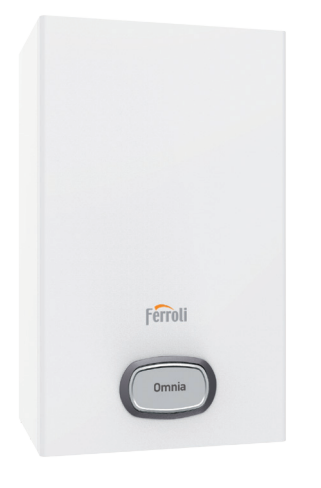

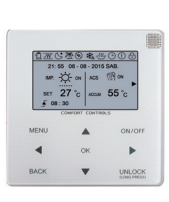

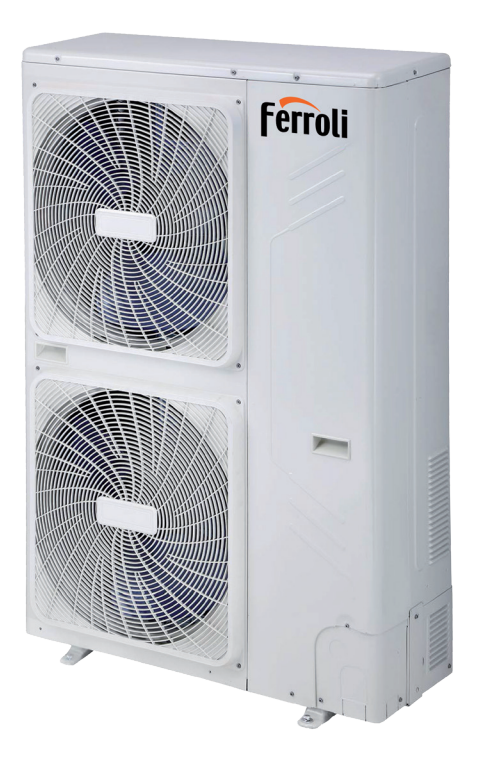

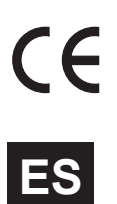

# MANUAL DE INSTALACIÓN, USO Y MANTENIMIENTO

- Lea atentamente las advertencias de este manual de instrucciones, ya que proporcionan información importante sobre la instalación, el uso y el mantenimiento del aparato.
- Este manual de instrucciones es parte integrante y esencial del producto, y debe guardarse con esmero para consultarlo cuando sea necesario.
- Si el aparato se vende o se cede a otra persona, o se cambia de lugar, el manual debe acompañarlo para que el nuevo propietario o el instalador puedan consultarlo.
- La instalación y el mantenimiento deben ser realizados por un técnico autorizado, en conformidad con las normas vigentes y las instrucciones del fabricante.
- La instalación incorrecta o la falta del mantenimiento apropiado pueden causar daños materiales o personales. El fabricante no se hace responsable de daños causados por errores de instalación o de uso y, en cualquier caso, por el incumplimiento de las instrucciones dadas.
- Antes de hacer cualquier operación de limpieza o mantenimiento, desconecte el aparato de la red de alimentación eléctrica mediante el interruptor general u otro dispositivo de corte.
- En caso de avería o funcionamiento incorrecto del aparato, desconéctelo y hágalo reparar únicamente por un técnico autorizado. Acuda exclusivamente a personal autorizado. Las reparaciones del aparato y la sustitución de los componentes deben ser efectuadas solamente por técnicos autorizados y con recambios originales. En caso contrario, se puede comprometer la seguridad del aparato.
- Para garantizar el buen funcionamiento del aparato, es indispensable hacer realizar el mantenimiento periódico por un técnico autorizado.
- Este aparato debe destinarse solamente al uso para el cual ha sido expresamente diseñado.
- Todo otro uso ha de considerarse impropio y, por lo tanto, peligroso.
- Desembale el aparato y compruebe que esté en perfecto estado. Los materiales de embalaje son una fuente potencial de peligro: no los deje al alcance de los niños.

- Este aparato puede ser utilizado por niños a partir de los 8 años y por personas con capacidades físicas, sensoriales o mentales reducidas, o que carezcan de la experiencia o los conocimientos necesarios, pero solo bajo vigilancia o con previa instrucción sobre el uso seguro y los peligros inherentes. Los niños no deben jugar con el aparato.
- La limpieza y el mantenimiento del aparato a cargo del usuario pueden ser realizados por niños a partir de los 8 años bajo la supervisión de un adulto.
- En caso de duda, no utilice el aparato y consulte a su proveedor.
- Deseche el aparato y los accesorios de acuerdo con las normas vigentes.
- Las imágenes contenidas en este manual son una representación simplificada del producto. Dicha representación puede tener diferencias ligeras y no significativas respecto al producto suministrado.

 Image: Sete símbolo significa "Atención" y se encuentra junto a las advertencias de seguridad. Respete escrupulosamente dichas advertencias para evitar daños o peligros a personas, animales y cosas.

 Image: Sete símbolo llama la atención sobre una nota o una advertencia importante.

 Image: Sete símbolo, situado en el producto, en el embalaje o en la documentación, indica que el producto no debe desecharse junto con los residuos domésticos.

 El incumplimiento de las normas sobre residuos eléctricos y electrónicos puede hacer que se liberen sustancias peligrosas contenidas en el producto. Para evitar daños al medioambiente o a la salud, se recomienda llevar este aparato a un punto de recogida municipal o solicitar el retiro al comercio donde se lo ha adquirido, en conformidad con la transposición nacional de la directiva 2012/19/UE.

 La recogida diferenciada y el reciclaje de los aparatos en desuso favorecen la conservación de los recursos naturales y garantizan que dichos residuos sean tratados con respeto al medioambiente y protección de la salud.

 Para más información sobre el desecho de aparatos eléctricos y electrónicos, consulte a su Ayuntamiento.

#### Usos permitidos

Las bombas de calor descritas en este manual son idóneas para producir agua fría o caliente para utilizar en sistemas hidrónicos de calefacción/refrigeración y agua caliente sanitaria, de modo indirecto mediante un acumulador y un intercambiador de calor. Se prohíbe todo uso distinto del declarado o fuera de los límites operativos indicados en este manual, salvo autorización previa del fabricante.

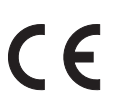

El marcado CE acredita que los productos cumplen los requisitos fundamentales de las directivas aplicables. La declaración de conformidad puede solicitarse al fabricante.

# ÍNDICE

# ESTE MANUAL ESTÁ DIVIDIDO EN SECCIONES, CUYO NOMBRE SE INDICA EN LA PARTE SUPERIOR DE CADA PÁGINA.

| Directivas y Reglamentos europeos                                                                                                    |
|----------------------------------------------------------------------------------------------------|
| Placas de identificación de las unidades4                                                                                                    |
| Presentación del sistema5                                                                                                    |
| Códigos de identificación de las unidades                                                                                                    |
| Combinaciones de unidad exterior y unidad interior                                                                                                    |
| Material suministrado con la unidad interior                                                                                                    |
| Controlador remoto (accesorio)6                                                                                                    |
| DATOS TÉCNICOS Y PRESTACIONES 7                                                                                                    |
| Datos técnicos del sistema                                                                                                    |
| Presión estática útil                                                                                                    |
|                                                                                                    |
| DATUS FISICUS Y DIMENSIONALES                                                                                                    |
|                                                                                                    |
|                                                                                                    |
| Elección del lugar de instalación y espacios mínimos                                                                                                    |
| de trabajo para la unidad interior                                                                                                    |
| Conexiones frigoríficas de la unidad interior 14                                                                                                    |
| Aislamiento de los tubos frigoríficos                                                                                                    |
| Conseios nara hacer la instalación                                                                                                    |
| Filtro de aqua                                                                                                    |
| Características físicas límite del aqua 17                                                                                                    |
| Tubos de agua                                                                                                    |
| Protección del circuito hidráulico del hielo                                                                                                    |
| Llenado de agua                                                                                                    |
| Aislamiento de los tubos                                                                                                    |
| Conexiones eléctricas de la unidad interior                                                                                                    |
| Conexiones eléctricas                                                                                                    |
| Conexiones entre la regleta de bornes de la unidad interior                                                                                                    |
| y los componentes del sistema                                                                                                    |
| Acceso al menú FOR SER ICEMAN                                                                                                    |
| CONFIGURACIÓN DEL SISTEMA 26                                                                                                    |
| Menú FOR SER ICEMAN                                                                                                    |
| Configuración del modo D D MODE SETTING                                                                                                    |
| Modo D D MODE                                                                                                    |
|                                                                                                    |
| Calentador de apoyo (resistencia eléctrica del acumulador D )                                                                                                    |
| Calentador de apoyo (resistencia eléctrica del acumulador D )<br>TAN EATER                                                                                                    |
| Calentador de apoyo (resistencia eléctrica del acumulador D)<br>TAN EATER                                                                                                    |
| Calentador de apoyo (resistencia eléctrica del acumulador D)       )         TAN       EATER         Antilegionela       Disinfect         Prioridad del ACS       D         Priority       .32                                                                                                    |
| Calentador de apoyo (resistencia eléctrica del acumulador D)       )         TAN       EATER         Antilegionela       Disinfect         Prioridad del ACS       D         priority       .32         Recirculador de ACS       D         PUMP       .32         Construction of the ACS       D         PUMP       .32                                                                                                    |
| Calentador de apoyo (resistencia eléctrica del acumulador D)       )         TAN       EATER         Antilegionela       Disinfect         Prioridad del ACS       D         priority       .32         Recirculador de ACS       D         PUMP       .32         Configuración del MODO FRÍO       COOLmode setting         .33       .33                                                                                                    |
| Calentador de apoyo (resistencia eléctrica del acumulador D)       )         TAN       EATER       .31         Antilegionela       Disinfect       .31         Prioridad del ACS       D       priority       .32         Recirculador de ACS       D       PUMP       .32         Configuración del MODO FRÍO       COOLmode setting       .33         Configuración del MODO CALOR       EA MODE SETTING       .34                                                                                                    |
| Calentador de apoyo (resistencia eléctrica del acumulador D)       )         TAN       EATER       .31         Antilegionela       Disinfect       .31         Prioridad del ACS       D       priority       .32         Recirculador de ACS       D       PUMP       .32         Configuración del MODO FRÍO       COOLmode setting       .33         Configuración del MODO CALOR       EA MODE SETTING       .34         Configuración del modo AUTO       AUTO MODE SETTING       .35         Autor Tipo       .35       Autor       .35                                                                                                    |
| Calentador de apoyo (resistencia eléctrica del acumulador D)       1         TAN       EATER       .31         Antilegionela       Disinfect       .31         Prioridad del ACS       D       priority       .32         Recirculador de ACS       D       PUMP       .32         Configuración del MODO FRÍO       COOLmode setting       .33         Configuración del MODO CALOR       EA MODE SETTING       .34         Configuración del modo AUTO       AUTO MODE SETTING       .35         Ajuste Tipo Temp. (para activar la sonda de temperatura ele comtorador com termostato de ambiente)       .35                                                                                                    |
| Calentador de apoyo (resistencia eléctrica del acumulador D)       1         TAN       EATER       .31         Antilegionela       Disinfect       .31         Prioridad del ACS       D       priority       .32         Recirculador de ACS       D       PUMP       .32         Configuración del MODO FRÍO       COOLmode setting       .33         Configuración del MODO CALOR       EA MODE SETTING       .34         Configuración del modo AUTO       AUTO MODE SETTING       .35         Ajuste Tipo Temp. (para activar la sonda de temperatura interna del controlador como termostato de ambiente)                                                                                                    |
| Calentador de apoyo (resistencia eléctrica del acumulador D)         TAN       EATER         Antilegionela       Disinfect         Jiana       31         Prioridad del ACS       D         Prioridad del ACS       D         Prioridad del ACS       D         Pumper       32         Recirculador de ACS       D         PUMP       32         Configuración del MODO FRÍO       COOLmode setting         Configuración del MODO CALOR       EA MODE SETTING         Configuración del modo AUTO       AUTO MODE SETTING         Ajuste Tipo Temp. (para activar la sonda de temperatura interna del controlador como termostato de ambiente)       35         TEMPTYPE SETTING       .35         Termostato de ambiente       ROOMT                                                                                                    |
| Calentador de apoyo (resistencia eléctrica del acumulador D)         TAN       EATER         Antilegionela       Disinfect         Jianta       31         Antilegionela       Disinfect         Jianta       31         Prioridad del ACS       D         Pumper       32         Recirculador de ACS       D         PUMP       32         Configuración del MODO FRÍO       COOLmode setting         Configuración del MODO CALOR       EA MODE SETTING         Autor Auto Auto MODE SETTING       34         Configuración del modo AUTO AUTO MODE SETTING       35         Ajuste Tipo Temp. (para activar la sonda de temperatura<br>interna del controlador como termostato de ambiente)       35         TERMETYPE SETTING       35         Termostato de ambiente       ROOMT ERMOSTAT         (on off calor friQN OFF       FA COOL                                                                                                    |
| Calentador de apoyo (resistencia eléctrica del acumulador D)         TAN       EATER         Antilegionela       Disinfect         Jianta       31         Antilegionela       Disinfect         Jianta       31         Prioridad del ACS       D         Prioridad del ACS       D         PuMP       32         Configuración del MODO FRÍO       COOLmode setting         Configuración del MODO CALOR       EA MODE SETTING         Aconfiguración del modo AUTO       AUTO MODE SETTING         Juste Tipo Temp. (para activar la sonda de temperatura interna del controlador como termostato de ambiente)       35         Termostato de ambiente       ROOMT ERMOSTAT         (on df calor frídON OFF       EA COOL         desde entradas digitales)                                                                                                    |
| Calentador de apoyo (resistencia eléctrica del acumulador D)                                                                                                    |
| Calentador de apoyo (resistencia eléctrica del acumulador D)       31         Antilegionela       Disinfect       31         Antilegionela       Disinfect       31         Prioridad del ACS       D       priority       32         Recirculador de ACS       D       PUMP       32         Configuración del MODO FRÍO       COOLmode setting       33         Configuración del MODO CALOR       EA MODE SETTING       34         Configuración del modo AUTO AUTO MODE SETTING       35         Ajuste Tipo Temp. (para activar la sonda de temperatura interna del controlador como termostato de ambiente)       35         TEMPTYPE SETTING       35         Termostato de ambiente       ROOMT         Qortas fuentes de calor OT ER EACOOL       36         Otras fuentes de calor OT ER EATING SOURCE       37         Calentador de apoyo       ac up heater(eléctrico)       37                                                                                                    |
| Calentador de apoyo (resistencia eléctrica del acumulador D)         TAN       EATER         Antilegionela       Disinfect         Prioridad del ACS       D         Prioridad del ACS       D         Prioridad del ACS       D         Pump       .32         Configuración del MODO FRÍO       COOLmode setting         Configuración del MODO CALOR       EA MODE SETTING         Configuración del modo AUTO       AUTO MODE SETTING         Ajuste Tipo Temp. (para activar la sonda de temperatura interma del controlador como termostato de ambiente)         TEMPTYPE SETTING       .35         Termostato de ambiente ROOMT ERMOSTAT       .36         Otras fuentes de calor OT ER EATING SOURCE       .37         Calentador de apoyo       ac up heater(eléctrico)       .37         A S (Caldera)       Additional       eating Source       .38                                                                                                    |
| Calentador de apoyo (resistencia eléctrica del acumulador D)         TAN       EATER         Antilegionela       Disinfect         Prioridad del ACS       D         priority       .32         Recirculador de ACS       D         PUMP       .32         Configuración del MODO FRÍO       COOLmode setting         Configuración del MODO CALOR       EA MODE SETTING         Ajuste Tipo Temp. (para activar la sonda de temperatura interna del controlador como termostato de ambiente)       .35         TEMPTYPE SETTING       .35         Termostato de ambiente       ROOMT         Ordra calor frícON       OFF         EVA COOL       desde entradas digitales)         Otras fuentes de calor OT       ER         A (Caldera)       Additional       eating Source         .35       Agitalera)       .36                                                                                                    |
| Calentador de apoyo (resistencia eléctrica del acumulador D)       TAN       EATER       .31         Antilegionela       Disinfect       .31         Prioridad del ACS       D       priority       .32         Recirculador de ACS       D       PUMP       .32         Configuración del MODO FRÍO       COOLmode setting       .33         Configuración del MODO CALOR       EA MODE SETTING       .34         Configuración del modo AUTO       AUTO MODE SETTING       .35         Ajuste Tipo Temp. (para activar la sonda de temperatura<br>interna del controlador como termostato de ambiente)       .35         TEMPTYPE SETTING       .35         Termostato de ambiente       ROOMT ERMOSTAT         (on off calor frícON OFF       EA COOL         desde entradas digitales)       .36         Otras fuentes de calor OT ER       EATING SOURCE         Oras fuentes de calor OT ER       EATING SOURCE         A S (Caldera)       Additional       eating Source         A S       Caldera)       Additional         A S (caldera)       Additional       eating Source         .37       A la unidad interior.       .39                                                                                                    |
| Calentador de apoyo (resistencia eléctrica del acumulador D)         TAN       EATER         Antilegionela       Disinfect         1       Prioridad del ACS       D         Prioridad del ACS       D       priority         2       Recirculador de ACS       D         2       Configuración del MODO FRÍO       COOLmode setting         33       Configuración del MODO CALOR       EA MODE SETTING         34       Configuración del modo AUTO       AUTO MODE SETTING         35       Ajuste Tipo Temp. (para activar la sonda de temperatura interna del controlador como termostato de ambiente)       35         TEMPTYPE SETTING                                                                                                    |
| Calentador de apoyo (resistencia eléctrica del acumulador D )         TAN       EATER         Antilegionela       Disinfect         Prioridad del ACS D       priority         Recirculador de ACS D       PUMP         22       Configuración del MODO FRÍO         Configuración del MODO CALOR       EAT MODE SETTING         34       Configuración del MODO CALOR         Configuración del modo AUTO AUTO MODE SETTING       .34         Configuración del modo AUTO AUTO MODE SETTING       .35         Ajuste Tipo Temp. (para activar la sonda de temperatura<br>interna del controlador como termostato de ambiente)                                                                                                    |
| Calentador de apoyo (resistencia eléctrica del acumulador D)         TAN       EATER         Antilegionela       Disinfect         Prioridad del ACS       D         priority       .32         Recirculador de ACS       D         PUMP       .32         Configuración del MODO FRÍO       COOLmode setting         Configuración del MODO CALOR       EA MODE SETTING         Configuración del modo AUTO       AUTO MODE SETTING         Ajuste       Tipo Temp. (para activar la sonda de temperatura interna del controlador como termostato de ambiente)         TEMPTYPE SETTING       .35         Termostato de ambiente       ROOMT ERMOSTAT         (on df calor frícON OFF E/A COOL       .36         Otras fuentes de calor OT ER EATING SOURCE       .37         Calentador de apoyo       ac up heater(eléctrico)       .37         A S (Caldera)       Additional eating Source       .38         Configuración de los interruptores DIP de la tarjeta electrónica       .36         de la unidad interior.       .39       .39         Configuración del modo acaciones fuera       .31         A S (caldera) Additional eating Source       .38         Configuración del modo acaciones fuera       .39         Configuración del modo acaciones fuera </td |
| Calentador de apoyo (resistencia eléctrica del acumulador D)                                                                                                    |
| Calentador de apoyo (resistencia eléctrica del acumulador D)         TAN       EATER         Antilegionela       Disinfect         Prioridad del ACS       D         Prioridad del ACS       D         Purioridad del ACS       D         Purioridad del ACS       D                                                                                                    |
| Calentador de apoyo (resistencia eléctrica del acumulador D)         TAN       EATER         Antilegionela       Disinfect         Prioridad del ACS       D         Prioridad del ACS       D         Prioridad del ACS       D         Purioridad del ACS       D         Purioridad del ACS       D         Purioridad del ACS       D         PUMP       .32         Configuración del MODO FRÍO       COOLmode setting         Configuración del MODO CALOR       EA MODE SETTING         Ajuste Tipo Temp. (para activar la sonda de temperatura<br>interna del controlador como termostato de ambiente)         TEMETYPE SETTING       .35         Termostato de ambiente       ROOL         (on df calor frícON OFF       EA COOL         desde entradas digitales)                                                                                                    |

| PUESTA EN FUNCIONAMIENTO                                    | 44 |
|-------------------------------------------------------------|----|
| Controles preliminares                                      | 44 |
| Control final                                               | 44 |
| Encendido del equipo                                        | 44 |
| SISTEMA DE CONTROL                                          | 45 |
| Teclado y pantalla                                          | 45 |
| Páginas disponibles para el usuario                         | 46 |
| Página principal                                            | 49 |
| Desbloqueo de la pantalla                                   | 50 |
| Encendido y apagado                                         | 50 |
| Modificación de la consigna del agua                        | 51 |
| Seleccione el modo de funcionamiento (CALOR FRÍO)           |    |
| Operation mode heat cool                                    | 52 |
| Estructura del menú                                         | 52 |
| Recorrido de la estructura del menú                         | 52 |
| Modo de funcionamiento                                      | 53 |
| Temperaturas predefinidas PRESETTEMP.                       | 53 |
| Agua caliente sanitaria (D ) Domestic ot ater (D )          | 55 |
| Programación horaria Schedule                               | 57 |
| Opciones Options                                            | 59 |
| loqueo para ni os Child loc                                 | 61 |
| Información sobre la asistencia técnica Service information | 62 |
| Parámetros de funcionamiento Operation Parameter            | 63 |
| Para la asistencia técnica For Serviceman                   | 63 |
| Curvas climáticas en modo Frío                              | 64 |
| Curvas climáticas en modo Calor                             | 64 |
| TA LA DE ERRORES                                            | 65 |
| SEGURIDAD Y MANTENIMIENTO                                   | 69 |
| Mantenimiento ordinario                                     | 70 |

El fabricante declina toda responsabilidad en caso de inexactitud de los datos contenidos en este manual por errores de impresión o transcripción. Asimismo, se reserva la facultad de realizar, en cualquier momento y sin preaviso, las modificaciones o mejoras de los productos del catálogo que considere oportunas.

# **CARACTERÍSTICAS GENERALES**

# Directivas y Reglamentos europeos

La empresa declara que el equipo cumple las siguientes normas europeas:

- Directiva Baja Tensión 2014/35/EU
- Directiva Compatibilidad Electromagnética 2014/30/EU
- Directiva ERP 2009/125/CE (Reglamentos Europeos 811/2013 y 813/2013)
- Directiva Etiquetado Energético 2010/30/UE
- Directiva WEE 2002/96/CE
- Directiva RoHS 2011/65/EU
- Reglamento REACH (CE) N.º 1907/2006

Las directivas no mencionadas deben considerarse no aplicables.

# Placas de identificación de las unidades

En la figura se ilustran los datos indicados en las placas de identificación del equipo:

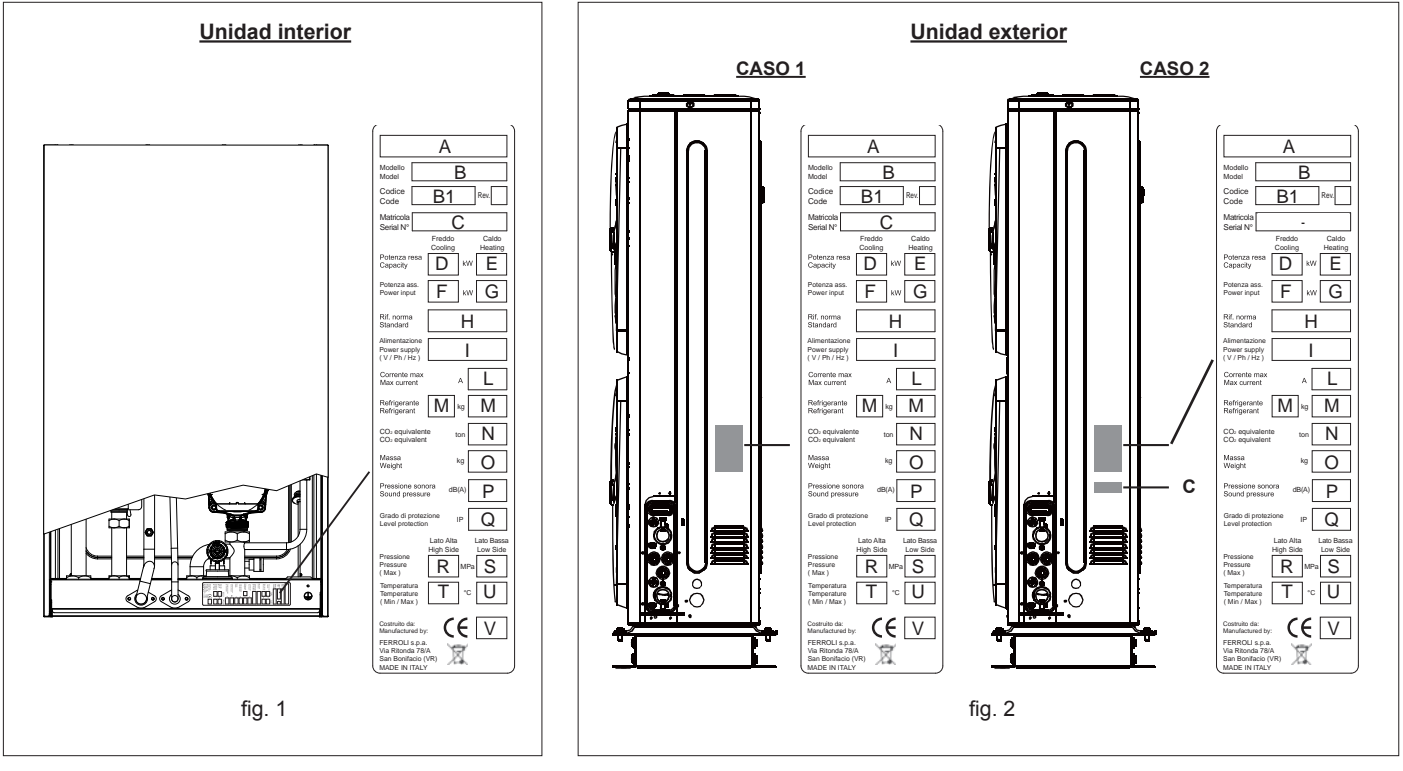

- Marca comercial Α в
  - Modelo
- Código **B1**
- c Número de serie
- Potencia suministrada en refrigeración A35W18 (fuente: aire entrada 35 °C b.s. / instalación: agua entrada 23 °C salida 18 °C)
- Potencia suministrada en calefacción A7W35 (fuente: aire entrada 7 °C b.s. 6 °C b.h. / instalación: agua entrada 30 °C salida 35 °C)
- Potencia eléctrica absorbida en refrigeración A35W18 (fuente: aire entrada 35 °C b.s. / instalación: agua entrada 23 °C salida 18 °C) Potencia eléctrica absorbida en calefacción A7W35 (fuente: aire entrada 7 °C b.s. 6 °C b.h. / instalación: agua entrada 30 °C salida 18 °C)
- D E F G H I Norma de referencia
- Alimentación eléctrica
- Corriente máxima absorbida
- Tipo de refrigerante y peso de carga
- CO, equivalente
- Peso del equipo en vacío
- Nivel de presión sonora a 1 m
- Grado de protección IP
- LMNOPQRST Presión máxima - lado alta presión
- Presión máxima lado baja presión
- Temperatura máxima lado alta presión U Temperatura máxima - lado baja presión
- v Organismo certificador DEP

# **CARACTERÍSTICAS GENERALES**

#### Presentación del sistema

#### > CARACTERÍSTICAS GENERALES

- La familia de bombas de calor OMNIA realiza la función de climatización en invierno y verano y la producción de agua caliente sanitaria en instalaciones residenciales y comerciales de pequeña y mediana potencia.
- La bomba está formada por una unidad exterior con inverter, disponible con distintos valores de potencia, y una unidad interior hidrónica que se presenta en dos variantes: con o sin calentamiento eléctrico de apoyo de dos etapas. Ambas están equipadas de serie con una válvula de tres vías integrada para la producción de agua sanitaria mediante un acumulador externo.
- Puede funcionar con temperaturas del aire exterior de -20 °C y producir agua caliente a temperaturas de hasta 60 °C con ayuda de un calentador eléctrico de apoyo.
- Es particularmente idónea para el uso en instalaciones de paneles radiantes, de fancoils o radiadores, así como para la producción indirecta de agua caliente sanitaria (DHW) mediante un acumulador externo (no suministrado).
- El circuito frigorífico split evita el riesgo de congelación de la unidad exterior en climas muy fríos.
- La interfaz de usuario es un controlador remoto digital con cable que puede situarse hasta a 50 m de distancia del equipo, dotado de una amplia pantalla y mandos sencillos para la configuración.

#### > CARACTERÍSTICAS DE LA UNIDAD EXTERIOR OMNIA H-UE:

- Baja corriente de arranque gracias a la tecnología de inverter.
- Compresor con motor INVERTER CC de tipo Twin Rotary, montado sobre amortiguadores de goma y envuelto en doble capa de material fonoabsorbente para minimizar el ruido y la vibración.
- El compresor también está dotado de una resistencia para el aceite del cárter.
- Válvula de expansión electrónica de doble flujo

- Válvula de inversión de ciclo
- Ventiladores axiales con motor de CC sin escobillas provistos de rejillas de protección
- Batería realizada con tubos de cobre y aletas de aluminio
- Sonda de temperatura del aire exterior ya instalada en la unidad
- Sonda de temperatura para acumulador de agua caliente sanitaria incluida de serie (montaje a cargo del instalador)

#### > CARACTERÍSTICAS DE LA UNIDAD INTERIOR OMNIA H-UI:

- disponible con calentamiento eléctrico de apoyo (OMNIA HI-UI) o sin él (OM-NIA H-UI).
- Grupo hidráulico equipado de serie con válvula desviadora de tres vías para la producción de aqua caliente sanitaria
- Intercambiador de placas agua/gas de acero inoxidable con soldadura fuerte
- Circulador de la instalación de bajo consumo con motor CC sin escobillas
- Purgador de aire automático
- Presostato diferencial del agua
- Manómetro del agua
- Vaso de expansión
- Válvula de seguridad
- Filtro de agua en Y incluido de serie (montaje a cargo del instalador)

# Códigos de identificación de las unidades

A continuación se indica la nomenclatura de identificación de las unidades y el significado de las letras utilizadas.

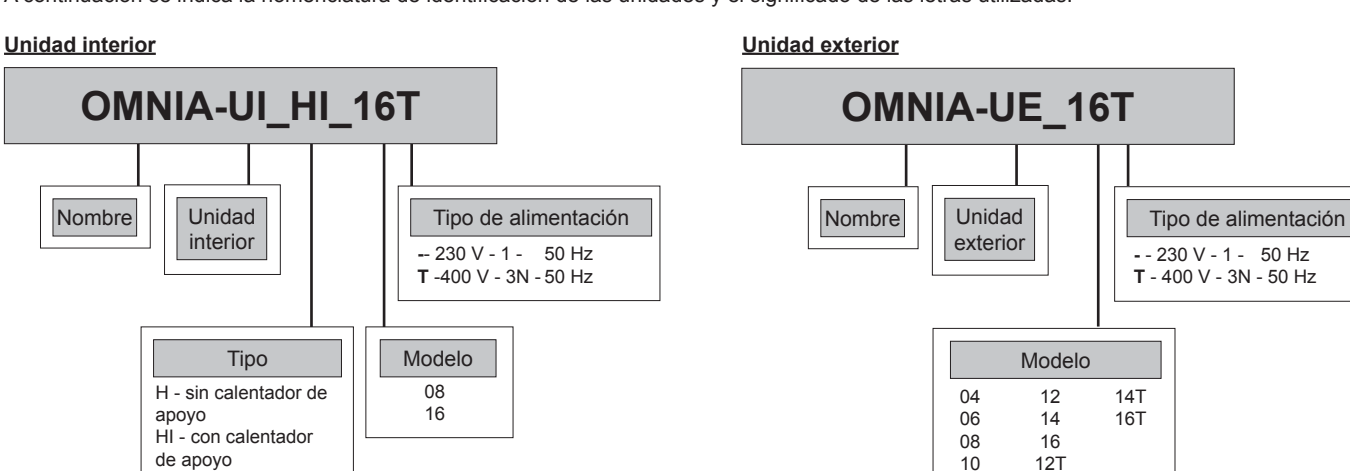

Combinaciones de unidad exterior y unidad interior

|        | SIST                       | EMA                        | UNIDAD I                   |                            |                 |
|--------|----------------------------|----------------------------|----------------------------|----------------------------|-----------------|
| MODELO | SIN CALENTADOR<br>DE APOYO | CON CALENTADOR<br>DE APOYO | SIN CALENTADOR<br>DE APOYO | CON CALENTADOR<br>DE APOYO | UNIDAD EXTERIOR |
| 4      | OMNIA H 04E                | OMNIA HI3 04E              | OMNIA-UI H 08              | OMNIA-UI HI3 08            | OMNIA-UE 04     |
| 6      | OMNIA H 06E                | OMNIA HI3 06E              | OMNIA-UI H 08              | OMNIA-UI HI3 08            | OMNIA-UE 06     |
| 8      | OMNIA H 08E                | OMNIA HI3 08E              | OMNIA-UI H 08              | OMNIA-UI HI3 08            | OMNIA-UE 08     |
| 10     | OMNIA H 10E                | OMNIA HI3 10E              | OMNIA-UI H 16              | OMNIA-UI HI3 16            | OMNIA-UE 10     |
| 12     | OMNIA H 12E                | OMNIA HI3 12E              | OMNIA-UI H 16              | OMNIA-UI HI3 16            | OMNIA-UE 12     |
| 14     | OMNIA H 14E                | OMNIA HI3 14E              | OMNIA-UI H 16              | OMNIA-UI HI3 16            | OMNIA-UE 14     |
| 16     | OMNIA H 16E                | OMNIA HI3 16E              | OMNIA-UI H 16              | OMNIA-UI HI3 16            | OMNIA-UE 16     |
| 12T    | OMNIA H 12TE               | OMNIA HI6 12TE             | OMNIA-UI H 16              | OMNIA-UI HI6 16T           | OMNIA-UE 12T    |
| 14T    | OMNIA H 14TE               | OMNIA HI6 14TE             | OMNIA-UI H 16              | OMNIA-UI HI6 16T           | OMNIA-UE 14T    |
| 16T    | OMNIA H 16TE               | OMNIA HI6 16TE             | OMNIA-UI H 16              | OMNIA-UI HI6 16T           | OMNIA-UE 16T    |

# CARACTERÍSTICAS GENERALES

### Material suministrado con la unidad interior

| descripción                                                                  | componente | cant. |
|------------------------------------------------------------------------------|------------|-------|
| Manual de instalación, uso y mantenimiento (este manual)                     |            | 1     |
| Filtro de agua en Y                                                          |            | 1     |
| T5: sonda de temperatura para<br>el acumulador de agua caliente<br>sanitaria | O          | 1     |

#### Material suministrado con la unidad exterior

| descripción                                                                       | componente | cant. |
|-----------------------------------------------------------------------------------|------------|-------|
| Descarga del agua de conden-<br>sación para instalar bajo la base<br>de la unidad |            | 1     |
| Inductancia (solo mods. 10-12-<br>14-16 monofásicos)                              |            | 1     |
| Etiqueta de energía                                                               |            | 1     |

#### Controlador remoto (accesorio)

La interfaz de usuario es un controlador remoto con cable situada hasta a 50 m de distancia del equipo, que permite gestionar:

- SISTEMA DE CALEFACCIÓN Y AIRE ACONDICIONADO donde la bomba de calor es la única fuente de energía. La unidad se activa en modo Calor o Frío y funciona modulando la frecuencia del compresor para mantener la temperatura del agua producida en el valor de consigna ajustado con el controlador. Con la parametrización adecuada, el controlador remoto se puede utilizar como termostato de ambiente (por ejemplo, en instalaciones monozona).

- PRODUCCIÓN DE AGUA CALIENTE SANITARIA (DHW). La unidad se activa en modo Calor para mantener un acumulador de agua caliente sanitaria (no suministrado) a la temperatura programada. Se debe utilizar una sonda de temperatura (T5, L = 10 m, incluida de serie) insertada en una cavidad del acumulador de agua caliente sanitaria.

- FUENTES ENERGÉTICAS DE APOYO (caldera o resistencia eléctrica). Mediante la parametrización, estas fuentes se pueden utilizar en apoyo o sustitución de la bomba de calor cuando el sistema funciona en calefacción o producción de agua caliente sanitaria.

La tarjeta también activa las fuentes de energía adicionales en caso de que la bomba de calor no funcione.

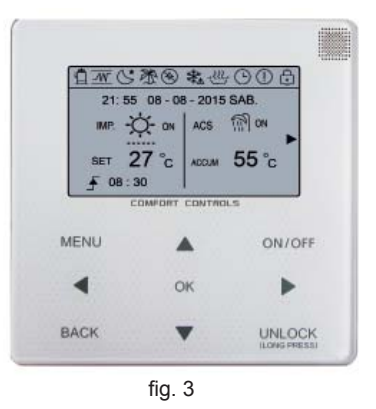

 RESISTENCIA ELÉCTRICA DEL ACUMULADOR DE AGUA CALIENTE SANITARIA DHW. En la producción de agua caliente sanitaria, puede controlar una resistencia eléctrica introducida en el acumulador como apoyo de la bomba de calor, para realizar la desinfección antilegionela o como fuente energética de reserva para producir agua caliente sanitaria si la bomba de calor no funcionara.

- FAST DHW. Esta función se activa manualmente para dar prioridad al agua caliente sanitaria, activando todas las fuentes de energía (bomba de calor, resistencias eléctricas, caldera) disponibles para calentar el agua sanitaria, a fin de alcanzar rápidamente la temperatura de consigna en el acumulador de agua caliente sanitaria.

- FUNCIÓN ANTILEGIONELA. Mediante el controlador se pueden configurar ciclos semanales de desinfección antilegionela. Para realizar correctamente estos ciclos, la bomba de calor se debe suplementar con la resistencia eléctrica del acumulador de agua caliente sanitaria o con una caldera.

- MODO SILENCIOSO. Si está activado, se reducen la frecuencia máxima del compresor y la velocidad del ventilador para disminuir el ruido emitido y la potencia absorbida por el equipo. Hay dos niveles de reducción del ruido. Mediante la programación horaria, es posible definir el nivel de silencio deseado en dos franjas horarias diarias; por ejemplo, de noche.

- ON/OFF mediante contacto externo. La unidad se puede activar o desactivar mediante un contacto externo, como un termostato de zona o un interruptor remoto. En este caso, la unidad funciona en el modo seleccionado con el teclado del controlador.

- CALOR/FRÍO mediante contactos externos. La unidad se puede activar y desactivar en modo Frío o Calor mediante dos contactos externos (por ejemplo, termostato de zona que controla la demanda de calor y frío, o interruptor remoto).

- ECO. Posibilidad de definir en modo Calor una franja horaria en la cual la bomba de calor funcione con temperatura adaptable, definida por la curva climática seleccionada. Se dispone de ocho curvas climáticas para sistemas de baja temperatura (suelo radiante) y de otras ocho para sistemas con fancoils o radiadores.

- PROGRAMACIÓN HORARIA SEMANAL. Permite hacer una programación horaria diferenciada para cada día de la semana, definiendo para cada franja el modo (FRÍO/ CALOR/ACS - COOL/HEAT/DHW) y la temperatura.

- Diagnóstico de errores detallado con historial de alarmas.

- Visualización de todos los parámetros de funcionamiento.

# **DATOS TÉCNICOS Y PRESTACIONES**

#### Datos técnicos del sistema

Clase de eficiencia en calefacción - Clima intermedio

| Mod.                                                                | 4   | 6   | 8   | 10  | 12  | 14  | 16  | 12T | 14T | 16T | - |
|---------------------------------------------------------------------|-----|-----|-----|-----|-----|-----|-----|-----|-----|-----|---|
| Clase de eficiencia temperatura intermedia (agua producida 55 °C)   | A++ | A++ | A++ | A++ | A++ | A++ | A++ | A++ | A++ | A++ | - |
| Eficiencia estacional temperatura intermedia (agua producida 55 °C) | 127 | 130 | 125 | 127 | 127 | 128 | 128 | 128 | 130 | 130 | % |
| Clase de eficiencia<br>temperatura baja (agua producida 35 °C)      | A++ | A++ | A++ | A++ | A++ | A++ | A++ | A++ | A++ | A++ | - |
| Eficiencia estacional temperatura baja (agua producida 35 °C)       | 183 | 185 | 170 | 177 | 175 | 168 | 158 | 184 | 179 | 172 | % |

# **DATOS TÉCNICOS**

Datos de prestaciones

| -      | Modelos                                             | 4      | 6    | 8    | 10    | 12           | 14             | 16       | 12T           | 14T           | 16T           | UM           |
|--------|-----------------------------------------------------|--------|------|------|-------|--------------|----------------|----------|---------------|---------------|---------------|--------------|
|        | Potencia térmica                                    | 4,1    | 6,1  | 8    | 10    | 12,1         | 14             | 15,5     | 12            | 14            | 15,5          | kW           |
| 35     | Potencia absorbida                                  | 0,82   | 1,29 | 1,73 | 2,17  | 2,74         | 3,39           | 3,82     | 2,66          | 3,26          | 3,79          | kW           |
| ž      | COP                                                 | 5      | 4,73 | 4,62 | 4,61  | 4,42         | 4,13           | 4,06     | 4,51          | 4,29          | 4,09          | W/W          |
| A      | Caudal de agua                                      | 705    | 1049 | 1376 | 1720  | 2081         | 2408           | 2666     | 2064          | 2408          | 2666          | l/h          |
|        | Presión estática útil                               | 79     | 68   | 53   | 42    | 21           | 0              | 0        | 22            | 0             | 0             | kPa          |
|        | Potencia térmica                                    | 4,01   | 5,96 | 7,34 | 10,12 | 11,85        | 14,05          | 16,05    | 11,97         | 13,93         | 15,48         | kW           |
| 45     | Potencia absorbida                                  | 1,13   | 1,68 | 2,13 | 2,93  | 3,48         | 4,41           | 5,03     | 3,5           | 4,21          | 4,87          | kW           |
| Š      | COP                                                 | 3,55   | 3,55 | 3,45 | 3,45  | 3,41         | 3,19           | 3,19     | 3,42          | 3,31          | 3,18          | W/W          |
| Ā      | Caudal de agua                                      | 690    | 1025 | 1262 | 1741  | 2038         | 2417           | 2761     | 2059          | 2396          | 2663          | l/h          |
|        | Presión estática útil                               | 79     | 69   | 58   | 41    | 24           | 0              | 0        | 23            | 1             | 0             | kPa          |
|        | Potencia frigorífica                                | 4,1    | 6,2  | 8    | 10,5  | 11,7         | 13,1           | 13,8     | 12            | 13,5          | 14,5          | kW           |
| 18     | Potencia absorbida                                  | 0,84   | 1,43 | 1,93 | 2,3   | 2,79         | 3,48           | 3,77     | 2,8           | 3,45          | 3,94          | kW           |
| 5      | EER                                                 | 4,88   | 4,34 | 4,15 | 4,57  | 4,19         | 3,76           | 3,66     | 4,29          | 3,91          | 3,68          | W/W          |
| A3     | Caudal de agua                                      | 705    | 1066 | 1376 | 1806  | 2012         | 2253           | 2374     | 2064          | 2322          | 2494          | l/h          |
|        | Presión estática útil                               | 79     | 67   | 53   | 37    | 26           | 11             | 3        | 22            | 6             | 0             | kPa          |
|        | Potencia frigorífica                                | 4,12   | 6,15 | 6,44 | 9,39  | 11,02        | 12,49          | 12,85    | 11,7          | 12,53         | 12,91         | kW           |
| 5      | Potencia absorbida                                  | 1,3    | 2,08 | 2,24 | 3,26  | 4,17         | 5,07           | 5,39     | 4,65          | 5,21          | 5,52          | kW           |
| 35 V   | EER                                                 | 3,17   | 2,96 | 2,88 | 2,88  | 2,64         | 2,46           | 2,38     | 2,52          | 2,4           | 2,34          | W/W          |
| Ă      | Caudal de agua                                      | 709    | 1058 | 1108 | 1615  | 1895         | 2148           | 2210     | 2012          | 2155          | 2221          | l/h          |
|        | Presión estática útil                               | 79     | 67   | 65   | 47    | 32           | 17             | 13       | 26            | 17            | 13            | kPa          |
| l os v | alores se refieren a equinos sin oncionales ni acce | sorios |      |      | Δ7W   | 35 – fuente: | aire entrada 7 | °Chs 6°C | h h / instala | ción: aqua er | trada 30 °C e | salida 35 °C |

Los valores se refieren a equipos sin opcionales ni accesorios. Datos declarados según EN 14511: EER (Energy Efficiency Ratio) = relación entre potencia frigorífica y potencia absorbida COP (Coefficient Of Performance) = relación entre potencia térmica y potencia absorbida

A7W35 = fuente: aire entrada 7 °C b.s. 6 °C b.n./ instalación: agua entrada 40 °C salida 45 °C A7W45 = fuente: aire entrada 7 °C b.s. 6 °C b.n./ instalación: agua entrada 40 °C salida 45 °C A35W18 = fuente: aire entrada 35 °C b.s. / instalación: agua entrada 23 °C salida 18 °C A35W7 = fuente: aire entrada 35 °C b.s. / instalación: agua entrada 12 °C salida 7 °C

| DATOS TÉCNICOS DE                            |     | 8                      |       |                   | 1(            | 6           |          |                        | 16T         |       |       |
|----------------------------------------------|-----|------------------------|-------|-------------------|---------------|-------------|----------|------------------------|-------------|-------|-------|
| Alimentación eléctrica                       | 220 | -240 V ~               | 50 Hz | 220-240 V ~ 50 Hz |               |             |          | 380-400 V - 3N ~ 50 Hz |             |       | -     |
| Tipo intercambiador lado instalación         |     |                        |       | placas            | acero inox co | n soldadura | ı fuerte |                        |             |       | -     |
| Tipo de bomba                                |     | circulador electrónico |       |                   |               |             |          |                        |             | -     |       |
| Volumen vaso de expansión                    |     | 10                     |       |                   |               |             |          |                        | 1           |       |       |
| Calibración válvula de seguridad             |     |                        |       |                   | 3             |             |          |                        |             |       | bar   |
| Conexiones hidráulicas - instalación         |     |                        |       |                   | 1"            | M           |          |                        |             |       | -     |
| Conexiones hidráulicas - ACS                 |     |                        |       |                   | 3/4'          | Μ           |          |                        |             |       | -     |
| Conexiones frigoríficas - línea del líquido  |     |                        |       |                   | Ø 9           | 52          |          |                        |             |       | -     |
| Conexiones frigoríficas - línea del gas      |     |                        |       |                   | Ø 15          | ,88         |          |                        |             |       | -     |
| Resistencias eléctricas de apoyo dos etapas* |     |                        | 3     | 8 (1,5 + 1,5)     |               |             |          |                        | 6 (4 + 2)   |       | kW    |
| SWL - Nivel de potencia sonora**             |     | 42                     |       |                   |               |             | 45       |                        |             |       | dB(A) |
| Sup. mínima serpentín acumulador ACS         |     | 1,4                    |       |                   |               |             | 1,7      |                        |             |       | m²    |
| DATOS TÉCNICOS DE                            | 4   | 6                      | 8     | 10                | 12            | 14          | 16       | 12T                    | 14T         | 16T   |       |
| Refrigerante                                 |     |                        |       |                   | R41           | 0A          |          |                        |             |       | Tipo  |
| Carga de refrigerante                        | 2,5 | 2,5                    | 2,8   | 3,9               | 3,9           | 3,9         | 3,9      | 4,2                    | 4,2         | 4,2   | kg    |
| Alimentación eléctrica                       |     |                        | 220   | -240 V ~ 50       | Hz            |             |          | 380-40                 | 00 V - 3N ~ | 50 Hz | -     |
| Tipo de compresores                          |     |                        |       |                   | twin r        | otary       |          |                        |             |       | -     |
| N.º compresores / N.º circuitos frigoríficos |     |                        |       |                   | 1 /           | 1           |          |                        |             |       | n.º   |
| Tipo de intercambiador lado fuente           |     |                        |       |                   | batería d     | e aletas    |          |                        |             |       | -     |
| Tipo de ventiladores                         |     |                        |       | m                 | otor CC si    | n escobilla | S        |                        |             |       | -     |
| N.º de ventiladores                          |     | 1                      |       |                   |               |             | 2        |                        |             |       | n.⁰   |
| Conexiones frigoríficas - línea del líquido  |     |                        |       |                   | Ø 9           | 52          |          |                        |             |       | -     |
| Conexiones frigoríficas - línea del gas      |     |                        |       |                   | Ø 15          | ,88         |          |                        |             |       | -     |
| SWL - Nivel de potencia sonora**             | 62  | 66                     | 69    | 67                | 68            | 71          | 72       | 70                     | 72          | 72    | dB(A) |

\* = Opcional para mods. 8 y 16, de serie para mod. 16T. El primer dígito indica la potencia total, entre paréntesis la potencia de las etapas 1 y 2.
 \*\* SWL = Niveles de potencia sonora, referidos a 1x10<sup>-12</sup> W con la unidad funcionando en condiciones A7W55
 El nivel de potencia sonora total en dB(A) se ha medido de acuerdo con la norma ISO 9614. La potencia sonora total en dB(A) es el único dato vinculante.

Los niveles de presión sonora se calculan a partir del nivel de potencia sonora (SWL) mediante la fórmula indicada en ISO-3744.

# DATOS TÉCNICOS Y PRESTACIONES

#### Presión estática útil

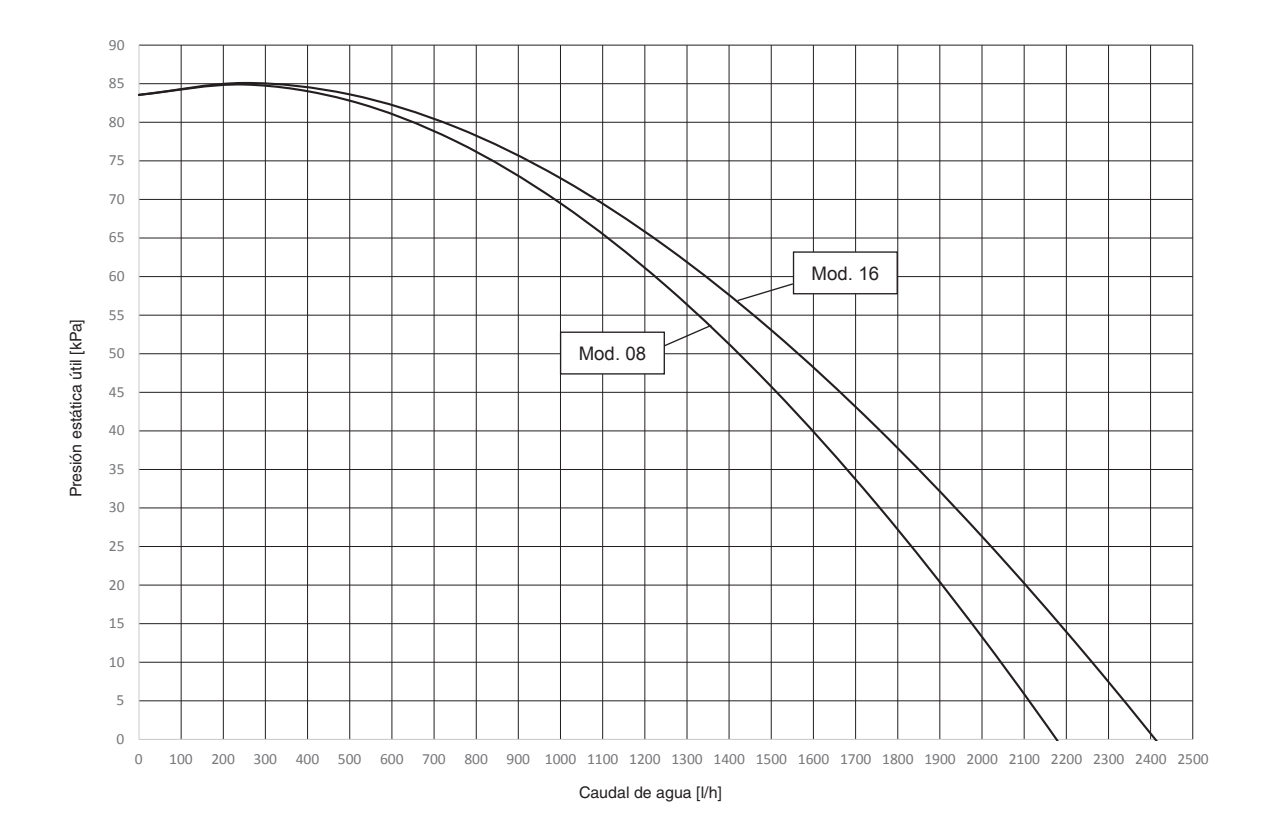

#### Límites de funcionamiento

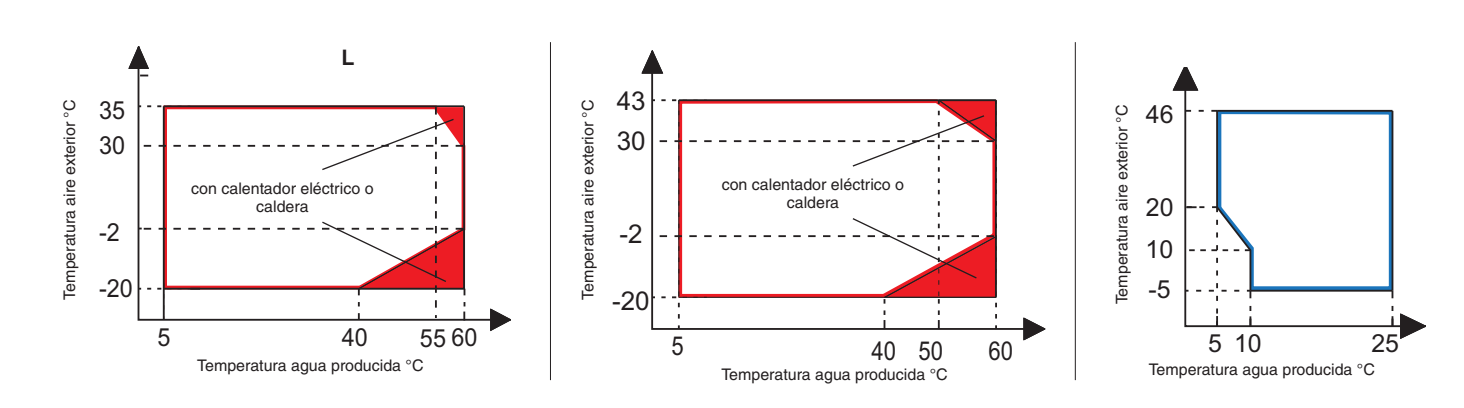

NOTA SOBRE EL MODO DHW: por "temperatura del agua producida" se entiende la temperatura del agua producida por el equipo, no la temperatura del agua caliente sanitaria que sale de los grifos, la cual depende de este parámetro y de la superficie del serpentín del acumulador de agua caliente sanitaria, si se utiliza.

# **DATOS FÍSICOS Y DIMENSIONALES**

# Medidas de la unidad interior

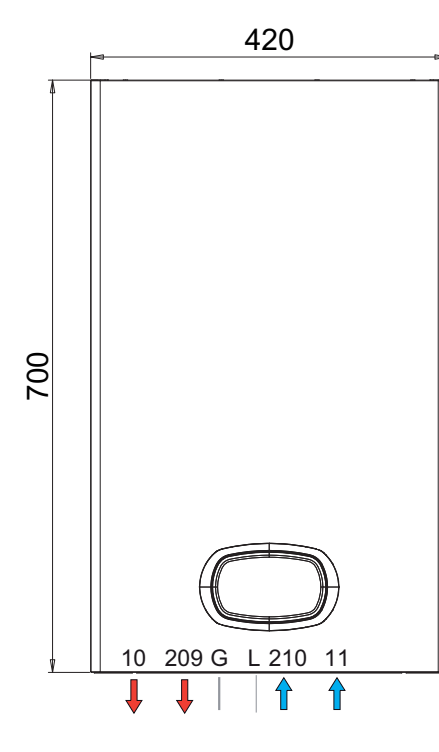

257

<u>\_</u>\_\_\_\_

0

11

16

33,5

35

16T

\_

36

166

144

G

( L

Æ

210

115

O

60

8

31,5

33

50

00000

14

۹N

10 209

51 60

Modelos

ароуо

Peso neto unidad base

Peso neto unidad con calentador eléctrico de

271

270

117

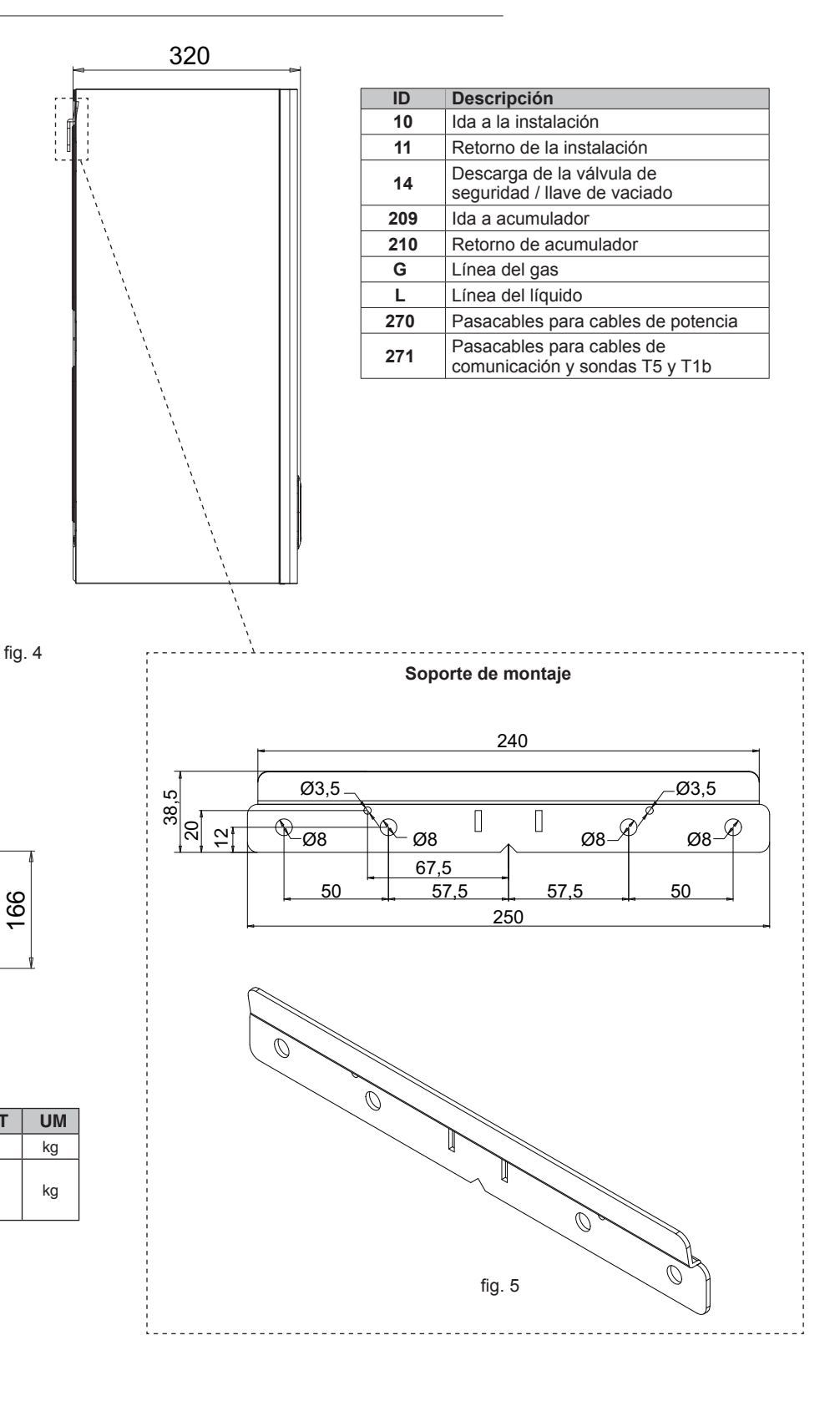

# DATOS FÍSICOS Y DIMENSIONALES

# Medidas de la unidad exterior

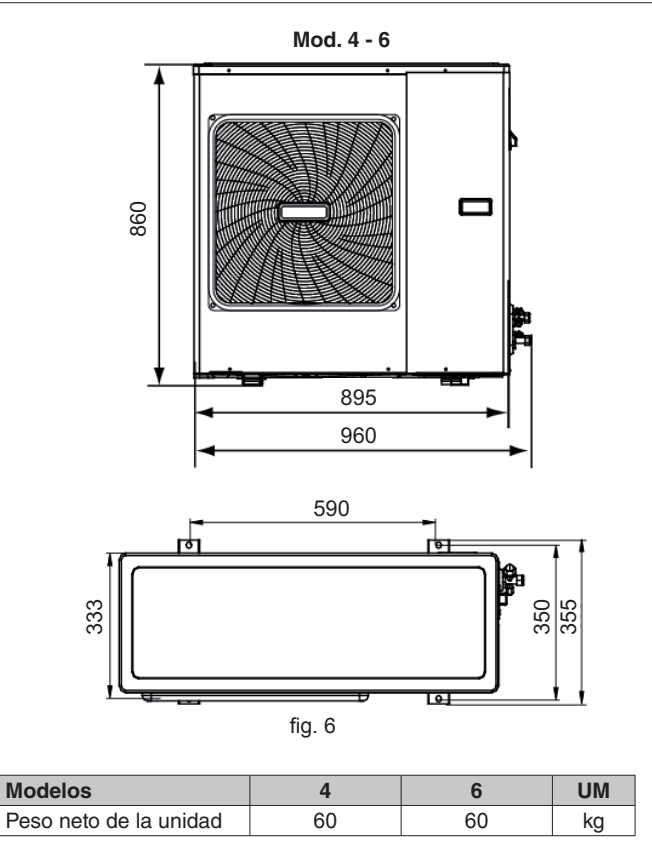

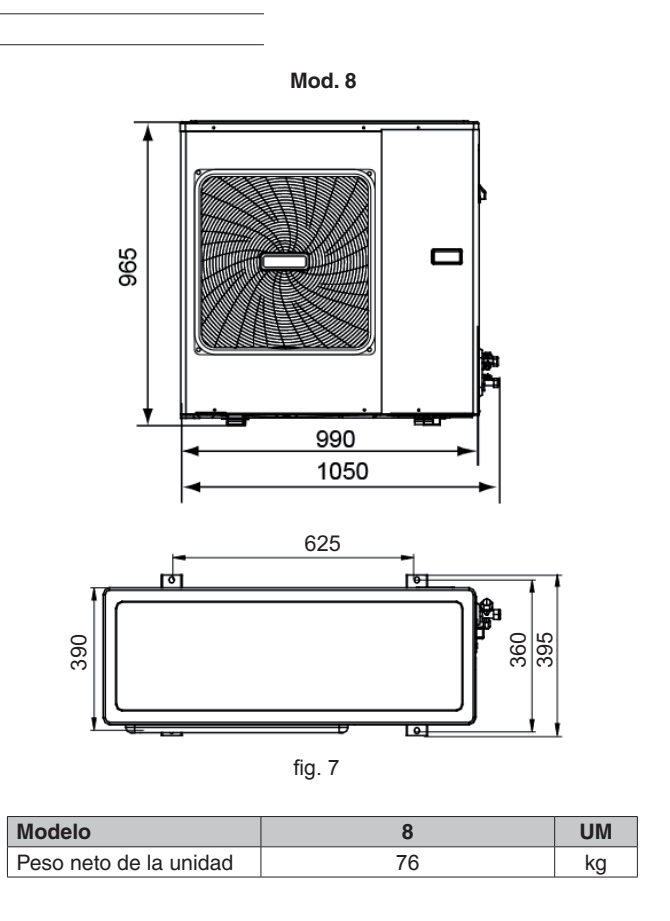

Mod. 10 - 12 - 14 - 16 - 12T - 14T - 16T

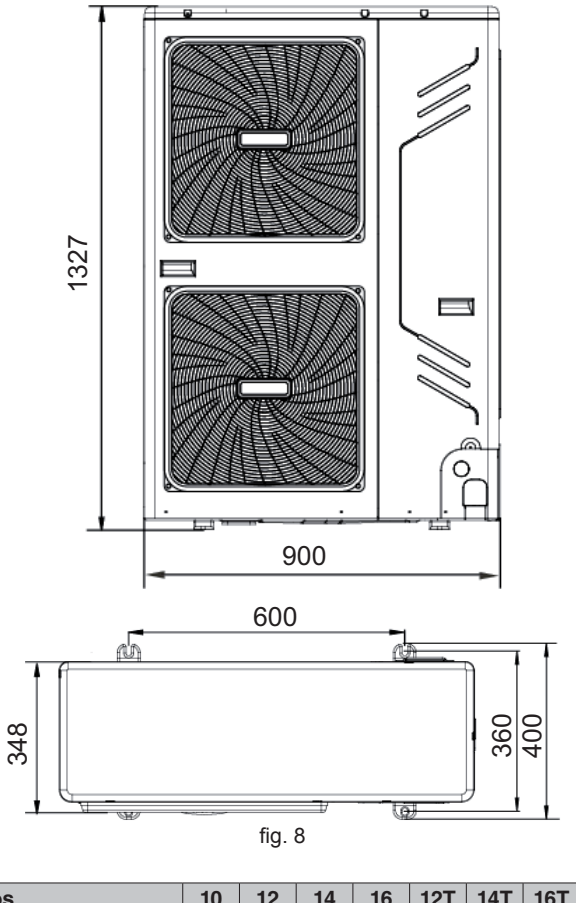

 Modelos
 10
 12
 14
 16
 12T
 14T
 16T
 UM

 Peso neto de la unidad
 99
 115
 kg

#### Recepción

A la recepción del equipo, es indispensable controlar que estén presentes todos los elementos detallados en el albarán y que no se hayan dañado durante el transporte. Si descubre algún daño, notifíquelo al transportista con la descripción del problema, y también a nuestro departamento de atención al cliente. Solo de este modo será posible recibir sin demora el material necesario o el resarcimiento de los daños.

### Embalaje y almacenamiento

Todos los modelos se entregan en embalajes de cartón específicos para cada unidad. En los embalajes figuran las instrucciones para manipular correctamente las unidades durante el almacenamiento y la instalación.

La temperatura de almacenamiento debe estar comprendida entre -25 °C y 55 °C.

ß

Nota: Deposite los embalajes vacíos en los contenedores de residuos específicos. Los materiales de embalaje son fuentes potenciales de peligro, no los destruya ni los deje abandonados o al alcance de los niños.

Una vez decidido el lugar de instalación (vea a continuación los apartados respectivos), desembale las dos unidades como se ilustra en las figuras.

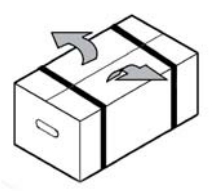

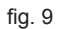

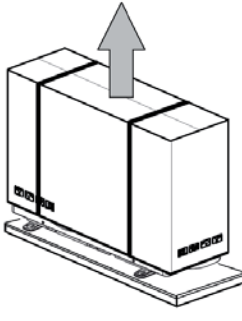

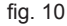

#### Elección del lugar de instalación y espacios mínimos de trabajo para la unidad interior

En el lugar de instalación no debe haber polvo, gases corrosivos ni objetos o materiales inflamables.

La unidad se cuelga de la pared con el soporte suministrado. La fijación a la pared debe ser firme y estable.

# ß

# Es importante dejar espacio suficiente para desmontar los paneles y hacer el mantenimiento.

Para la instalación, se deben cumplir las siguientes condiciones:

 El lugar debe tener las dimensiones adecuadas para la longitud máxima permitida de los tubos, la conexión de las sondas de temperatura al equipo, el mando a distancia, etc.

- No coloque objetos ni otros aparatos encima de la unidad.

- Controle que se hayan cumplido todas las leyes y reglamentaciones locales sobre posibles fugas de refrigerante.

- Se aconseja ubicar el acumulador para la producción de agua caliente sanitaria (si se utiliza) lo más cerca posible de la unidad interior.

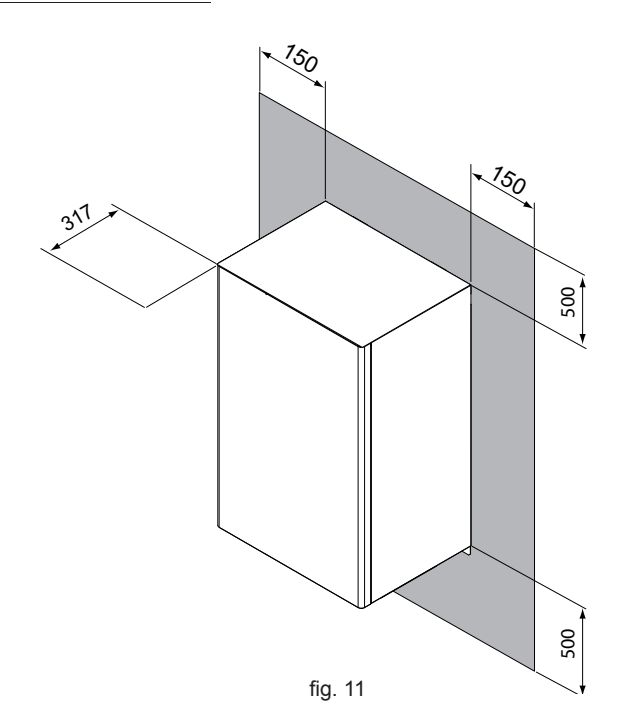

# Elección del lugar de instalación y espacios mínimos de trabajo para la unidad exterior

Para la instalación, se deben cumplir las siguientes condiciones:

- Lugar bien ventilado.

- Lugar donde la unidad no moleste a los vecinos.

- Lugar capaz de soportar el peso y la vibración de la unidad y donde esta pueda instalarse paralelamente a la superficie de apoyo.

- Lugar donde no haya gases inflamables (en el aire o a causa de posibles fugas de tuberías o recipientes). El equipo no debe utilizarse en atmósferas potencialmente explosivas.

- Lugar con espacio suficiente para el mantenimiento.

- El lugar debe tener las dimensiones adecuadas para la longitud máxima permitida de los tubos, la conexión de las sondas de temperatura al equipo, el mando a distancia, etc.

- Lugar donde el agua de condensación que produce la unidad durante el funcionamiento en calefacción no cause daños ni molestias en caso de derrame, por ejemplo, por la obstrucción de un tubo de drenaje.

- Lugar, si es posible, protegido de la lluvia y la nieve.

- No instale la unidad en un sitio que se utilice como espacio de trabajo. Si la zona aún está en obras y se genera mucho polvo, cubra la unidad adecuadamente.

- No coloque objetos ni otros aparatos encima de la unidad.

- No se suba a la unidad, no la pise ni se siente en ella.
- Controle que se hayan cumplido todas las leyes y reglamentaciones locales sobre posibles fugas de refrigerante.
- Para evitar la exposición al viento, instale la unidad con el lado de aspiración (lado batería) orientado hacia la pared.
- No instale la unidad en un lugar donde el lado de aspiración (lado batería) pueda estar expuesto directamente al viento.

# 

Tome las precauciones necesarias para evitar que la unidad sea utilizada como refugio por animales pequeños, que podrían entrar en contacto con las partes eléctricas y causar fallos, humo o incendio.

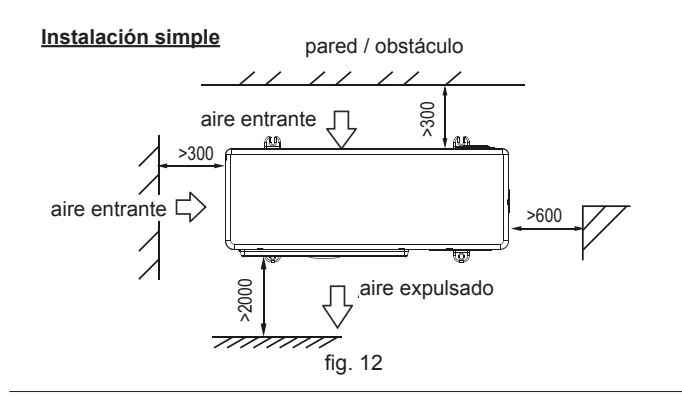

fijar con pernos fig. 14

Instalación múltiple en paralelo entre dos o más unidades (lateral)

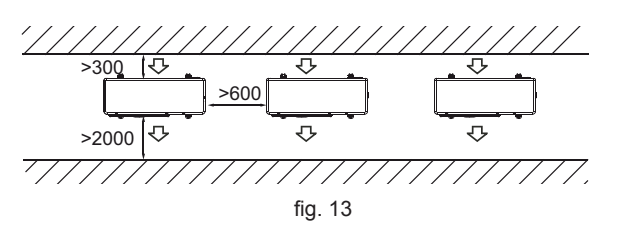

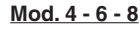

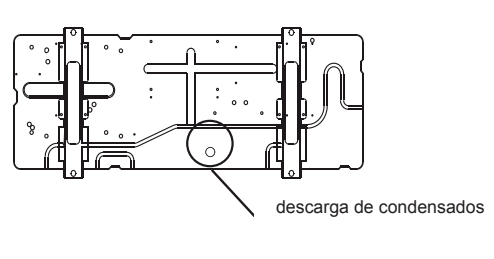

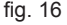

Instalación múltiple en paralelo entre dos o más unidades (delante/atrás)

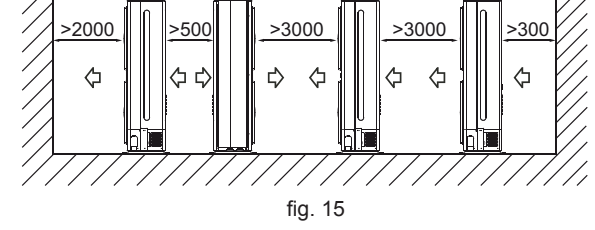

Mod. 10 - 12 - 12T - 14 - 14T - 16 - 16T

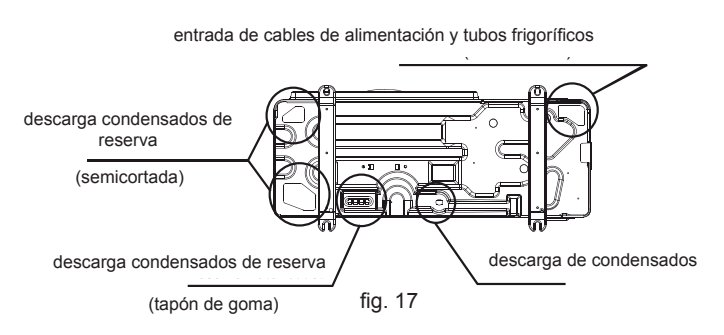

#### Cerciórese de que haya espacio suficiente para hacer la instalación

Prepare un canal de drenaje alrededor de la base para descargar el agua de condensación de la unidad.

Para facilitar el drenaje del agua, monte la unidad sobre una base de 100 mm de altura aproximadamente.

■ Si la unidad se instala en un bastidor, para evitar el goteo de agua se debe montar abajo una cubeta de recogida (vea la figura al lado).

■ En las zonas con nevadas abundantes, es fundamental que no se acumule nieve en el lugar de instalación, ya que podría obstruir el flujo de aire hacia la batería o cubrir la unidad. Si es necesario, instale la unidad debajo de un tejadillo o apóyela en una estructura elevada (vea las figuras al lado).

Dado que la temperatura del aire exterior se mide con una sonda instalada en la unidad, asegúrese de que esta quede a la sombra, ya que la luz del sol directa falsearía la lectura.

- Compruebe que la unidad no genere vibración ni ruido durante el funcionamiento.
- Fije firmemente la unidad a la superficie de apoyo con pernos, tuercas y arandelas.
- Los pernos se deben enroscar 20 mm como mínimo en la superficie de apoyo.

#### Si la unidad se instala en un lugar expuesto a vientos fuertes, preste especial atención a las indicaciones siguientes.

Instale la unidad con el lado de salida de aire situado en ángulo recto respecto a la dirección del viento.

Los vientos fuertes (más de 5 m/s) en sentido contrario al flujo de aire de la unidad pueden causar:

- reducción de las prestaciones;
- en modo calefacción, necesidad de descongelar con más frecuencia;
- en modo refrigeración, bloqueos por presiones de descarga del compresor demasiado altas;
- rotación inversa y muy rápida del ventilador, que puede romperse.

# Esquemas de instalación

La instalación se puede realizar con la unidad interior sobre la exterior, o viceversa.

#### Unidad exterior abajo y unidad interior arriba (figura al lado).

En este caso, es necesario realizar un sifón (5) en el tubo de aspiración (3) para evitar el retorno de líquido al compresor. Los tubos de conexión deben estar aislados.

Leyenda:

- 1. Unidad exterior
- 2. Unidad interior
- 3. Tubo lado gas (mayor diámetro)
- 4. Tubo lado líquido
- 5. Sifón

# Unidad exterior arriba y unidad interior abajo (figura al lado).

En este caso, en el tubo de aspiración (3) se deben realizar sifones (5) cada 3 m de desnivel. Los sifones tienen la finalidad de permitir el retorno de aceite al compresor. Los tubos de conexión deben estar aislados.

Leyenda:

- 1. Unidad exterior
- 2. Unidad interior
- 3. Tubo lado gas (mayor diámetro)
- 4. Tubo lado líquido
- 5. Sifón

12P

**Nota**: El desnivel máximo entre la unidad interior y la exterior no debe superar los valores indicados en el apartado LÍMITES DE LONGITUD Y DESNIVEL DE LOS TUBOS DE REFRIGERANTE.

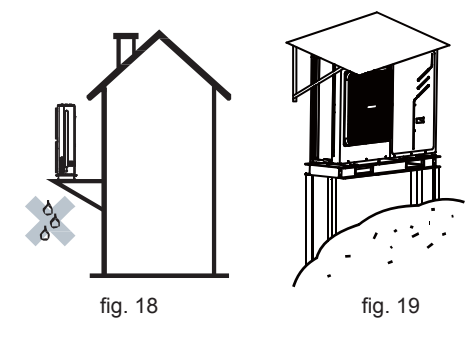

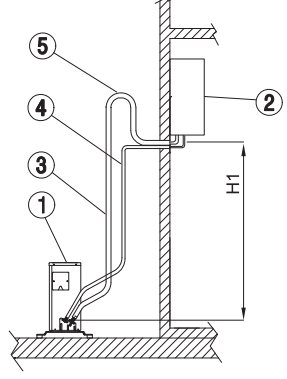

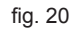

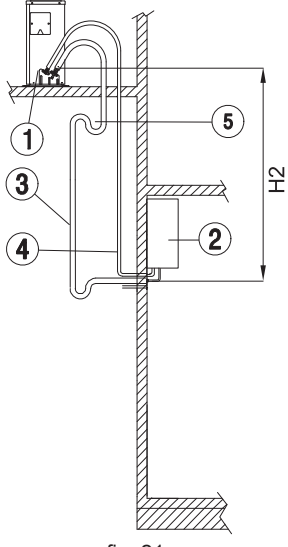

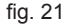

# Límites de longitud y desnivel de los tubos de refrigerante

La longitud de los tubos de refrigerante entre las unidades interior y exterior debe ser lo menor posible y, en todos los casos, respetar los valores máximos de desnivel entre las unidades.

Reduciendo el desnivel entre las unidades (H1 y H2) y la longitud de los tubos (L), se limitan las pérdidas de carga y, por consiguiente, se aumenta el rendimiento general del equipo.

Respete los límites indicados en las tablas siguientes.

| MOD.                                         |      | 4-6         | 8  | 10-12-14-16 | 12T-14T-16T |  |
|----------------------------------------------|------|-------------|----|-------------|-------------|--|
| Conexiones línea líquido                     | "    |             | 3  | /8          |             |  |
| Conexiones línea gas                         | "    |             | 5  | /8          |             |  |
| Longitud con carga estándar                  | m    |             | 1  | 0           |             |  |
| Longitud máxima de las líneas frigoríficas   | m    | 20          | 30 | 50          | 50          |  |
| Desnivel máximo unidad exterior abajo (H1)   | m    | 8           | 15 | 25          | 25          |  |
| Desnivel máximo unidad exterior arriba (H2)  | m    | 10 20 30 30 |    |             |             |  |
| Refrigerante                                 | Tipo | R410A       |    |             |             |  |
| Cantidad adicional de refrigerante por metro | g/m  |             | 5  | 54          |             |  |

Si debe utilizar valores distintos de los especificados, consulte a nuestro departamento técnico.

#### Conexiones frigoríficas de la unidad interior

Para conectar las líneas frigoríficas, proceda como se indica a continuación:

Haga coincidir los extremos del tubo abocardado con las conexiones de las unidades interiores o con las llaves de paso de las exteriores.
Enrosque a mano el racor y apriételo después con una llave adecuada.

# Conexiones frigoríficas de la unidad exterior

Mods. 4 - 6 - 8

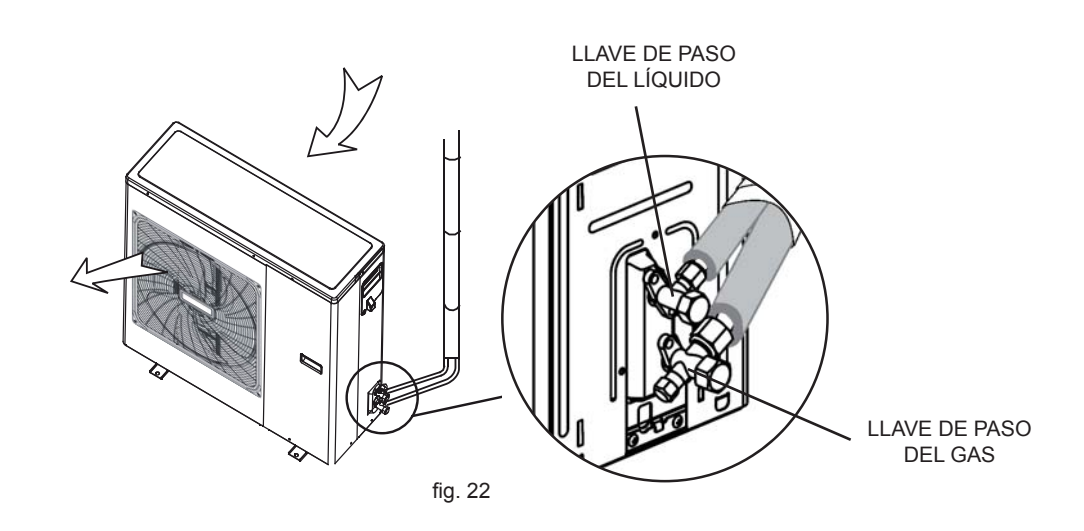

## Mods. 10 - 12 - 12T - 14 - 14T - 16 - 16T

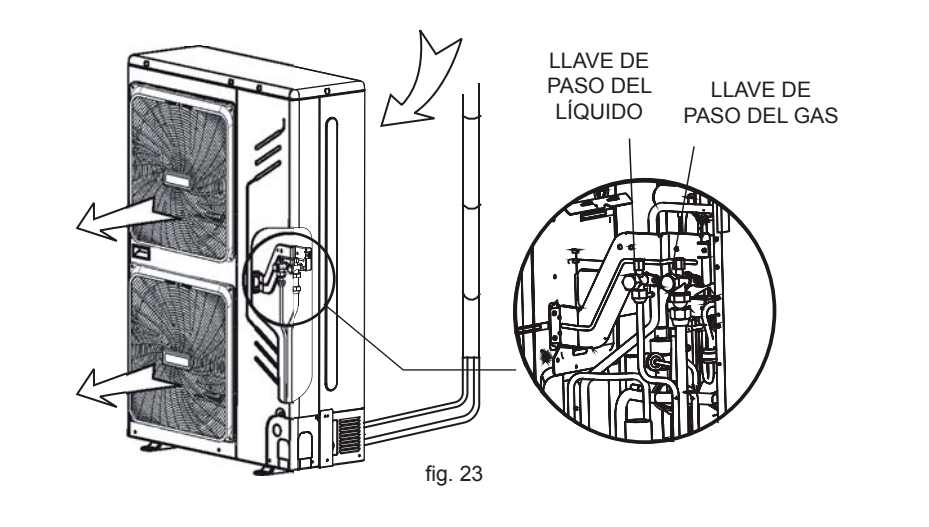

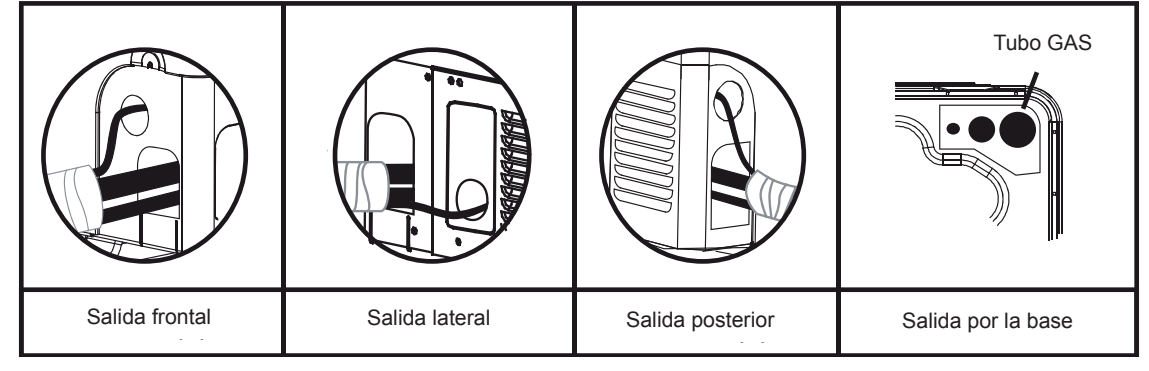

#### Aislamiento de los tubos frigoríficos

Para garantizar el funcionamiento correcto y eficaz del equipo, se deben utilizar tubos frigoríficos preaislados de los que se encuentran normalmente en el comercio.

Los racores de conexión a la unidad interior deben envolverse en un aislante térmico, también disponible comúnmente en el comercio.

Envuelva los tubos con cinta aislante térmica en la zona de conexión con las llaves de paso de la unidad exterior, hasta el extremo superior del tubo en el punto por donde entra en la pared. (figura al lado).

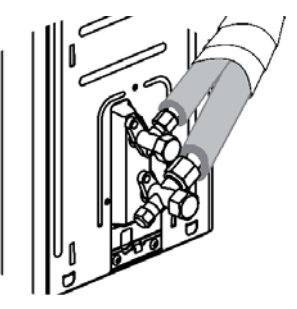

fig. 24

#### Apriete de los racores

- Controle que no haya polvo ni suciedad en la zona de conexión.
- Compruebe que la boca de conexión y el abocardado estén perfectamente alineados.
- Apriete el racor primero a mano y después con una llave dinamométrica adecuada.
- Si el apriete es insuficiente puede haber fugas, y si es demasiado fuerte se puede dañar el abocardado.
- En la tabla siguiente se indican los pares de apriete recomendados en función del diámetro del tubo.

| diámetro nominal (") | diámetro exterior (mm) $arnothing$ | par de apriete Nm |
|----------------------|------------------------------------|-------------------|
| 3/8                  | 9,52                               | 30-40             |
| 5/8                  | 15,88                              | 60-65             |

#### CONTROL DE LA ESTANQUEIDAD (aconsejado)

Antes de hacer el vacío en el sistema, se aconseja verificar la estanqueidad de la parte del circuito frigorífico que comprende las conexiones entre los tubos y la unidad interior. Proceda del siguiente modo:

• Con las válvulas de servicio de la unidad exterior completamente cerradas, saque el tapón de la toma de servicio (1- figura al lado) de la llave de paso del gas (la más grande).

- Conecte a la válvula de servicio un grupo manométrico, a su vez conectado a la bombona de nitrógeno (N\_2).

• Presurice el sistema a un valor máximo de 30 bar con el nitrógeno de la bombona.

Compruebe la estanqueidad de las uniones con jabón líquido.

# Para evitar que entre nitrógeno líquido en el sistema, ¡mantenga la bombona vertical durante la presurización!

• Controle la estanqueidad de todas las conexiones, tanto en la unidad exterior como en la interior. Las fugas se evidenciarán por la formación de burbujas. Si se observan burbujas, controle el apriete de los racores o la forma del abocardado.

• Quite el jabón líquido con un trapo.

 Reduzca la presión del nitrógeno en el circuito aflojando la llave de paso de la bombona.

· Cuando la presión haya bajado, desconecte la bombona de nitrógeno.

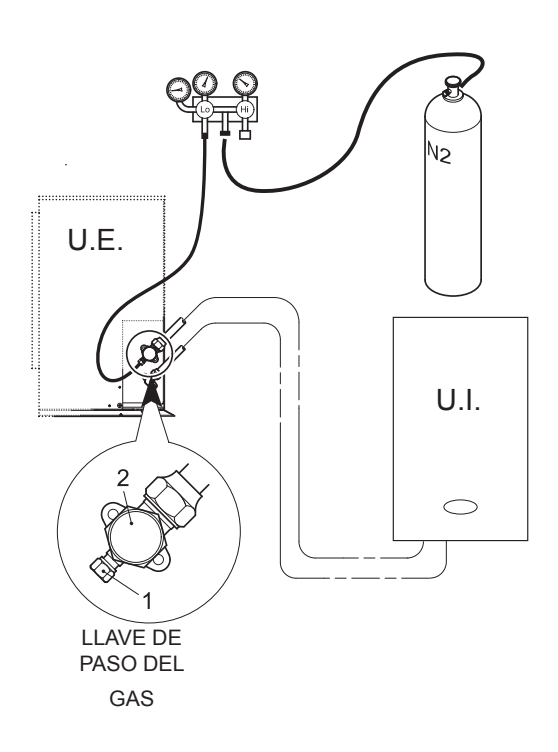

# **REALIZACIÓN DEL VACÍO (OBLIGATORIA)**

El aire y la humedad en el circuito frigorífico. tienen efectos perjudiciales sobre el funcionamiento del equipo, tales como:

- Aumento de la presión.
- Reducción de la eficiencia del equipo.
- Posibilidad de que se forme hielo en el capilar, bloqueándolo.
- Corrosión dentro del circuito.

Por lo tanto, es indispensable realizar el vacío en los tubos de conexión y en la unidad interior. Proceda del siguiente modo:

· Conecte el tubo de carga anteriormente mencionado a la bomba de vacío.

• Abra la llave de paso del grupo manométrico para poner en comunicación la bomba con el circuito frigorífico.

 Espere a que el manómetro indique una presión en torno a 3 mm Hg (400 Pa).

• En cuanto se alcance el vacío previsto, cierre la llave de paso y pare la bomba de vacío.

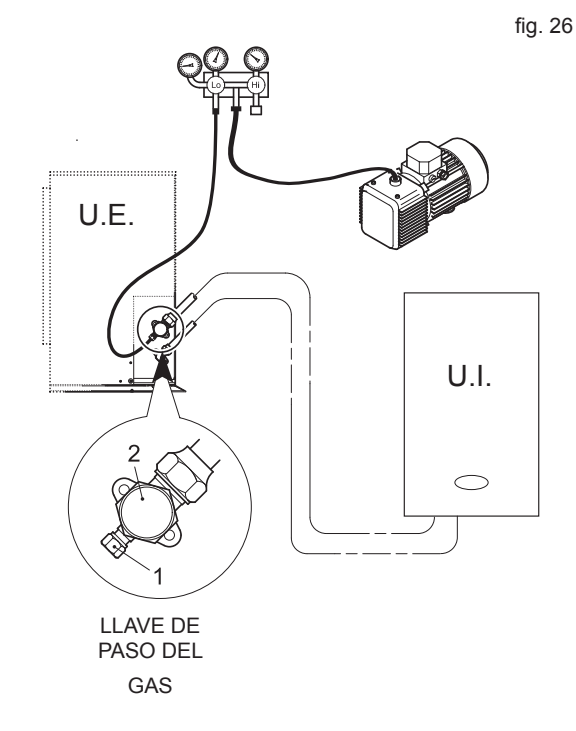

ΝΟΤΑ

Para activar el sistema, es necesario abrir las dos llaves de paso (de líquido y de gas) de la unidad exterior. Para ello, saque el tapón de ambas llaves y ábralas con una llave Allen.

Se aconseja abrir las llaves de paso cuando el sistema esté totalmente instalado, incluidas las conexiones eléctricas y de agua, y se pueda proceder entonces a la primera puesta en marcha.

fig. 25

#### Conexiones hidráulicas de la unidad interior

#### ATENCIÓN

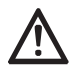

La salida de la válvula de seguridad se ha de conectar a un embudo o tubo de recogida para evitar que se derrame agua al suelo en caso de sobrepresión en el circuito de calefacción. Si no se cumple esta advertencia, en el caso de que actúe la válvula de descarga y se inunde el local, el fabricante del equipo no se considerará responsable.

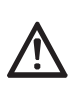

Antes de hacer la instalación, lave cuidadosamente todos los tubos del sistema para eliminar los residuos o impurezas, ya que podrían comprometer el funcionamiento correcto del aparato.

Utilice solo productos de limpieza idóneos y garantizados para instalaciones térmicas, que no dañen los metales, los plásticos ni las gomas. El fabricante no se hace responsable de los daños que sufra el generador por falta de una limpieza adecuada de la instalación.

#### Consejos para hacer la instalación

El sistema hidráulico debe diseñarse y realizarse en conformidad con las normas de seguridad aplicables y la buena práctica del sector. Las siguientes recomendaciones permiten instalar correctamente el equipo.

• Antes de conectar el equipo, realice un lavado profundo de la instalación con agua limpia, llenándola y vaciándola varias veces, y limpie los filtros previos al equipo. Solo entonces se pueden hacer las conexiones. Esta operación es determinante para garantizar un arranque correcto sin tener que hacer paradas frecuentes para limpiar el filtro, con posible daño de los intercambiadores y de otros componentes.

• Haga controlar por un técnico especializado la calidad del agua o de la solución anticongelante prevista, en particular la presencia de sales inorgánicas, carga biológica (algas), sólidos en suspensión, oxígeno disuelto y pH. El agua con características inadecuadas causa un aumento de las pérdidas de carga, rápida obstrucción del filtro con riesgo de rotura, disminución de la eficiencia energética y mayor corrosión del equipo.

• Tienda los tubos con el menor número de curvas posible para minimizar las pérdidas de carga, y sujételos adecuadamente para no sobrecargar las conexiones del equipo.

• Instale válvulas de corte en proximidad de los componentes sujetos a mantenimiento, a fin de que puedan sustituirse sin necesidad de descargar el sistema.

• Antes de aislar los tubos y cargar el sistema, haga un control preliminar para comprobar que no haya fugas.

• Aísle todos los tubos del agua refrigerada para evitar la condensación. Utilice materiales aislantes con función de barrera de vapor. En caso contrario, cubra el aislante con una protección adecuada. Comprobar también que las salidas de las válvulas de purga de aire atraviesen todo el espesor del aislamiento.

• El circuito se puede mantener a presión utilizando un vaso de expansión (presente en la unidad) y un reductor de presión. Es posible utilizar un grupo de llenado que restablezca automáticamente la presión cuando esta caiga por debajo del valor especificado.

Compruebe que todos los componentes del sistema puedan soportar la presión estática máxima, que depende de la altura del edificio.

# Filtro de agua

Es obligatorio instalar en la entrada al equipo el filtro de agua en Y suministrado.

#### Características físicas límite del agua

Para evitar problemas de corrosión en los intercambiadores de agua, asegúrese de que el agua utilizada en el sistema respete los valores indicados en la tabla.

| рН                                  | 7,5 ÷ 9  | -   | Cloro             | < 0,5  | ppm      |
|-------------------------------------|----------|-----|-------------------|--------|----------|
| SO4                                 | < 100    | ppm | Fe <sub>3</sub> + | < 0,5  | ppm      |
| HCO <sub>3</sub> -/ SO <sub>4</sub> | > 1      |     | Mn <sup>++</sup>  | < 0,05 | ppm      |
| Dureza total                        | 8 ÷ 15,2 | °f  | CO2               | < 50   | ppm      |
| Cl                                  | < 50     | ppm | H <sub>2</sub> S  | < 50   | ppm/1000 |
| PO <sub>4</sub> <sup>3-</sup>       | < 2      | ppm | Temperatura       | < 65   | °C       |
| NH <sub>3</sub>                     | < 0,5    | ppm | Oxígeno           | < 0,1  | ppm      |

#### Tubos de agua

# Requisitos

Para las sondas de temperatura (por ejemplo, T5 o T1b), la longitud máxima permitida del cable es de 20 m. Esta es la distancia máxima que puede haber entre el acumulador de agua caliente sanitaria y la unidad (solo en instalaciones con acumulador para la producción de agua caliente sanitaria). Para optimizar la eficiencia, se aconseja instalar el acumulador de agua caliente sanitaria lo más cerca posible de la unidad.

# NOTA

■ Si el sistema incluye un acumulador de agua caliente sanitaria, compruebe que la superficie de intercambio del serpentín dedicado a la bomba de calor sea mayor que la superficie mínima indicada en este manual. Consulte el manual del instalación del acumulador.

■ Si el agua de la instalación no contiene glicol (anticongelante) o si se teme que el equipo se quede sin alimentación eléctrica por un posible corte de luz, para evitar problemas con el hielo se aconseja descargar toda el agua antes del periodo invernal.

El equipo se debe utilizar exclusivamente en un sistema de circuito cerrado. El uso en un circuito hidráulico abierto puede causar una corrosión excesiva de los tubos de agua.

■ Las conexiones hidráulicas se deben realizar en conformidad con el esquema suministrado y con las leyes y normativas locales, de modo particular en lo que respecta a la posición de la entrada y la salida de agua (vea la sección DATOS FÍSICOS Y DIMENSIONALES).

La penetración de aire, humedad o polvo en el circuito del agua puede causar problemas. Por lo tanto, para conectar el circuito del agua:

Utilice solo tubos limpios.

- Durante la limpieza de rebabas, mantenga el extremo del tubo hacia abajo para evitar la entrada de virutas.
- Antes de introducir el tubo en la pared, cúbrale el extremo para evitar que le entren polvo y suciedad.
- Utilice un buen sellante, que sea capaz de soportar las presiones y temperaturas del sistema.

■ Si utiliza tubos metálicos, aísle los dos materiales entre sí para evitar la corrosión galvánica (las uniones del equipo son de latón y, en contacto con otros metales, pueden generar fenómenos de corrosión galvánica). No utilice tubos galvanizados.

Dado que las uniones del equipo son de latón y este es un material fácilmente deformable, para hacer las conexiones se deben utilizar herramientas apropiadas que no dañen los tubos.

## Protección del circuito hidráulico del hielo

El hielo puede dañar el circuito hidráulico. Si el circuito hidráulico puede estar expuesto a temperaturas de congelación, se deben tomar las medidas pertinentes.

Todas las partes hidráulicas están aisladas para reducir la dispersión del calor. El aislamiento térmico se debe aplicar también a los demás tubos de la instalación, sobre todo a los que están en el exterior.

El equipo está dotado de funciones para evitar la congelación.

La función antihielo incluida en el software del equipo evita la congelación de las partes hidráulicas situadas dentro y fuera de la unidad.

Protección antihielo: si la temperatura del agua de la instalación cae por debajo de un determinado valor, el controlador de la unidad activa la función antihielo, que consiste en el encendido de la resistencia del intercambiador de placas, la activación del circulador de agua y, si es necesario, la activación del compresor de la unidad en modo Calor y/o del calentamiento eléctrico de apoyo, si se utiliza. El controlador desactiva la protección antihielo cuando la temperatura del agua supera un valor adecuado para evitar la congelación.

En caso de falta de corriente (por ejemplo, en zonas con cortes frecuentes y prolongados, o si el equipo está en un edificio que se utiliza de forma esporádica y no está vigilado), la función antihielo no está disponible. Por lo tanto, se recomienda añadir al agua un anticongelante como el etilenglicol o el propilenglicol.

En las tablas siguientes se indican los factores de corrección que deben aplicarse en caso de añadir glicol al circuito del agua.

Utilice la concentración de glicol indicada en las tablas en función de la temperatura exterior mínima prevista.

La presencia de glicol en el agua reduce las prestaciones del equipo; en las tablas siguientes se indican los correspondientes factores de corrección.

## Factores de corrección para modo Calor

ETILENGLICOL temperatura del agua producida 30 ÷ 60 °C.

| Porcentaje en peso/volumen de glicol                     | 0 / 0 | 10 / 8,9 | 20 / 18,1 | 30 / 27,7 | 40 / 37,5 |  |  |  |
|----------------------------------------------------------|-------|----------|-----------|-----------|-----------|--|--|--|
| Temperatura de congelación [°C]                          | 0     | -3,2     | -8        | -14       | -22       |  |  |  |
| CCPT - Potencia térmica                                  | 1     | 0,995    | 0,985     | 0,975     | 0,970     |  |  |  |
| CCPA - Potencia absorbida                                | 1     | 1,01     | 1,015     | 1,02      | 1,03      |  |  |  |
| CCQA - Caudal de agua                                    | 1     | 1,038    | 1,062     | 1,091     | 1,127     |  |  |  |
| CCDP - Pérdidas de carga                                 | 1     | 1,026    | 1,051     | 1,077     | 1,103     |  |  |  |
| ROPILENGLICOL temperatura del agua producida 30 ÷ 60 °C. |       |          |           |           |           |  |  |  |

Porcentaje en peso/volumen de glicol 0/010/9.6 20 / 19.4 30/29.440 / 39.6 Temperatura de congelación [°C] 0 -3,3 -7 -13 -21 0,990 0,975 0,965 0,955 CCPT - Potencia térmica CCPA - Potencia absorbida 1,01 1,02 1,03 1.040 CCQA - Caudal de agua 1.053 1.082 1.018 1.032 1 CCDP - Pérdidas de carga 1,026 1,051 1,077 1,103 1

# Factores de corrección para modo Frío

ETILENGLICOL temperatura del agua producida 5 ÷ 25 °C.

| Porcentaje en peso/volumen de glicol | 0/0 | 10 / 8,9 | 20 / 18,1 | 30 / 27,7 | 40 / 37,5 |
|--------------------------------------|-----|----------|-----------|-----------|-----------|
| Temperatura de congelación [°C]      | 0   | -3,2     | -8        | -14       | -22       |
| CCPT - Potencia frigorífica          | 1   | 0,99     | 0,98      | 0,97      | 0,95      |
| CCPA - Potencia absorbida            | 1   | 1        | 0,99      | 0,99      | 0,98      |
| CCQA - Caudal de agua                | 1   | 1,04     | 1,08      | 1,12      | 1,16      |
| CCDP - Pérdidas de carga             | 1   | 1,08     | 1,16      | 1,25      | 1,35      |

PROPILENGLICOL temperatura del agua producida 5 ÷ 25 °C.

| Porcentaje en peso/volumen de glicol | 0/0 | 10 / 9,6 | 20 / 19,4 | 30 / 29,4 | 40 / 39,6 |
|--------------------------------------|-----|----------|-----------|-----------|-----------|
| Temperatura de congelación [°C]      | 0   | -3,3     | -7        | -13       | -21       |
| CCPT - Potencia frigorífica          | 1   | 0,98     | 0,96      | 0,94      | 0,92      |
| CCPA - Potencia absorbida            | 1   | 0,99     | 0,98      | 0,95      | 0,93      |
| CCQA - Caudal de agua                | 1   | 1,01     | 1,03      | 1,06      | 1,09      |
| CCDP - Pérdidas de carga             | 1   | 1,05     | 1,11      | 1,22      | 1,38      |

# ATENCIÓN

El etilenglicol es TÓXICO.

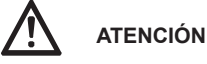

Uso de glicol

• En las instalaciones con acumulador de agua caliente sanitaria se debe utilizar solo propilenglicol.

Conecte la descarga de la válvula de seguridad a una cubeta para recoger el agua glicolada que se puede verter en caso de actuación de la válvula.

■ El glicol no inhibido puede formar compuestos ácidos en contacto con el oxígeno (por ejemplo, a causa de una entrada de aire). Este proceso se acelera en presencia de cobre y de altas temperaturas. Los compuestos ácidos pueden corroer las partes metálicas, causando daños graves a todo el sistema.

#### Es de extrema importancia:

Que el tratamiento del agua haya sido realizado correctamente por un técnico autorizado.

Utilizar glicol con inhibidores de corrosión para neutralizar los ácidos generados por la oxidación.

No utilizar glicol en vehículos de automoción, ya que los inhibidores de corrosión tienen una duración limitada y contienen silicatos que pueden dañar el sistema.

No utilizar tubos galvanizados en sistemas con glicol.

Controlar que el glicol sea compatible con los materiales utilizados en el sistema.

■ El glicol expuesto al aire ambiente puede absorber la humedad, por lo cual no se debe dejar el envase abierto. La presencia de humedad reduce las propiedades anticongelantes del glicol.

# Llenado de agua

1. Conecte la alimentación de agua a la válvula de llenado y abra la válvula.

2. Asegúrese de que la válvula automática de purga de aire esté abierta.

3. Llene con agua hasta que el manómetro indique una presión en torno a 2 bar. Utilice las válvulas de purga para expulsar el aire presente en el circuito.

# ΝΟΤΑ

Durante el llenado, puede no ser posible eliminar todo el aire del sistema. El aire residual se expulsará a través de los purgadores automáticos en las primeras horas de funcionamiento del sistema. Si la presión del sistema se reduce en exceso, cargue agua.

■ La presión del agua indicada en el manómetro varía en función de la temperatura del agua. La presión del agua debe ser superior a 0,3 bar para evitar que entre aire en el circuito.

#### Aislamiento de los tubos

Todo el circuito hidráulico, incluidos todos los tubos, deben estar aislados para evitar la dispersión del calor, la formación de condensados durante el funcionamiento, la reducción de la capacidad de calentamiento o enfriamiento y la congelación de los tubos de agua en el invierno.

#### Conexiones eléctricas de la unidad interior

#### **ATENCIÓN**

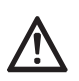

# ANTES DE HACER CUALQUIER OPERACIÓN CON LOS PANELES DE PROTECCIÓN EXTRAÍDOS, DESCONECTE LA UNIDAD DE LA RED ELÉCTRICA MEDIANTE EL INTERRUPTOR GENERAL.

#### NO TOQUE EN NINGÚN CASO LOS COMPONENTES ELÉCTRICOS NI LOS CONTACTOS CON EL INTERRUPTOR GENERAL CO-NECTADO. ¡PELIGRO DE MUERTE O LESIONES POR DESCARGA ELÉCTRICA!

El aparato se ha de conectar a una toma de tierra eficaz, según lo establecido por las normas de seguridad. Haga controlar por un técnico autorizado la eficacia y compatibilidad del sistema de puesta a tierra. El fabricante no se hace responsable de daños ocasionados por la falta de puesta a tierra de la instalación.

- El cableado debe realizarse en conformidad con el esquema eléctrico suministrado y con las instrucciones dadas en este apartado.
- Todo el cableado y los componentes eléctricos deben ser instalados por un electricista autorizado.
- La instalación eléctrica debe incluir un interruptor principal u otro sistema de desconexión conforme a las leyes y reglamentaciones locales.
- Utilice una línea de alimentación dedicada.
- Los fusibles (o interruptores automáticos) y los cables de alimentación deben ser adecuados para la corriente eléctrica máxima de la unidad.
- Instale un interruptor diferencial conforme a las leyes y normas locales. La ausencia de un interruptor diferencial puede ser causa de descargas eléctricas e incendios.
- El interruptor diferencial debe tener las características siguientes:
- valor de actuación de 30 mA
- tiempo de actuación inferior a 0,1 s

■ Asegúrese de que todas las conexiones eléctricas se hayan realizado correctamente. Utilice los cables indicados y controle que las conexiones terminales y los cables estén protegidos del agua y de otros agentes externos a fin de evitar incendios.

Tienda los cables de alimentación eléctrica y de control de modo tal que el panel frontal se pueda montar correctamente, sin forzar los cables, para evitar riesgos de incendio y descargas eléctricas.

No comprima los cables y evite que estén en contacto con los tubos y con cantos vivos. Controle que los cables no estén presionados por ningún objeto exterior.

#### 1. Apertura del panel frontal

Algunos componentes internos del equipo están a temperaturas muy altas y pueden causar quemaduras graves. Antes de hacer cualquier operación, espere a que dichos componentes se enfríen o colóquese guantes aislantes. Para abrir el panel frontal:

- Desenrosque parcialmente los tornillos A (vea la figura al lado).

- Tire del panel B y desengánchelo de las fijaciones superiores.

2. Haga las conexiones como se indica en el esquema eléctrico funcional que se incluye en este manual.

**3. Proceda** en orden contrario para montar el panel frontal. Asegúrese de que el panel esté bien enganchado en las fijaciones superiores y completamente apoyado en los laterales. Tras el apriete, la cabeza del tornillo "A" no debe quedar debajo del pliegue inferior (figura al lado).

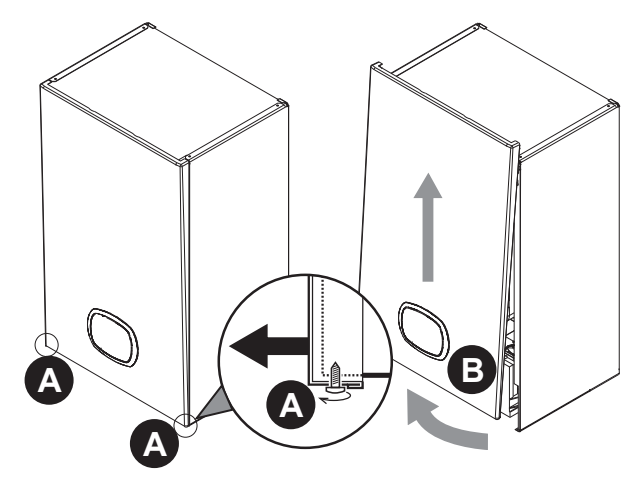

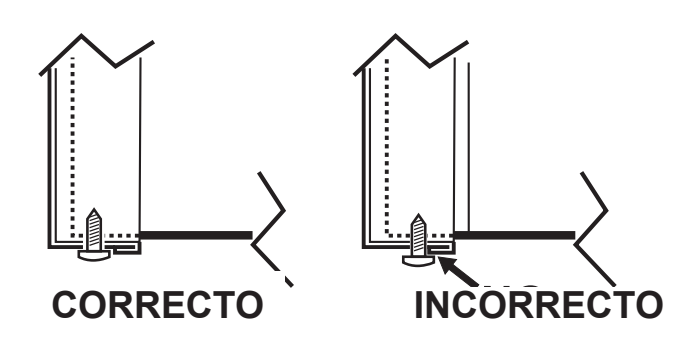

Conexiones eléctricas de la unidad exterior

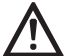

# ATENCIÓN

- La instalación eléctrica debe incluir un interruptor principal u otro sistema de desconexión conforme a las leyes y reglamentaciones locales.
- Desconecte la corriente antes de hacer cualquier conexión.
- No comprima los cables y evite que estén en contacto con los tubos y con cantos vivos. Controle que los cables no estén presionados por ningún objeto exterior.
- Todo el cableado y los componentes eléctricos deben ser instalados por un electricista autorizado.
- El cableado debe realizarse en conformidad con el esquema eléctrico suministrado y con las instrucciones dadas en este apartado.
- Utilice una línea de alimentación dedicada.
- Realice correctamente la puesta a tierra de la unidad. Una puesta a tierra incompleta puede causar descargas eléctricas.
- Los fusibles (o interruptores automáticos) y los cables de alimentación deben ser adecuados para la corriente eléctrica máxima de la unidad.

# ΝΟΤΑ

- El interruptor diferencial debe tener las características siguientes:
- valor de actuación de 30 mA
- tiempo de actuación inferior a 0,1 s
- ser compatible con el inverter (resistente a las interferencias electromagnéticas de alta frecuencia) para evitar disparos improcedentes

Mods. 4 - 6 - 8

Mods. 10 - 12 - 14 - 16 - 12T - 14T -16T

1. Quite el panel lateral (1).

- 2. Haga las conexiones como se indica en los
- esquemas eléctricos de la unidad.
- 3. Monte el panel para cerrar la unidad.

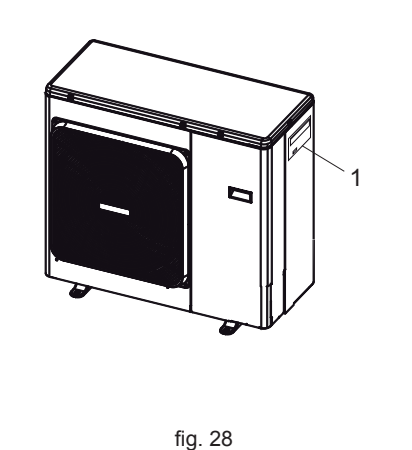

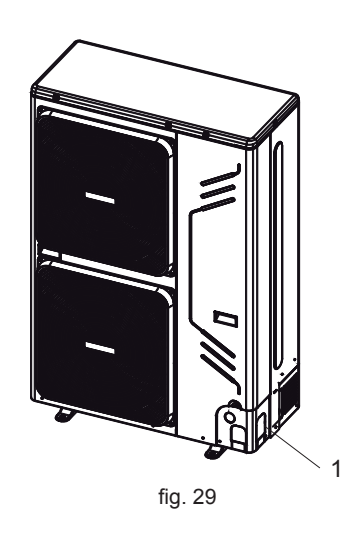

ß

• La unidad está dotada de inverter. La instalación de un corrector de fase no solo reduce el efecto de mejora del factor de potencia, sino que puede provocar un calentamiento anómalo del condensador a causa de las ondas de alta frecuencia. No instale nunca un corrector de fase, ya que podría dañar la unidad.

# Conexiones eléctricas

# Procedimiento

1. Conecte los cables a los terminales adecuados, como se indica en las figuras siguientes.

2. Fije los cables con bridas.

# Conexión de la alimentación eléctrica

| Unidad exterior                         | MOD.                         | 4               | 6    | 8   | 10           | 12    | 14                | 16                    | 12T   | 14T   | 16T |
|-----------------------------------------|------------------------------|-----------------|------|-----|--------------|-------|-------------------|-----------------------|-------|-------|-----|
| Tipo de alimentación                    | "                            | 220-2           |      |     | -240 V 50 Hz |       |                   | 380-415 V 3+N+PE 50 H |       |       |     |
| Interruptor automático                  | А                            | 1               | 6    | 20  |              | 3     | 2                 |                       | 16    |       |     |
| Sección cables de alimentación          | mm <sup>2</sup>              | 3x              | 2,5  | 3x4 |              | 3:    | x4                |                       | 5x2,5 |       |     |
| Unidad interior sin calentador de apoyo | MOD.                         | 8 16            |      |     |              |       |                   |                       |       |       |     |
| Tipo de alimentación                    | "                            |                 |      | 220 | )-240 V 5    | 50 Hz |                   |                       |       |       |     |
| Interruptor automático                  | А                            |                 |      |     | 2            |       |                   |                       |       |       |     |
| Sección cables de alimentación          | mm <sup>2</sup>              |                 |      |     | 3x1          |       |                   |                       |       |       |     |
| Unidad interior con calentador de apoyo | con calentador de apoyo MOD. |                 | 8 16 |     |              |       | 16                |                       | 16T   |       |     |
| Tipo de alimentación                    | "                            | 220-240 V 50 Hz |      |     |              | 380-4 | 15 V 3+1<br>50 Hz | N+PE                  |       |       |     |
| Interruptor automático                  | А                            | 16              |      | 16  |              | 16 10 |                   |                       |       |       |     |
| Sección cables de alimentación          | mm <sup>2</sup>              | 3x2,5           |      |     | 3x2,5        |       | x2,5              |                       |       | 5x2,5 |     |

Tipo de cable aconsejado: H05RN-F o según la instalación (consulte las normas específicas). Interruptor automático que debe aplicar el instalador.

| Cable de comunicación entre las unidades interior y exterior | MOD.            | 4 | 6 | 8 | 10 | 12  | 14  | 16 | 12T | 14T | 16T |
|--------------------------------------------------------------|-----------------|---|---|---|----|-----|-----|----|-----|-----|-----|
| Sección (cable apantallado)                                  | mm <sup>2</sup> |   |   |   |    | 3x0 | ,75 |    |     |     |     |

# Mods. 4 - 6 - 8 - 10 - 12 - 14 - 16

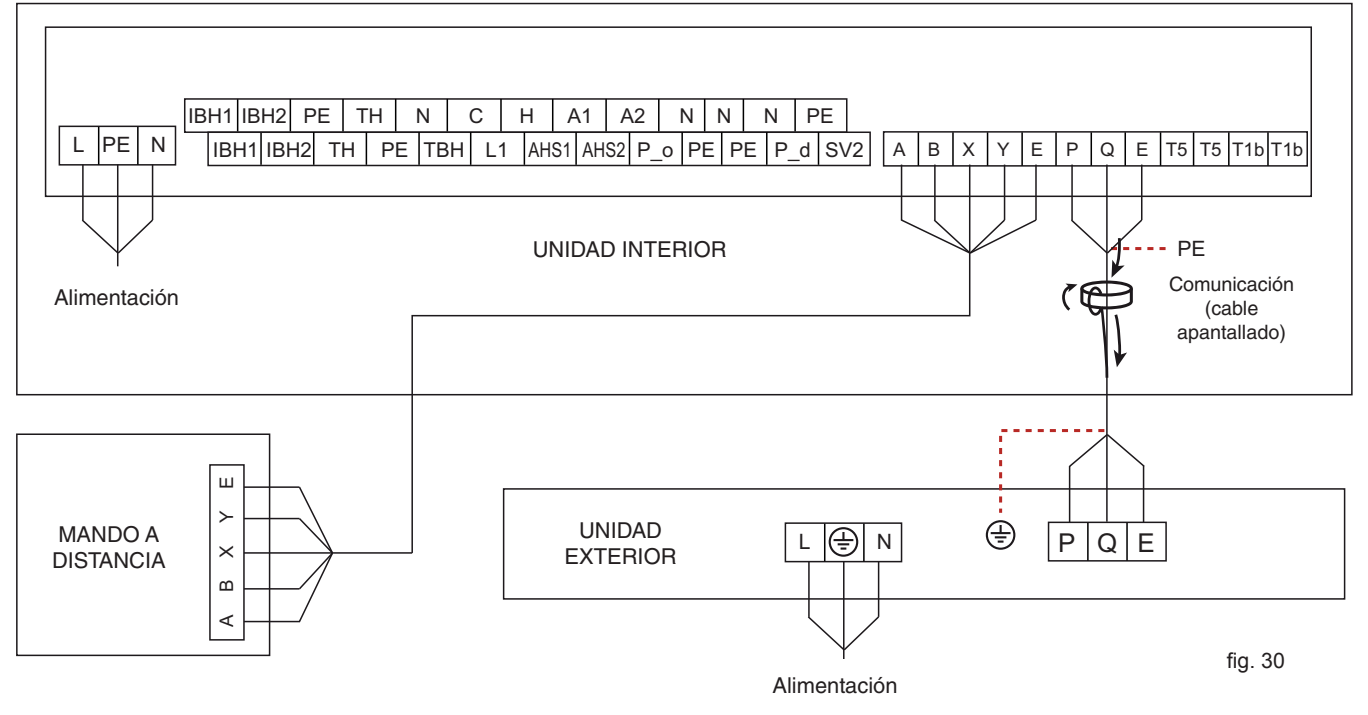

# NOTA

Conecte el cable de comunicación entre las unidades interior y exterior haciendo coincidir las letras indicadas en los terminales (P con P, Q con Q y E con E).

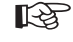

Conecte los cables entre la unidad interior y el controlador remoto haciendo coincidir las letras indicadas en los terminales (A con A, B con B, etc.).

# Mods. 12T - 14T -16T

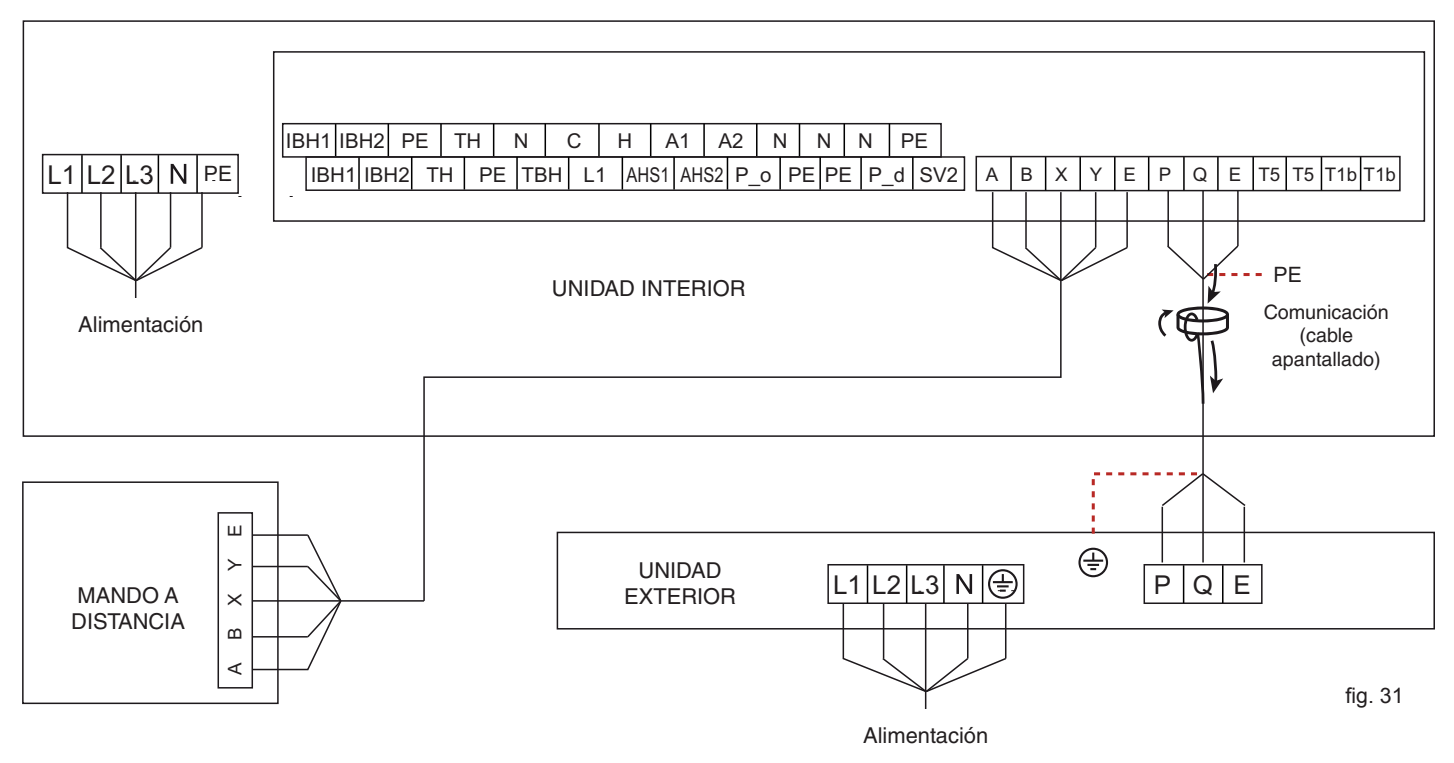

# NOTA

Conecte el cable de comunicación entre las unidades interior y exterior haciendo coincidir las letras indicadas en los terminales (P con P, Q con Q y E con E).

Conecte los cables entre la unidad interior y el controlador remoto haciendo coincidir las letras indicadas en los terminales (A con A, B con B, etc.).

Conexiones entre la regleta de bornes de la unidad interior y los componentes del sistema

# Alarma general

R

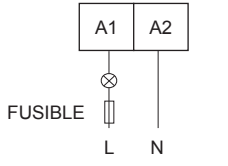

fig. 32

| Tensión                               | relé pasivo<br>(contacto seco) |
|---------------------------------------|--------------------------------|
| Corriente máxima de<br>funcionamiento | 0,5 A                          |
| Sección del cable                     | 0,75 mm <sup>2</sup>           |

#### Válvula de 2 vías (SV2)

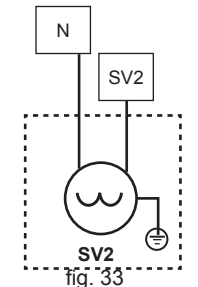

| Tensión                               | 220-240 Vca          |
|---------------------------------------|----------------------|
| Corriente máxima de<br>funcionamiento | 0,2 A                |
| Sección del cable                     | 0,75 mm <sup>2</sup> |

**NOTA:** La válvula SV2 está alimentada cuando la bomba de calor funciona en modo CALOR.

# ecirculador de agua caliente sanitaria (P d)

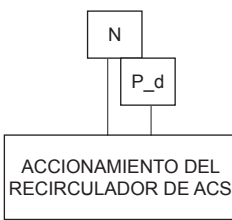

fig. 34

| Tensión                               | 220-240 Vca          |
|---------------------------------------|----------------------|
| Corriente máxima de<br>funcionamiento | 0,2 A                |
| Sección del cable                     | 0,75 mm <sup>2</sup> |

# Termostato (ON / OFF - calor / frío desde entrada digital)

# ON / OFF desde mando exterior (termostato)

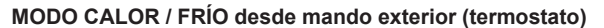

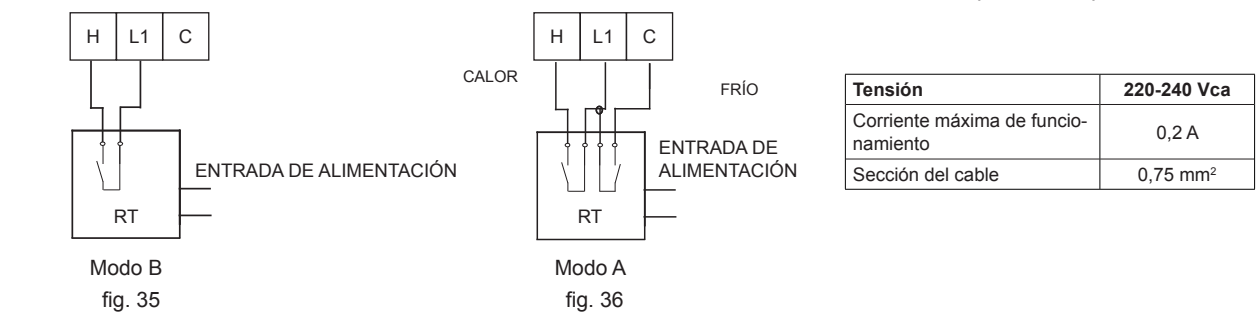

| Modo | ON/OFF | CALOR / FRÍO | Efecto entrada digital                                                                                                    | Control remoto                                                                                                    | Configuración*                                                                                                |
|------|--------|--------------|----------------------------------------------------------------------------------------------------|----------------------------------------------------------------------------------------------------|----------------------------------------------------------------------------------------------------|
| A    |        | V            | El modo de funcionamiento está definido por la entrada digital.<br>La unidad está ON en modo COOL cuando L1-C está cerrada.<br>La unidad está ON en modo HEAT cuando H-L1 está cerrada.<br>Si las dos entradas digitales están cerradas,<br>el equipo está ON en modo COOL. | El usuario solo<br>puede ajustar la<br>temperatura del agua<br>de la instalación.                                  | 6 ROOM THERMOSTAT<br>ROOM THERMOSTAT ☑YES □NON<br>MODE SETTING ☑YES □NON<br>DUAL ROOM □YES ☑NON<br>THERMOSTAT |
| В    | V      |              | La unidad está ON cuando la entrada digital está cerrada.<br>El aparato funciona según el modo definido en el controlador.                                                                                                    | El usuario puede<br>seleccionar el modo<br>de funcionamiento<br>y la temperatura<br>del agua de la<br>instalación. | 6 ROOM THERMOSTAT<br>ROOM THERMOSTAT<br>MODE SETTING<br>DUAL ROOM<br>THERMOSTAT<br>C € SCROLL                 |

NOTA: Para más información, consulte el apartado "Termostato de ambiente (ON/OFF - HEAT/COOL desde entradas digitales)" en la sección "CONFIGURACIÓN DEL SISTEMA".

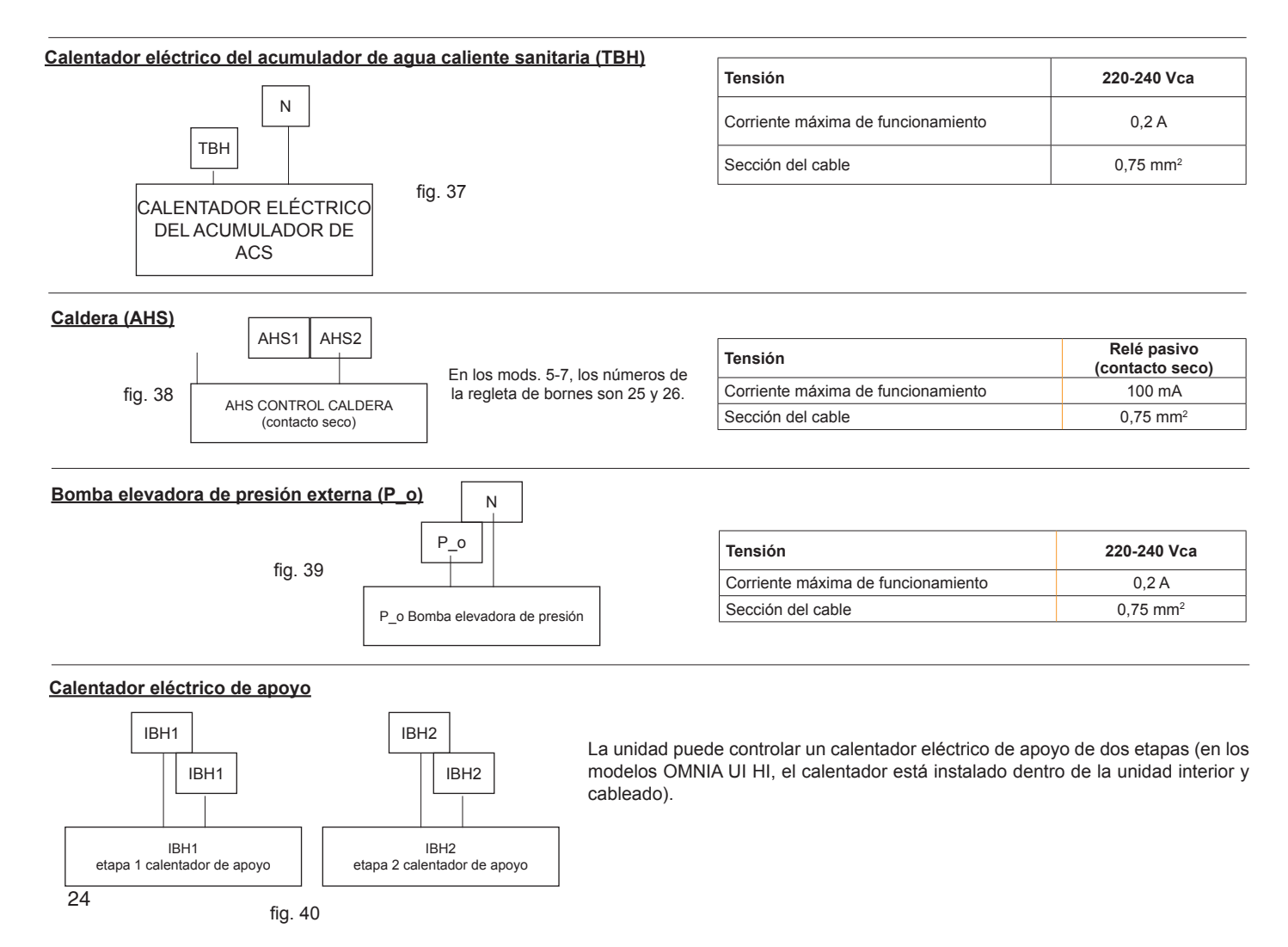

# Controlador remoto con cable

# COMUNICACIÓN

# ΝΟΤΑ

Este dispositivo soporta el protocolo de comunicación Modbus RTU.

| Tipo de cable             | Cable de 5 hilos apantallado             |
|---------------------------|------------------------------------------|
| Sección del hilo          | AWG18-AWG16 (0,75~1,25 mm <sup>2</sup> ) |
| Longitud máxima del cable | 50 m                                     |

Conecte los cables entre la unidad interior y el controlador remoto haciendo coincidir las letras indicadas en los terminales (A con A, B con B, etc.).

Procedimiento:

- 1. Quite la parte posterior del controlador remoto.
- 2. Conecte el cable a los terminales correspondientes como ilustra la figura.
- 3. Fije nuevamente la parte posterior del controlador remoto.

Utilice cables apantallados y ponga a tierra la trenza.

Acceso al menú FOR SERVICEMAN

Abra MENU > FOR SERVICEMAN. Pulse OK. Aparece la página ilustrada.

La contraseña es 666. Utilice ◀ ► para desplazarse y ▼ ▲ para ajustar el valor numérico. Pulse OK. Si la contraseña se introduce correctamente, aparece la página ilustrada.

Utilice ▼ ▲ para desplazarse y OK para acceder al submenú de ajuste de los parámetros.

| FOR SERVICEMAN                                                                                                |
|----------------------------------------------------------------------------------------------------|
| 8. HOLIDAY AWAY MODE SETTING                                                                                  |
| 9. SERVICE CALL SETTING<br>10. INITALIZE MANUALLY<br>11. TEST RUN<br>12. SPECIAL FUNCTION<br>13. AUTO RESTART |
| oK ENTER 		 SCROLL                                                                                            |
|                                                                                                    |

FOR SERVICEMAN

Please input the password:

0 0 0

OK ENTER ADJUST SCROLL

# NOTA

Para activar el ON / OFF desde una entrada digital o desde un interruptor remoto, abra el submenú ROOM THERMOSTAT. Para activar la gestión del modo COOL/HEAT desde una entrada digital o desde un interruptor remoto, abra el submenú ROOM THER-MOSTAT.

# Significado de los términos

Los términos relativos a estas unidades se detallan en la tabla siguiente.

| ID     | Descripción                                                                                                    |
|--------|----------------------------------------------------------------------------------------------------|
| T1     | Temperatura del agua a la salida de la unidad o del calentador eléctrico de apoyo (si se utiliza)                 |
| T1B    | Temperatura del agua enviada a la instalación (si está instalado un calentador de apoyo, como una caldera de gas) |
| T1S    | Temperatura de consigna del agua enviada a la instalación                                                         |
| T2     | Temperatura del refrigerante a la salida/entrada del intercambiador de placas en modo calor/frío                  |
| T2B    | Temperatura del refrigerante a la entrada/salida del intercambiador de placas en modo calor/frío                  |
| Т3     | Temperatura de tubo de salida/entrada de la batería en modo frío/calor                                            |
| T4     | Temperatura del aire exterior                                                                                     |
| T5     | Temperatura del agua caliente sanitaria (medida con la sonda de temperatura montada en el acumulador)             |
| Th     | Temperatura de aspiración del refrigerante                                                                        |
| Тр     | Temperatura de descarga del refrigerante                                                                          |
| TW_in  | Temperatura del agua de entrada al intercambiador de placas                                                       |
| TW_out | Temperatura del agua de salida del intercambiador de placas                                                       |
| AHS    | Calentador de apoyo (por ejemplo, caldera de gas)                                                                 |
| IBH1   | Primera etapa del calentador eléctrico de apoyo (si se utiliza)                                                   |
| IBH2   | Segunda etapa del calentador eléctrico de apoyo (si se utiliza)                                                   |
| ТВН    | Calentador eléctrico en el acumulador de ACS (si se utiliza)                                                      |
| Pe     | Presión de evaporación/condensación del refrigerante en modo frío/calor                                           |

La unidad debe ser configurada por el instalador para que se puedan gestionar correctamente todos los elementos del sistema en función del clima y de las preferencias del usuario. Hay varias configuraciones posibles. Para acceder a las configuraciones, abra el menú "FOR SERVICEMAN".

| Menú "FOR SERVICEMAN"                                                                                                    |                                                      |                                                                                                    |                                  |
|----------------------------------------------------------------------------------------------------|------------------------------------------------------|----------------------------------------------------------------------------------------------------|----------------------------------|
| I DHW MODE 2<br>2. COOL MODE<br>3. HEAT MODE<br>4. AUTO MODE<br>5. TEMP. TYPE<br>6. ROOM THERM<br>7. OTHER HEAT<br>DIR ENTER | N ETTING SETTING SETTING OSTAT ING SOURCE ING SOURCE | 1 DHW MODE SETTING<br>1 DHW MODE P YES<br>1.2 TANK HEATER PYES<br>1.3 DISINFECT YES<br>1.4 DHW PRIORITY YES<br>1.5 DHW PUMP P YES<br>C SCROLL<br>2 COOL MODE SETTING                      |                                  |
| SERVICE INFORMATION<br>OPERATION PARAMETER<br>FOR SERVICEMAN                                                                 |                                                      | COOL MODE     YES       T1S RANGE     LOW       T4CMAX     43       T4CMIN     10       dT1SC     5       COOL SCROLL       2     COOL MODE SETTING                                       | □ NON<br>□ HIGH<br>℃<br>℃<br>1/2 |
| FOR SERVICEMAN<br>Please input the password:<br>666                                                                          |                                                      | dTSC 2<br>t_INTERVAL_C 5                                                                                                    | *C<br>MIN<br>2/2                 |
| OK ENTER ADJUST SCROLL                                                                                                    |                                                      | 3       HEAT MODE       ☑         HEAT MODE       ☑       ☑         T1S RANGE       ☑       LOW         T4HMAX       25         T4HMIN       -11         dT1SH       5         ICI SCROLL | □ HIGH<br>℃ ℃<br>℃ ℃<br>℃<br>1/2 |
|                                                                                                    |                                                      | 3 HEAT MODE SETTING<br>CTSH 2<br>t_INTERVAL_H 5<br>CO SCROLL                                                                                                    | °C<br>MIN<br>2/2                 |
|                                                                                                    |                                                      | 4. AUTO MODE SETTING       T4AUTOCMIN     25       T4AUTOHMAX     17                                                                                                    | 3<br>3                           |
|                                                                                                    |                                                      | 5 TEMP. TYPE SETTING                                                                                                    |                                  |
|                                                                                                    |                                                      | 6 ROOM THERMOSTAT<br>ROOM THERMOSTAT U YES<br>MODE SETTING U YES<br>DUAL ROOM<br>THERMOSTAT U YES                                                                                         | ⊠ NON<br>⊠ NON<br>⊠ NON          |
|                                                                                                    |                                                      | OTHER HEATING SOURCE     OTHER HEATING SOURCE     TI BACKUP HEATER M YES     7. 2 AHS      YES     7. 3 SOLAR ENERGY      YES                                                             |                                  |
| 26                                                                                                    |                                                      |                                                                                                    |                                  |

-----

| 1.1 ACS MODE                                                                                                   |       |         |
|----------------------------------------------------------------------------------------------------|-------|---------|
| dT5_0N                                                                                                    | 4     | 2       |
| dT185                                                                                                    | 10    | °C      |
| T 4D AC SMAX                                                                                                   | 43    | 3       |
| T4DACSMIN                                                                                                    | -10   | 3       |
| _t_INTERVAL_ACS                                                                                                | 5     | MIN     |
| SCROLL                                                                                                    |       |         |
|                                                                                                    |       |         |
| 1 2 TANK HEATER                                                                                                |       |         |
| dT5_TBH_OFF                                                                                                    | 5     | °C      |
| T4_TBH_ON                                                                                                    | 5     | °C      |
| t_TBH_DELAY                                                                                                    | 90    | MIN     |
|                                                                                                    |       |         |
|                                                                                                    |       |         |
| SCROLL                                                                                                    |       |         |
| 1.3 DISTNEEDT                                                                                                  |       |         |
| TSS DT                                                                                                    | 65    | 3       |
| + DI HIGHTENP                                                                                                  | 15    | MTM     |
| + DT MAY                                                                                                    | 2010  | NAT SI  |
| C_D1_MAX                                                                                                    | 210   | PALL 14 |
|                                                                                                    |       |         |
| SCROLL                                                                                                    |       |         |
| And a second second second second second second second second second second second second second second second |       |         |
| 1.4 ACS PRIORITY                                                                                               |       |         |
| t_ACSHP_MAX                                                                                                    | 18    | MIN     |
| T_ACSHP_RESTRICT                                                                                               | 18    | MIN     |
|                                                                                                    |       |         |
|                                                                                                    |       |         |
|                                                                                                    |       |         |
| SCROLL                                                                                                    |       |         |
|                                                                                                    |       |         |
| 1.5 DHW PUMP                                                                                                   |       |         |
| TIMER RUNNING                                                                                                  | VES   | NON     |
| DISINFECT E                                                                                                    | Z YES | NON     |
| PUMP RUNNING TIME                                                                                              | 5     | MIN     |
|                                                                                                    |       |         |

| 8 | Ð | SCR | ROL |
|---|---|-----|-----|
|   |   |     |     |

| 7.1 BACKUP HEAT | ER    |       |
|-----------------|-------|-------|
| HEAT MODE       | Z YES | D NON |
| DHW MODE        | O YES | NON 🗹 |
| T4_IBH_ON       | -5    | C     |
| dT1_IBH_ON      | 5     | 2     |
| t_IBH_DELAY     | 30    | MIN   |
| t_IBH12_DELAY   | 5     | MIN   |
| SCROLL          |       |       |

| 7 2 ADDITIONAL | HEATING S | SOURCE |
|----------------|-----------|--------|
| HEAT MODE      | VES       | NON    |
| DHW MODE       | U YES     | NON 🗹  |
| T4_AHS_ON      | -5        | °C     |
| dT1_AHS_ON     | 5         | 2      |
| dT1_AHS_OFF    | 0         | C      |
| t_AHS_DELAY    | 30        | MIN    |
| SCROLL         |           |        |

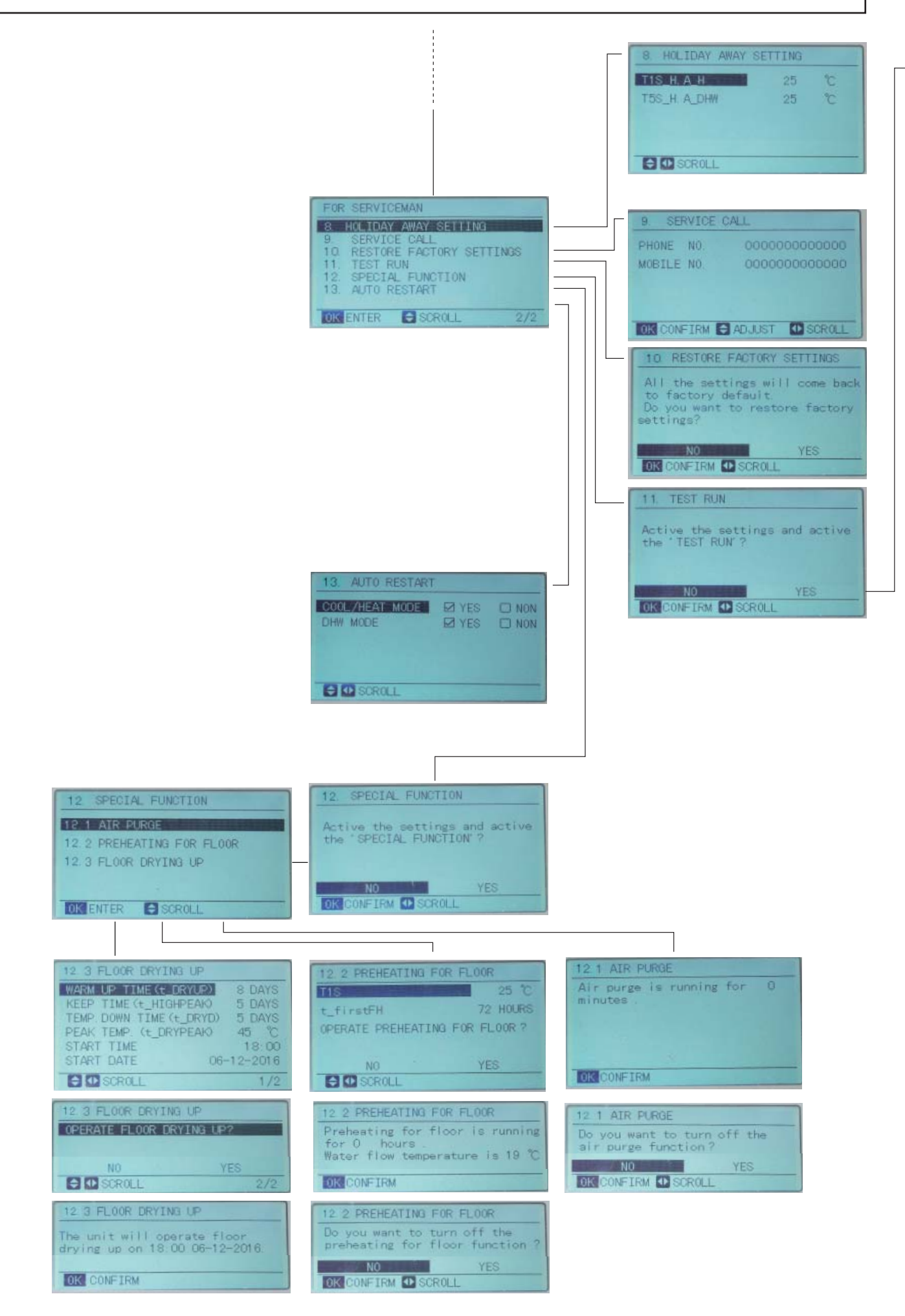

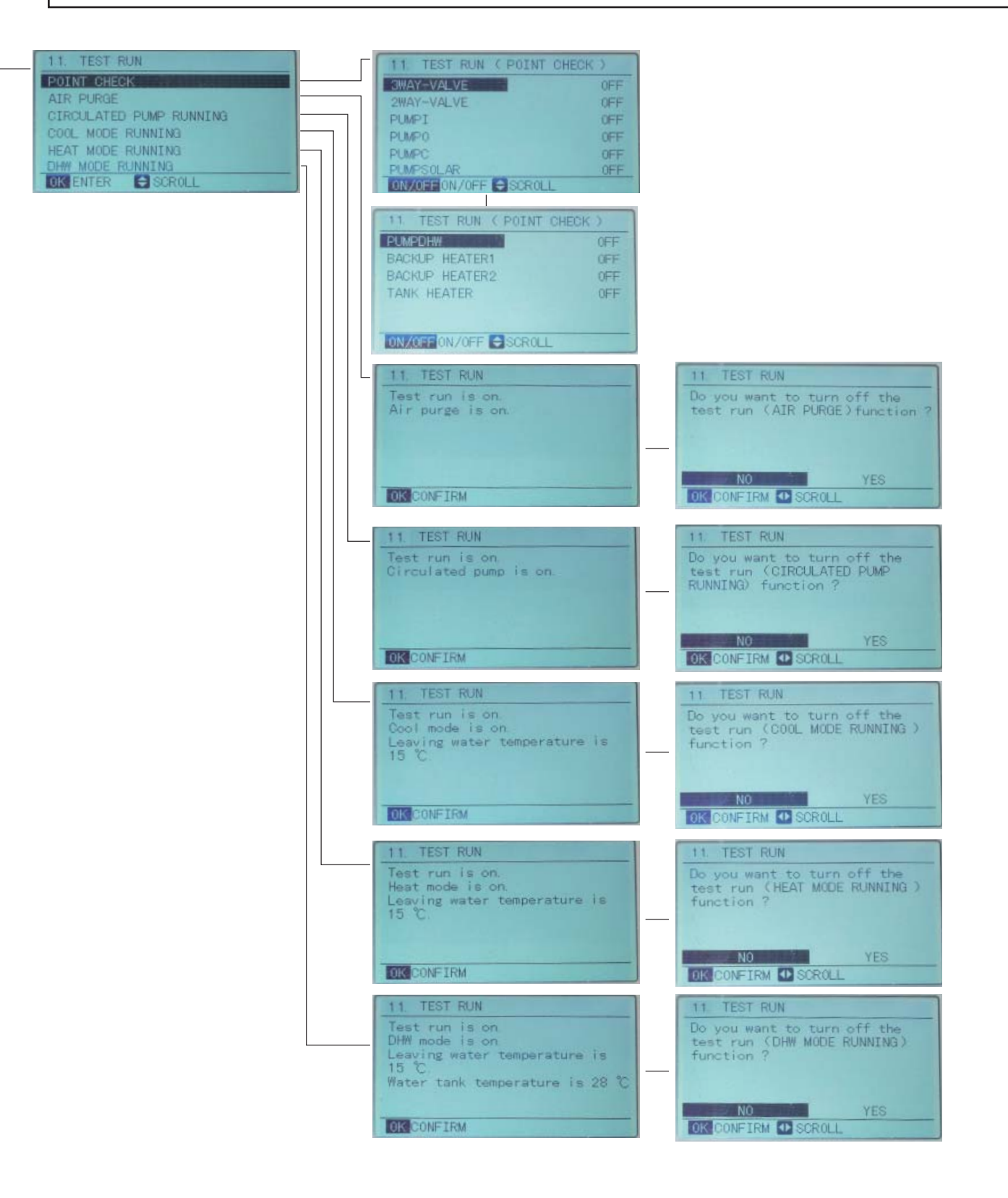

#### Configuración del modo DHW "DHW MODE SETTING"

Nota. Las funciones descritas a continuación valen solo para sistemas con un acumulador de agua caliente sanitaria conectado a la unidad. DHW: agua caliente sanitaria

DHW MODE SETTING contiene los siguientes submenús:

- 1. DHW MODE: habilita o deshabilita el modo DHW
- 2. TANK HEATER: selección del calentador eléctrico de apoyo para DHW (si está presente)
- 3. DISINFECT: función antilegionela
- 4. DHW PRIORITY: para establecer la prioridad entre el calentamiento del agua sanitaria y la calefacción/refrigeración del sistema
- 5. DHW PUMP: configuración de los parámetros de funcionamiento del recirculador de agua caliente sanitaria

# Modo DHW "DHW MODE"

Para configurar los parámetros del modo DHW, abra MENU > FOR SERVICEMAN > DHW MODE SETTING. Pulse OK. Aparece la página siguiente:

|                                                                                                    | 1 DHW MODE SETTI                                                                          | NG                                                            |
|----------------------------------------------------------------------------------------------------|-------------------------------------------------------------------------------------------|---------------------------------------------------------------|
| Utilice ◀ ▶ para desplazarse y OK para entrar. Sitúe el cursor en ☐ YES y pulse OK para activar la fun-<br>ción. Sitúe el cursor en ☐ NON y pulse OK para desactivar la función. | 1.1. DHW MODE<br>1.2. TANK HEATER<br>1.3. DISINFECT<br>1.4. DHW PRIORITY<br>1.5. DHW PUMP | ☐YES ☐NON<br>☐YES ☐NON<br>☐YES ☐NON<br>☐YES ☐NON<br>☐YES ☐NON |
|                                                                                                    | ENTER SCROLL                                                                              |                                                               |
| Abra MENU > FOR SERVICEMAN > DHW MODE SETTING > 1.1 DHW MODE                                                                                                    | 1.1 DHW MODE                                                                              | _                                                             |
|                                                                                                    | dT5_ON                                                                                    | 5°C                                                           |
|                                                                                                    | dT1S5                                                                                     | 10°C                                                          |
| Utilice ◀ ▶y ▼ ▲ para desplazarse y ajustar los parámetros. Pulse BACK para salir.                                                                                               | T4DHWMAX<br>T4DHWMIN<br>t INTERVAL DHW                                                    | 43°C<br>-10°C<br>5 MIN                                        |
|                                                                                                    |                                                                                           |                                                               |
|                                                                                                    |                                                                                           |                                                               |

# NOTA

Si el modo DHW está configurado en "NON", la función no está disponible y, por lo tanto, el usuario no la puede seleccionar.

dT5\_ON es la diferencia de temperatura para el arranque de la bomba de calor; la función se ilustra en la imagen siguiente.

T5S es la consigna de temperatura para el agua caliente sanitaria. T5 es la temperatura efectiva del agua caliente sanitaria. Cuando T5 baja a un valor determinado (T5  $\leq$  T5S – dT5\_ON), la bomba de calor se activa. dT1S5 es el valor que, sumado al valor leído por la sonda T5, define la consigna de trabajo de la unidad (T1S = T5 + dT1S5).

T4DHWMAX es la temperatura máxima del aire exterior a la cual puede funcionar la unidad en modo DHW.

T4DHWMIN es la temperatura mínima del aire exterior a la cual puede funcionar la unidad en modo DHW.

Calefacción mediante

TBH o AHS

T4DHWMIN

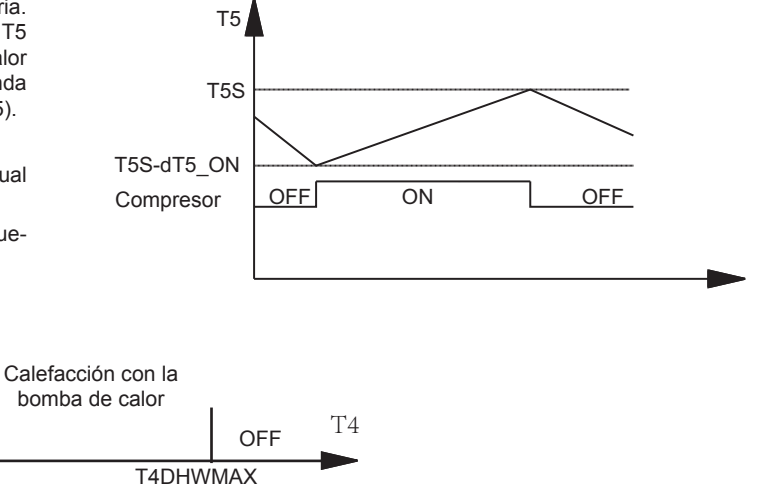

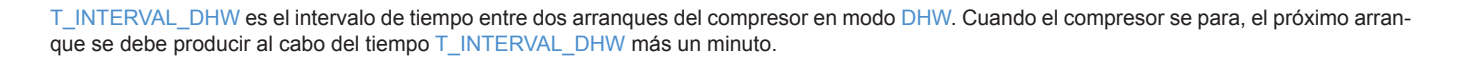

# Calentador de apoyo (resistencia eléctrica del acumulador DHW) "TANK HEATER"

Si el calentador eléctrico de apoyo del acumulador de DHW está presente, abra el submenú FOR SERVI-CEMAN > DHW MODE SETTING > 1.2 TANK HEATER y seleccione "YES". Tras pulsar "OK" aparece la página ilustrada.

Si se ha seleccionado "NON", la función no está disponible.

Utilice ◀ ► y ▼ ▲ para desplazarse y ajustar los parámetros. Pulse BACK para salir.

Si la bomba de calor está bloqueada por una alarma, el acumulador de DHW se puede calentar con el calentador eléctrico de apoyo TBH: el parámetro dT5\_TBH\_OFF es la diferencia de temperatura entre T5 y T5S que causa la desactivación de TBH. El calentador de apoyo TBH se apaga cuando T5  $\geq$  T5S + dT\_TBH\_OFF.

T4\_TBH\_ON es la temperatura del aire exterior por debajo de la cual se puede activar TBH.

t\_TBH\_DELAY es el tiempo de funcionamiento del compresor para que se active TBH (si T5 < mín. (T5S, T5stop).

En el gráfico siguiente se describe el funcionamiento del equipo en modo DHW.

T5stop es un parámetro relacionado con la temperatura del aire exterior y con los límites operativos del equipo; no se puede modificar con el controlador remoto. Cuando T5  $\geq$  T5stop, la bomba de calor se apaga.

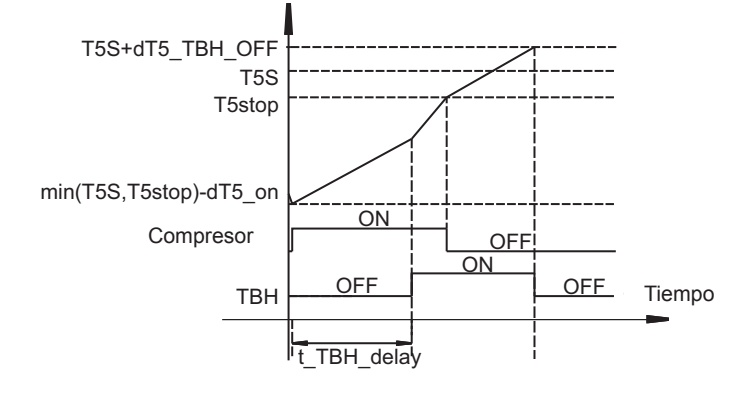

# NOTA

El calentador de apoyo del acumulador de DHW (TBH) y el calentador eléctrico de apoyo del sistema (IBH) no pueden funcionar al mismo tiempo; cuando se activa uno, se apaga el otro.

# Antilegionela "DISINFECT"

Para habilitar la función antilegionela, abra MENU > FOR SERVICEMAN > DHW MODE SETTING > 1.3 DISINFECT, seleccione "YES" y pulse "OK". Aparece la página ilustrada. Si se ha seleccionado "NON", la función no está disponible.

T5S\_DI es la temperatura a la cual se debe calentar el agua del acumulador de DHW durante la función DISINFECT.

t\_DI\_HIGHTEMP es el tiempo durante el cual se mantendrá el agua del acumulador a dicha temperatura.

t\_DI\_MAX es la duración total de la función antilegionela.

La función antilegionela se describe en el gráfico junto a estas líneas.

Nota. Es obligatorio comunicar al usuario que, después de la desinfección antilegionela, el agua del acumulador DHW está muy caliente y puede causar quemaduras. En razón de ello, se aconseja montar siempre una válvula mezcladora termostática (no suministrada) en el agua caliente que se envía a los grifos.

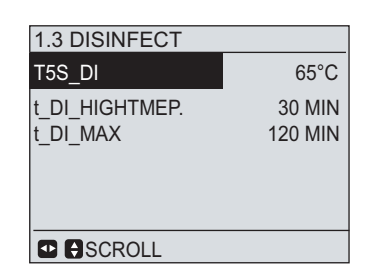

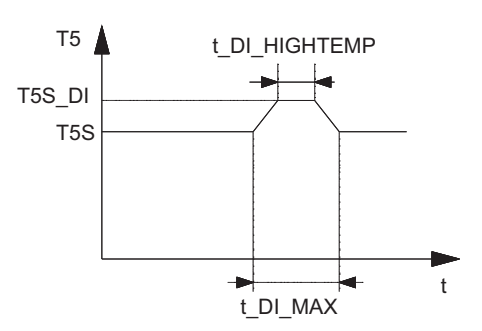

 1.2 TANK HEATER

 dT5 TBH OFF
 5°C

 T4\_TBH\_ON
 20°C

 \_TBH\_DELAY
 90 MIN

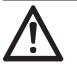

# ATENCIÓN

Es obligatorio comunicar al usuario que, después de la desinfección antilegionela, el agua del acumulador DHW está muy caliente y puede causar quemaduras. En razón de ello, se aconseja montar siempre una válvula mezcladora termostática (no suministrada) en el agua caliente que se envía a los grifos. La válvula mezcladora termostática debe asegurar que no se supere la temperatura máxima del agua establecida por las leyes y normas locales.

# Prioridad del ACS "DHW PRIORITY"

Para configurar la prioridad entre el calentamiento del agua sanitaria y de la instalación, abra SER-VICEMAN > DHW MODE SETTING > 1.4DHW PRIORITY, seleccione "YES" y pulse "OK". Aparece la página ilustrada.

Si la función DHW PRIORITY está desactivada, cuando el equipo alcanza la temperatura programada de calefacción o refrigeración, conmuta al modo DHW para calentar el agua sanitaria.

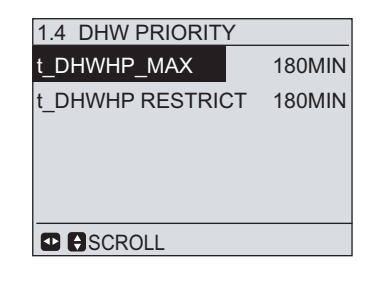

La función DHW PRIORITY permite establecer la prioridad de funcionamiento entre agua caliente sanitaria (DHW) y calefacción / refrigeración. Utilice ◀ ► y ▼ ▲ para desplazarse y ajustar los parámetros. Pulse BACK para salir.

T\_DHWHP\_MAX es el tiempo máximo de funcionamiento del equipo en modo DHW.

T\_DHWHP\_RESTRICT es el tiempo máximo de funcionamiento del equipo en modo calefacción / refrigeración (HEAT / COLD).

Si la función DHW PRIORITY está activada, el equipo funciona como se describe en el gráfico siguiente:

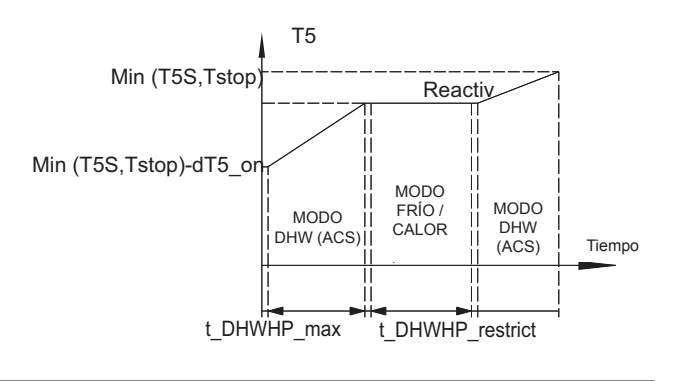

# Recirculador de ACS "DHW PUMP"

Si el recirculador de agua caliente sanitaria (P\_d) está disponible, se lo puede gestionar mediante algunos parámetros del submenú FOR SERVI-CEMAN > DHW MODE SETTING > 1.5DHW PUMP. Seleccione "YES" y pulse "OK"; aparece la página siguiente, donde se pueden utilizar ◀► y ▼ ▲ para desplazarse y ajustar los parámetros. Pulse BACK para salir.

Si se ha seleccionado "NON", la función no está disponible.

Cuando TIMER RUNNING está en ON, el recirculador de agua caliente sanitaria se activa cíclicamente durante el tiempo definido por el parámetro PUMP RUNNING TIME.

Si DISINFECT está en ON, el recirculador de DHW se activa cuando el equipo está realizando la desinfección antilegionela y T5  $\geq$  T5S\_DI-2. El tiempo de funcionamiento de la bomba es t + 5 min. El funcionamiento del recirculador de DHW permite mezclar el agua del acumulador para hacer más eficaz la desinfección antilegionela.

| 1.5 DHW PUMP                   |             |
|--------------------------------|-------------|
| TIMER RUNNING                  | ON          |
| DISINFECT<br>PUMP RUNNING TIME | ON<br>10MIN |
|                                | ROLL        |

# Configuración del MODO FRÍO "COOL MODE SETTING"

COOL MODE SETTING contiene los siguientes submenús

1. COOL MODE para activar o desactivar el MODO FRÍO "COOL MODE".

2. T1S RANGE para seleccionar el intervalo dentro del cual se puede ajustar la consigna de temperatura del agua enviada a la instalación.

3. T4CMAX para ajustar la temperatura máxima del aire exterior para el funcionamiento del equipo en MODO FRÍO "COOL MODE".

4. T4CMIN para ajustar la temperatura mínima del aire exterior para el funcionamiento del equipo erMODO FRÍO "COOL MODE".

5. dT1SC para ajustar el diferencial de temperatura del agua de salida para la sucesiva activación del equipo enMODO FRÍO "COOL MODE".

6. t\_INTERVAL\_C para ajustar el tiempo de compresor parado antes del arrangue sucesivo en MODO FRÍO "COOL MODE".

Para que el usuario pueda acceder al modo FRÍO, abra MENU > FOR SERVICEMAN > COOL MODE SETTING. Pulse OK. Aparece la página ilustrada.

| 2 COOL MODE SETTING                    |                                   | 2 COOL MODE SETTIN | G    |
|----------------------------------------|-----------------------------------|--------------------|------|
| COO MODE                               |                                   | dTSC               | 2°C  |
| T1S RANGE<br>T4CMAX<br>T4CMIN<br>dT1SC | ⊠LOW ⊟HIGH<br>43°C<br>20°C<br>5°C | t_INTERVAL_C       | 5MIN |
|                                        | 1/2                               |                    | 2/2  |

Sitúe el cursor en MODO FRÍO "COOL MODE" y utilice ◄► para seleccionar YES o NON. Luego, pulse OK para habilitar o deshabilitar el modo FRÍO "COOL MODE". Sitúe el cursor en T1S RANGE con 📣 y seleccione el intervalo de temperatura del agua de salida. Si se ha seleccionado LOW (baja temperatura), la consigna de temperatura mínima configurable es 5 °C.

Si se ha seleccionado HIGH (temperatura alta), la consigna de temperatura mínima configurable es 18 °C.

La función curva climática está vinculada a esta selección, o sea que es posible seleccionar las curvas climáticas entre las previstas para LOW (temperatura baja) o HIGH (temperatura alta).

Sitúe el cursor en T4CMAX, T4CMIN, dT1SC, DTSC o t\_INTERVAL\_C y utilice ◄► y ▼ ▲ para desplazarse y ajustar el parámetro.

#### NOTA R

Si el modo FRÍO "COOL MODE" está configurado en "NON", la función no está disponible y, por lo tanto, el usuario no la puede seleccionar.

L. MODO I T4CMAX es la temperatura máxima del aire exterior para el funcionamiento en MODO FRÍO "COOL MODE". El equipo no puede funcionar si la temperatura del aire exterior es superior a T4CMAX. T4CMIN es la temperatura mínima del aire exterior para el funcionamiento en MODO FRÍO

'COOL MODE". El equipo se apaga si la temperatura del aire exterior se hace inferior a T4C-MIN. En el gráfico junto a estas líneas se ilustra la relación entre la temperatura del equipo y la temperatura del aire exterior.

dT1SC es la diferencia que debe haber entre T1 (temperatura del agua enviada a la instalación) y T1S (consigna de temperatura del agua enviada a la instalación) para que el equipo se reactive en modo FRÍO. Vea el gráfico junto a estas líneas.

| OFF  | FF | RÍO | OF   | F | T4 |
|------|----|-----|------|---|----|
| T4CM | IN | T40 | CMAX | K |    |

| T1S+c | IT1SC        |
|-------|--------------|
| OFF   | MODO<br>FRÍO |

- T1

#### Nota sobre el funcionamiento

Temperatura mínima de salida del agua (Twout min) en función de la temperatura del aire exterior leída por la sonda T4.

| T4 [°C]        | ≤ 10 | 11 | 12 | 13 | 14 | 15 | 16 | 17 | 18 | 19 | ≥ 20 |
|----------------|------|----|----|----|----|----|----|----|----|----|------|
| Twout min [°C] | 10   |    |    | 8  | 8  | 7  | 7  |    |    |    | 5    |

Con una consigna de T1S ≤ 10, el equipo se reactiva cuando (T1, Twout) mín. ≥ 12 °C. Esto significa que, por ejemplo, si T1S = 7 °C y dT1SC = 3 °C, el equipo no se reactiva cuando T1 = 10 (7+3), sino cuando T1 y Twout llegan como mínimo a 12 °C.

Si el controlador remoto con cable se ha configurado como termostato de ambiente (mediante la activación de la sonda presente en el mismo controlador), el parámetro dTSC es la diferencia entre Ta (temperatura ambiente interior medida) y TS (consigna de temperatura ambiente interior) para poder reactivar el equipo en modo FRÍO "COOL MODE". Vea el gráfico junto a estas líneas.

| TS+ | -dTSC        |  |
|-----|--------------|--|
| OFF | MODO<br>FRÍO |  |
|     |              |  |

Configuración del MODO CALOR "HEAT MODE SETTING"

HEAT MODE SETTING contiene los siguientes submenús:

1. MODO CALOR: para activar o desactivar el modo CALOR "HEAT MODE"

2. T1S RANGE: para seleccionar el intervalo de temperatura permitido para el ajuste de la consigna de trabajo del agua enviada a la instalación.

3. T4HMAX: para ajustar la temperatura máxima del aire exterior de funcionamiento del equipo en modo CALOR "HEAT MODE".

4. T4HMIN: para ajustar la temperatura mínima del aire exterior de funcionamiento del equipo en modo CALOR "HEAT MODE".

5. dT1SH: para ajustar el diferencial de temperatura del agua de salida para la sucesiva activación del equipo en modo CALOR "HEAT MODE".

6. t\_INTERVAL\_H: para ajustar el tiempo de compresor parado antes del arranque sucesivo en modo CALOR "HEAT MODE".

| 3 HEAT MODE SET                        | 3 HEAT MODE SETTING                |  |  |  |  |
|----------------------------------------|------------------------------------|--|--|--|--|
| HEAT MODE                              | ØYES □ NON                         |  |  |  |  |
| T1S RANGE<br>T4HMAX<br>T4HMIN<br>dTISH | ⊠∟оw ⊟ніGн<br>25°С<br>-15°С<br>5°С |  |  |  |  |
|                                        |                                    |  |  |  |  |

MAN > HEAT MODE SETTING. Pulse OK. Aparece la página ilustrada.

Para que el usuario pueda acceder al modo CALOR "HEAT MODE", abra MENU > FOR SERVICE-

Sitúe el cursor en MODO CALOR "HEAT MODE" y utilice ◀► para seleccionar YES o NON. Luego, pulse OK para habilitar o deshabilitar el modo CALOR "HEAT MODE". Sitúe el cursor en T1S RANGE con ◀► y seleccione el intervalo de temperatura del agua de salida. Si se ha seleccionado LOW (baja temperatura), la consigna de temperatura máxima configurable es 55 °C.

Si se ha seleccionado HIGH (temperatura alta), la consigna de temperatura máxima configurable es 60 °C.

La función curva climática está vinculada a esta selección, o sea que es posible seleccionar las curvas climáticas entre las previstas para LOW (temperatura baja) o HIGH (temperatura alta).

Sitúe el cursor en T4HMAX, T4HMIN, dT1SH, DTSH o t\_INTERVAL\_H y utilice ◄► y ▼ ▲ para desplazarse y ajustar el parámetro.

# NOTA

SI el modo CALOR "HEAT MODE" está configurado en "NON", la función no está disponible y, por lo tanto, el usuario no la puede seleccionar.

T4HMAX es la temperatura máxima del aire exterior para el funcionamiento en MODO CALOR "HEAT MODE". El equipo no puede funcionar si la temperatura del aire exterior es superior a T4HMAX.

T4HMIN es la temperatura mínima del aire exterior para el funcionamiento en MODO CALOR "HEAT MODE". El equipo se apaga si la temperatura del aire exterior se hace inferior a T4HMIN. En el gráfico junto a estas líneas se ilustra la relación entre la temperatura del equipo y la temperatura del aire exterior.

dT1SH es la diferencia que debe haber entre T1 (temperatura del agua enviada a la instalación) y T1S (consigna de temperatura del agua enviada a la instalación) para que el equipo se apague en modo CALOR "HEAT MODE". Vea el gráfico junto a estas líneas.

Si la consigna de temperatura del agua enviada a la instalación T1S es menor que 47, el equipo se enciende y apaga como se describe en el gráfico junto a estas líneas.

Si el controlador remoto con cable se ha configurado como termostato de ambiente (mediante la activación de la sonda presente en el mismo controlador), el parámetro dTSH es la diferencia entre Ta (temperatura ambiente interior medida) y TS (consigna de temperatura ambiente interior) que provoca el apagado del equipo. Vea el gráfico junto a estas líneas.

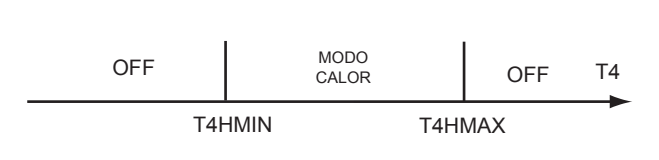

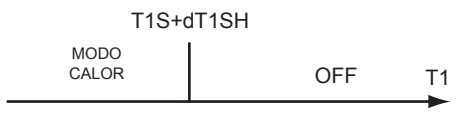

# MIN(T1S+dT1SH,70)

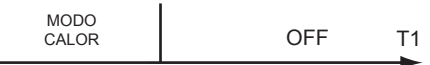

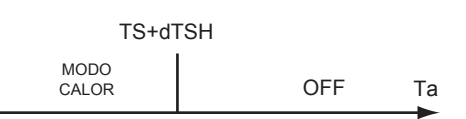

# Configuración del modo AUTO "AUTO MODE SETTING"

El modo "AUTO" permite que el equipo seleccione de modo automático el modo de funcionamiento de acuerdo con la temperatura del aire exterior. Se deben configurar:

1. T4AUTOCMIN: temperatura mínima del aire exterior para el funcionamiento en refrigeración

2. T4AUTOHMAX: temperatura máxima del aire exterior para funcionamiento en calefacción

Para configurar el modo AUTO "AUTO", abra MENU > FOR SERVICEMAN > AUTO MODE SETTING. Pulse OK. Aparece la página ilustrada.

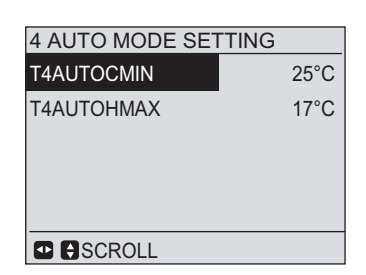

Utilice ◀ ► y ▼ ▲ para desplazarse y ajustar los parámetros.

T4AUTOCMIN es la temperatura mínima del aire exterior para el funcionamiento en refrigeración si está activado el modo AUTO "AUTO MODE". El equipo se apaga si la temperatura del aire exterior se hace inferior a dicho valor.

T4AUTOHMAX es la temperatura máxima del aire exterior para el funcionamiento en calefacción si está activado el modo AUTO "AUTO MODE". El equipo se apaga si la temperatura del aire exterior es superior a dicho valor.

El modo AUTO "AUTO MODE" se describe en la figura siguiente.

| calentamiento con IBH<br>o AHS | calentamiento con<br>bomba de calor | OFF        | MODO<br>FRÍO | OFF T4 |
|--------------------------------|-------------------------------------|------------|--------------|--------|
| T4HMIN T4AUTOH                 |                                     | MAX T4AUTO | DCMIN T40    | CMAX   |

Ajuste Tipo Temp. (para activar la sonda de temperatura interna del controlador como termostato de ambiente) "TEMP.TYPE SETTING".

# ΝΟΤΑ

TING. Pulse OK. Aparece la página ilustrada.

Este submenú permite definir si el equipo funcionará de acuerdo con la consigna del agua enviada a la instalación y/o con la consigna de temperatura ambiente.

| 5 TEMP. TYPE SETTING |  |  |
|----------------------|--|--|
| WATER FLOW TEMP.     |  |  |
| ROOM TEMP.           |  |  |
|                      |  |  |
|                      |  |  |
|                      |  |  |
|                      |  |  |
|                      |  |  |
|                      |  |  |
|                      |  |  |

MAIN 🕅 OFF

SET

18 °C

M ON

55 °C

DHW

TANK

Si WATER FLOW TEMP se configura en YES y ROOM TEMP en NON, la temperatura efectiva de ida a la instalación se visualiza en la página principal y el equipo funciona para alcanzar la consigna de temperatura establecida para el agua (T1S).

Para acceder a TEMP. TYPE SETTING, abra MENU > FOR SERVICEMAN > TEMP. TYPE SET-

Si WATER FLOW TEMP y ROOM TEMP se configuran en YES, la temperatura efectiva de ida a la instalación se visualiza en la página principal. En este caso, el controlador mide la temperatura del agua enviada a la instalación y la temperatura del aire ambiente, y el equipo se apaga cuando la temperatura de ida a la instalación (T1) o la temperatura del aire ambiente (Ta) alcanzan su respectivo valor de consigna.

Si se satisface solo la consigna del agua, la bomba de calor se apaga pero la bomba interna continúa funcionando. Si, en cambio, se satisface la consigna de temperatura del aire interior, la bomba de calor se apaga y, tras el tiempo de postcirculación, se apagan también las bombas controladas por el equipo.

| <b>1</b> (5       |                    |
|-------------------|--------------------|
| 21: 55 08 - 08    | 3 - 2015 SAT.      |
| MAIN 🗱 ON         | DHW III ON         |
| set 12 ° <b>C</b> | талк 55 ° <b>С</b> |

Para modificar la consigna de temperatura ambiente desde la página principal pulse . Aparece la página ilustrada junto a estas líneas, donde es posible establecer la consigna de temperatura del aire interior.

Si WATER FLOW TEMP. se ajusta en NON y ROOM TEMP. en YES, en la página principal se visualiza la temperatura del aire interior medida por el controlador y el equipo funciona para satisfacer la consigna respectiva (ajustable desde la página principal, en la parte izquierda de la pantalla). En este caso, la consigna de temperatura del agua enviada a la instalación se calcula en función de las curvas climáticas.

Termostato de ambiente "ROOM THERMOSTAT" (ON/OFF - CALOR/FRÍO "ON/OFF - HEAT/COOL" desde entradas digitales)

# ΝΟΤΑ

El submenú ROOM THERMOSTAT permite configurar el funcionamiento del equipo de acuerdo con el estado de las entradas digitales presentes en la tarjeta de control.

| Para acceder al submenú ROOM THERMOSTAT, abra MENU > FOR SERVICEMAN > ROOM | ROOM THERMOSTAT                         |                        |
|----------------------------------------------------------------------------|-----------------------------------------|------------------------|
| THERMOSTAT. Pulse OK. Aparece la página ilustrada.                         | MODE SETTING<br>DUAL ROOM<br>THERMOSTAT | ☐YES ØNON<br>☐YES ØNON |
|                                                                            |                                         |                        |

Si desea conectar un termostato de ambiente (o un interruptor remoto) que determine solamente el arranque y apagado del equipo, ajuste "ROOM THERMOSTAT" (TERMOSTATO DE AMBIENTE) en YES y "MODE SETTING" (CONFIGURACIÓN DEL MODO) en NON. Con esta configuración, el equipo funciona del modo programado en el controlador remoto solo cuando el termostato cierra el contacto.

Si, en cambio, desea conectar un termostato de doble contacto (o dos interruptores remotos) para determinar la activación del equipo en modo "COOL" (FRÍO) o "HEAT" (CALOR), ponga "ROOM THERMOSTAT" (TERMOSTATO DE AMBIENTE) y "MODE SETTING" (CONFIGURACIÓN DEL MODO) en YES. Con esta configuración, el equipo funciona del modo requerido por el termostato (o por uno de los dos interruptores remotos), por lo cual no es posible activar el equipo ni cambiar el modo de funcionamiento desde el controlador remoto.

Si el equipo se configura para que se active mediante las entradas digitales, las funciones temporizador y programación semanal no están disponibles. La regulación de la temperatura se puede hacer desde el controlador remoto.

# ΝΟΤΑ

"DUAL ROOM THERMOSTAT" no se debe utilizar: configúrelo en NON.

NOTA: El ajuste en el controlador remoto DEBE ser coherente con el cableado del termostato (o de los interruptores remotos). Para más información, consulte también la sección "CONEXIONES ELÉCTRICAS".

|   | 21: 55 08 - 08 - 2015 SAT. |
|---|----------------------------|
| • | ROOM 💥 ON                  |
|   | set 24 °C                  |
|   |                            |
| Û | 6                          |
|   | 21: 55 08 - 08 - 2015 SAT. |
|   | ROOM 🔆 ON DHW 🕅 ON         |

талк 55 °С

24 °C

6 ROOM THERMOSTAT

SET

 $\bigcirc$
#### Otras fuentes de calor "OTHER HEATING SOURCE"

El submenú "OTHER HEATING SOURCE" (OTRAS FUENTES DE CALOR) se utiliza para configurar la gestión de los dispositivos de apoyo, como el calentador eléctrico o una caldera, que estén integrados en el sistema de calefacción.

7.2.AHS Abra OTHER HEATING SOURCE > MENU > FOR SERVICEMAN > OTHER HEATING SOURCE y pulse OK. Aparece la página ilustrada.

NOTA R

El submenú "SOLAR ENERGY" no se debe utilizar, configúrelo en NON.

Calentador de apoyo "BACKUP HEATEr" (eléctrico)

NOTA: También se deben configurar los interruptores DIP de la tarjeta electrónica de la unidad interior. Para más información, vea el apartado "Configuración de los inte-B rruptores DIP de la tarjeta electrónica de la unidad interior"".

Si está instalado el calentador eléctrico de apoyo (IBH), seleccione YES en la línea BACKUP HEA-TER y pulse OK. Aparece la página ilustrada.

Sitúe el cursor en HEAT MODE o DHW MODE y utilice < > para seleccionar YES o NON. Si selecciona YES, el calentador de apoyo estará disponible y podrá activarse en el modo correspondiente. Si selecciona NON, no estará disponible y, por lo tanto, no se activará. Sitúe el cursor en T4\_IBH\_ON, dT1\_IBH\_ON, t\_IBH\_DELAY o t\_IBH12\_DELAY y utilice ◄ ► y ▼ ▲ para desplazarse y ajustar el parámetro.

T4 IBH ON es la temperatura del aire exterior por debajo de la cual la unidad puede activar el calentador eléctrico de apoyo (IBH). Si la temperatura ambiente es superior a T4 IBH ON, el calentador eléctrico de apoyo no se activa. El gráfico ilustra la relación entre el funcionamiento del calentador de apoyo (IBH) y la temperatura del aire exterior.

dT1\_IBH\_ON es la diferencia de temperatura entre T1 y T1S para que arranque IBH. La activación se produce sólo cuando T1 < T1SdT1\_IBH\_ON IBH. Si el calentador de apoyo tiene resistencias eléctricas de dos etapas, la segunda etapa (IBH2) se activa cuando la diferencia de temperatura entre T1 y T1S es mayor que dT1\_IBH\_ON + 2. En el esquema siguiente se ilustra la relación entre el funcionamiento del calentador de apoyo y la diferencia de temperatura.

| Calefacción solo | Calefacción con bomba | Calefacción s | solo   | OFF |
|------------------|-----------------------|---------------|--------|-----|
| con IBH          | de calor e IBH        | con bomba de  | calor  |     |
| T4HM             | IN T4_IE              | BH_ON         | T4HMAX | T4  |

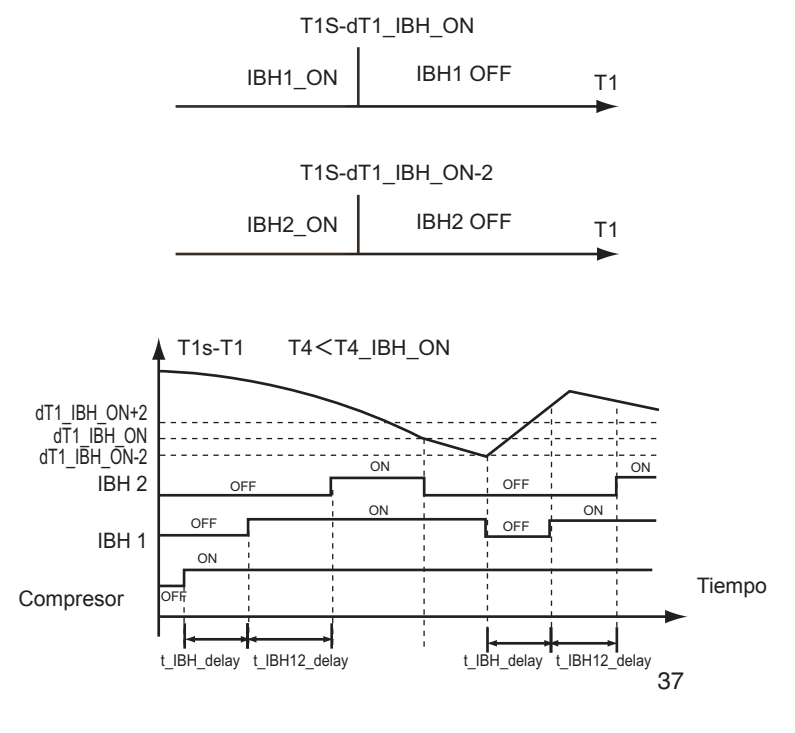

t IBH DELAY es el tiempo de funcionamiento del compresor tras el cual se activa la primera etapa del calentador eléctrico de apoyo (IBH1) si T1 < T1S-dT1\_IBH\_ON IBH.

t\_IBH12\_DELAY es el tiempo de funcionamiento de la primera etapa tras la cual se puede activar la segunda etapa.

| 7.1 BACKUP HEATER |            |
|-------------------|------------|
| HEAT MODE         |            |
| DHW MODE          | □YES ☑ NON |
| T4 IBH ON         | -5°C       |
| dT1 IBH ON        | 5°C        |
| t_IBH_DELAY       | 30MIN      |
| t_IBH12_DELAY     | 5MIN       |
|                   |            |

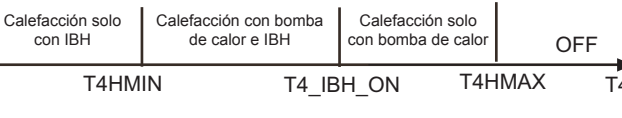

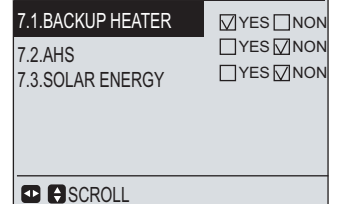

**7 OTHER HEATING SOURCE** 

## AHS (Caldera) " ADDITIONAL HEATING SOURCE"

Si el sistema incluye una caldera (AHS), seleccione YES en la línea AHS y pulse OK. Aparece la página ilustrada.

| 7.2 ADDTIONAL HEA | TING SORUCE |
|-------------------|-------------|
| HEAT MODE         |             |
| DHW MODE          | ☐YES ØNON   |
| T4 AHS ON         | -5°C        |
| dT1_AHS_ON        | 5°C         |
| dT1_AHS_OFF       | 0°C         |
| t_AHS_DELAY       | 30MIN       |
|                   |             |

Sitúe el cursor en HEAT MODE o DHW MODE y utilice **< >** para seleccionar YES o NON. Si selecciona YES, la caldera estará disponible y podrá activarse en el modo correspondiente. Si selecciona NON, no estará disponible y, por lo tanto, no se activará.

Sitúe el cursor en T4\_AHS\_ON, dT1\_AHS\_OFF o t\_AHS\_DELAY y utilice ◄ ► y ▼ ▲ para desplazarse y ajustar el parámetro.

T4\_AHS\_ON es la temperatura del aire exterior por debajo de la cual la unidad puede activar la caldera (AHS). Si la temperatura del aire exterior es superior a T4\_AHS\_ON, la caldera no se activa. El gráfico ilustra la relación entre el funcionamiento de la caldera (AHS) y la temperatura ambiente.

dT1\_AHS\_ON es la diferencia de temperatura entre T1S y T1B para activar AHS (cuando T1B < T1S-dT1\_AHS\_ON, AHS se activa); dT1\_AHS\_OFF es la diferencia de temperatura entre T1B y T1S para desactivar AHS (cuando T1B  $\geq$  T1S + dT1\_AHS\_OFF, AHS se apaga); t\_AHS\_DELAY es el tiempo de funcionamiento tras el cual se puede activar AHS. A continuación figura el esquema de funcionamiento de la bomba de calor y de AHS.

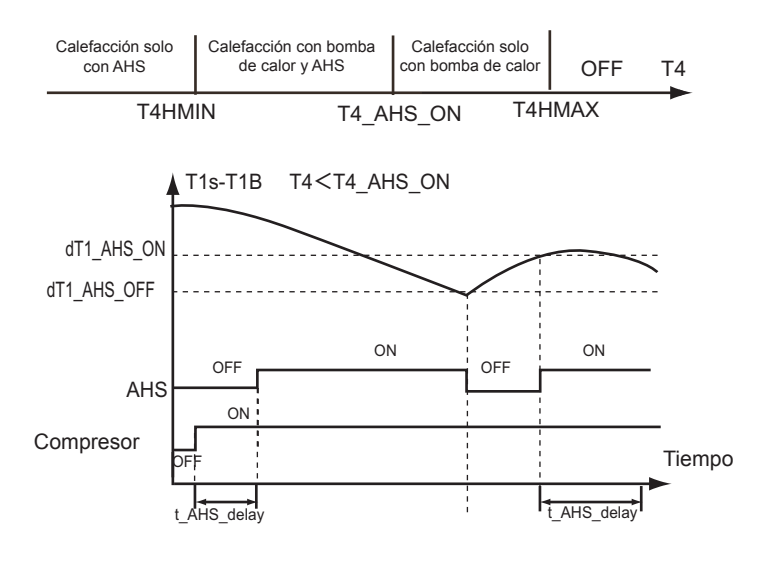

# Configuración de los interruptores DIP de la tarjeta electrónica de la unidad interior

Los interruptores DIP se encuentran en la tarjeta electrónica instalada en el cuadro eléctrico de la unidad interior. Estos interruptores permiten especificar si el sistema incluye el calentador eléctrico de apoyo (IBH) o la caldera (AHS).

**ATENCIÓN** Desconecte la alimentación antes de abrir el panel de acceso al cuadro eléctrico y a la tarjeta para modificar la configuración de los interruptores DIP.

| INTERRUPTORES<br>DIP | Descripción                                                                                          | ON           | OFF          |
|----------------------|----------------------------------------------------------------------------------------------------|--------------|--------------|
| S1 (1)               | Poner siempre en OFF                                                                                 | 50 m         | 5 m          |
| S1 (2)               | Poner siempre en OFF                                                                                 | instalado    | instalado    |
| S1 (3)               | Calentador eléctrico de apoyo (IBH1-primera etapa) (OFF si está instalado)                           | no instalado | instalado    |
| S1 (4)               | Calentador eléctrico de apoyo (IBH2-segunda etapa) (OFF si está instalado)                           | no instalado | instalado    |
| S2 (1)               | Sonda de temperatura T1b (necesaria si está instalada una caldera - AHS, en este caso seleccione ON) | instalado    | no instalado |
| S2 (2)               | Poner siempre en OFF                                                                                 | 1            | 1            |
| S2 (3)               | Poner siempre en OFF                                                                                 | 1            | 1            |
| S2 (4)               | Poner siempre en OFF                                                                                 | 1            | 1            |

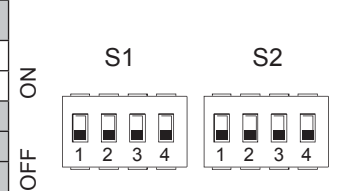

| CONFIGURACIÓN DE FÁBRICA DE LOS INTERRUPTORES DIP                           |    |     |     |
|-----------------------------------------------------------------------------|----|-----|-----|
| TIPO         Calentador eléctrico de<br>apoyo         S1 (3)         S1 (4) |    |     |     |
| O NIA- I H                                                                  | NP | ON  | ON  |
| O NIA- I HI                                                                 | Р  | OFF | OFF |

NP: No presente, P: Presente

# PCB-1 - Tarjeta electrónica de la unidad interior

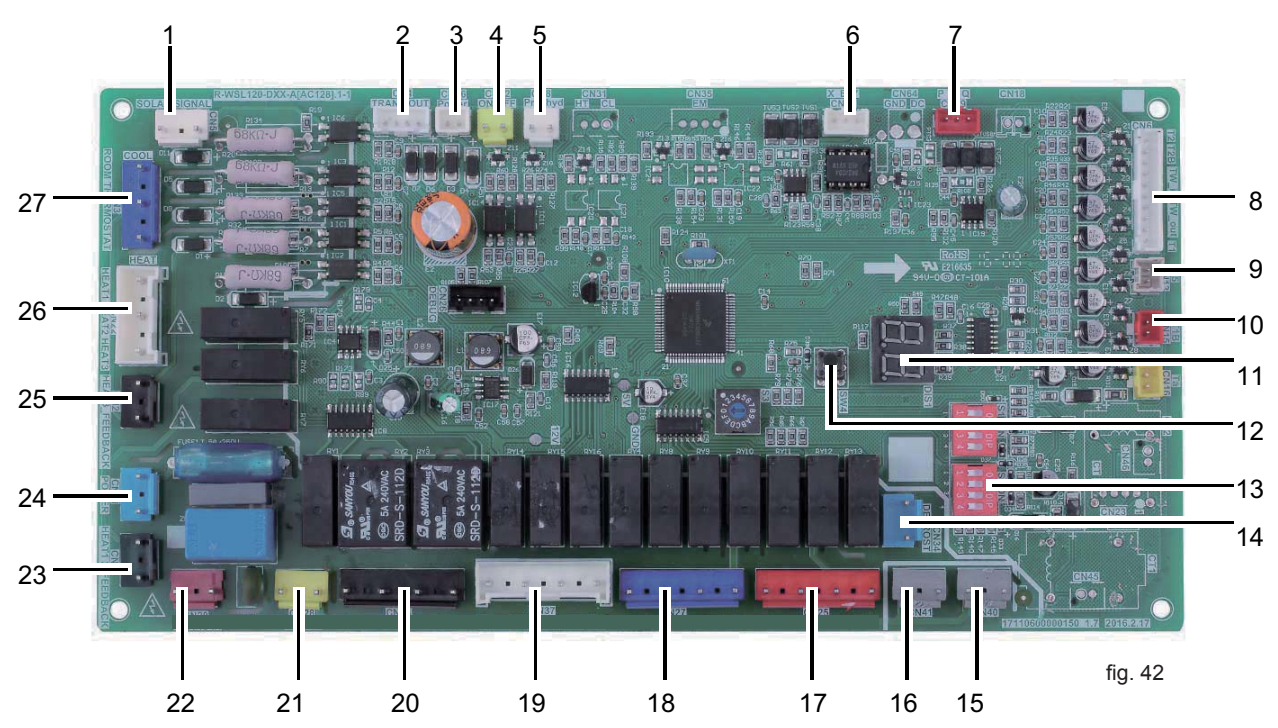

| -  | Descripción                                                              |
|----|--------------------------------------------------------------------------|
| 1  | Conector de entrada para la energía solar (CN5)                          |
| 2  | Conector de salida para el transformador (CN4)                           |
| 3  | Conector de alimentación para el controlador remoto (CN36)               |
| 4  | Conector para interruptor remoto (CN12)                                  |
| 5  | Conector para flujostato (CN8)                                           |
| 6  | Conector de comunicación entre PCB B y PCB (CN14)                        |
| 7  | Conector de comunicación entre PCB y el controlador remoto (CN19)        |
| 8  | Conectores para sondas de temperatura (TW_out, TW_in, T1, T2, T2B) (CN6) |
| 9  | Conector para sonda de temperatura (CN13)                                |
| 10 | Conector para sonda de temperatura (T1B) (CN15)                          |
| 11 | Pantalla digital (DIS1)                                                  |
| 12 | Pulsador (SW4)                                                           |
| 13 | Interruptores DIP (S1, S2)                                               |
| 14 | Conector de salida para descongelación (CN34)                            |
| 15 | Conector resistencia antihielo (interior) (CN40)                         |
| 16 | Conector resistencia antihielo (interior) (CN41)                         |
| 17 | Conector para accionamiento de la fuente de calor exterior AHS (CN25)    |

| -  | Descripción                                                                     |
|----|---------------------------------------------------------------------------------|
| 18 | Conector para resistencia antihielo (exterior) / bomba circuito solar térmico / |
| 10 | alarma remota (CN27)                                                            |
| 10 | Conector para bomba exterior / recirculador ACS / bomba mezcladora / válvula 2  |
| 13 | vías SV2 (CN37)                                                                 |
| 20 | Conector para válvulas 3 vías SV1 y SV3 (CN24)                                  |
| 21 | Conector para bomba interna (CN28)                                              |
| 22 | Conector de entrada para trasformador (CN20)                                    |
| 23 | Conector de feedback para interruptor térmico (CN1)                             |
| 24 | Conector para la alimentación eléctrica (CN21)                                  |
| 25 | Conector de feedback para temperatura exterior (CN2)                            |
| 26 | Conector para accionamiento del calentador eléctrico de apoyo / repetidor       |
| 20 | (CN22)                                                                          |
| 27 | Conector para termostato de ambiente (CN3)                                      |
|    |                                                                                 |

### Configuración del modo Vacaciones fuera "HOLIDAY AWAY SETTING"

El modo "Vacaciones fuera" permite ajustar la temperatura del agua de la instalación y sanitaria (si se incluye) para reducir el consumo energético y, al mismo tiempo, evitar problemas con el hielo.

## Configuración del MODO VACACIONES FUERA"HOLIDAY AWAY SETTING"

Abra MENU > FOR SERVICEMAN > HOLIDAY AWAY SETTING. Pulse OK . Aparece la página ilustrada.

| 8 HOLIDAY AWAY | 8 HOLIDAY AWAY SETTING |  |  |
|----------------|------------------------|--|--|
| T1S_H.A_H      | 20°C                   |  |  |
| T5S_H.M_DHW    | 15°C                   |  |  |
|                |                        |  |  |
|                |                        |  |  |
|                |                        |  |  |
|                |                        |  |  |
|                |                        |  |  |

9 SERVICE CALL

Sitúe el cursor en T1S\_H.A.\_H o T5S\_H.M\_DHW y utilice ◀ ► y ▼ ▲ para desplazarse y ajustar el parámetro. T1S\_H.A.\_H es la temperatura del agua enviada a la instalación en el modo VACACIONES FUERA "HOLIDAY AWAY MODE".

T5S\_H.M\_DHW es la temperatura del agua del acumulador de ACS (si se incluye) cuando está activado el modo VACACIONES FUERA "HOLI-DAY AWAY MODE".

#### Introducción del número de la asistencia técnica "SERVICE CALL"

En este submenú se puede introducir el número de teléfono fijo y móvil del servicio de asistencia técnica encargado. Si el equipo no funciona correctamente, llame a este número para hacer una consulta.

|                                                                                                    | O DEITHIDE DITEE                                   |
|----------------------------------------------------------------------------------------------------|----------------------------------------------------|
| Abra SERVICE CALL > MENU > FOR SERVICEMAN > SERVICE CALL.<br>Pulse OK. Aparece la página ilustrada.                          | PHONE NO. 000000000000<br>MOBILE NO. 0000000000000 |
|                                                                                                    | ok Confirm € Adjust II scroll                      |
|                                                                                                    | 9 SERVICE CALL                                     |
| Utilice ▼ ▲ para desplazarse y escriba el número telefónico. La longitud máxima del número telefó-<br>nico es de 13 dígitos. | PHONE NO. ***********************************      |
|                                                                                                    |                                                    |
|                                                                                                    | CONFIRM ADJUST SCROLL                              |
|                                                                                                    |                                                    |

| Restablecimiento de los parámetros de fábrica "RESTORE FACTORY SETTINGS"                                                                        | 10 RESTORE FACTORY SETTINGS                                                              |
|----------------------------------------------------------------------------------------------------|------------------------------------------------------------------------------------------|
| La función RESTABLECER PARÁMETROS DE FÁBRICA "Restore factory settings" se utiliza para devolver todos los parámetros a sus valores originales. | All the settings will revert to factory default. Do you want to restore factory setting? |
| Abra MENU > FOR SERVICEMAN > RESTORE FACTORY SETTINGS.<br>Pulse OK. Aparece la página ilustrada.                                                | NO YES                                                                                   |
|                                                                                                    | 10 RESTORE FACTORY SETTINGS                                                              |
|                                                                                                    | Please wait                                                                              |
| Desplace el cursor a YES con ◀ ► y pulse OK; aparece la página ilustrada.                                                                       | 5%                                                                                       |
|                                                                                                    |                                                                                          |

A los pocos segundos, todos los parámetros del controlador remoto se restablecen con los ajustes de fábrica.

## Funciones especiales "SPECIAL FUNCTION"

FUNCIONES ESPECIALES "SPECIAL FUNCTION" contiene las opciones PURGA DE AIRE "AIR PURGE", PRECALENTAMIENTO SUELO "PRE-HEATING FOR FLOOR" y SECADO DEL SUELO "FLOOR DRYING UP". Estas funciones se utilizan en situaciones especiales, como la primera puesta en marcha del equipo, o bien para precalentar o secar un suelo radiante.

NOTA: las funciones especiales pueden ser utilizadas solo por el servicio de asistencia técnica. Cuando las funciones especiales están activadas, otras funciones como SCHEDULE, HOLIDAY AWAY, HOLIDAY HOME no se pueden activar.

Abra MENU > FOR SERVICEMAN > SPECIAL FUNCTION. Utilice ▼ ▲ para desplazarse y pulse OK para entrar.

Función PURGA DE AIRE "AIR PURGE": asegúrese de que las válvulas de purga estén abiertas. Pulse OK para activar la función.

La purga de aire de la instalación se realiza mediante la apertura de la válvula de 3 vías (SV1) y el cierre de la válvula de 2 vías (SV2). A los 60 s se activa la bomba interior de la unidad (P\_i), que funciona 10 minutos durante los cuales la alarma del flujostato no se tiene en cuenta. A continuación, la bomba se para, la válvula de 3 vías se cierra y la válvula de 2 vías se abre. Al cabo de 60 s se activan la bomba interna de la unidad (P\_i) y la bomba elevadora de presión externa (P\_o), que continúan funcionando hasta que reciben el mando de parada.

En la pantalla se indica el tiempo que lleva activada la función (vea el ejemplo al lado). Están habilitadas todas las teclas menos OK. Si desea desactivar la ejecución de la prueba, pulse OK; aparece la página ilustrada junto a estas líneas. Si desea desactivar la función, utilice **< >** para situar el cursor en YES y pulse OK.

Función PRECALENTAMIENTO SUELO "PREHEATING FOR FLOOR" : Utilice ▼ ▲ para desplazarse hasta la línea de la función PRECALENTAMIENTO SUELO y pulse OK. Aparece la página ilustrada.

Sitúe el cursor en T1S, dT1SH o t\_firstFH. Utilice ◀ ► y ▼ ▲ para desplazarse y ajustar el parámetro.

T1S es la consigna de temperatura del agua enviada al suelo radiante para precalentarlo. El valor de T1S indicado para esta función debe ser igual a la consigna de temperatura del agua de salida fijada en la página principal.

dT1SH es la diferencia de temperatura para que se pare el equipo. Cuando T1  $\geq$  T1S + dT1SH, la bomba de calor se apaga.

t\_firstFH es el parámetro que determina durante cuánto tiempo permanecerá activada la función.

En la figura siguiente se describe el funcionamiento del equipo durante el precalentamiento del suelo radiante.

# 12 SPECIAL FUNCTION 12.1 AIR PURG 12.2 PREHEATING FOR FLOOR 12.3 FLOOR DRYING UP ENTER SCROLL 12.1 AIR PURGE Air purge is running for 25 minutes.

OK CONFIRM

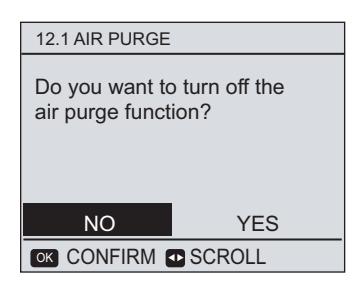

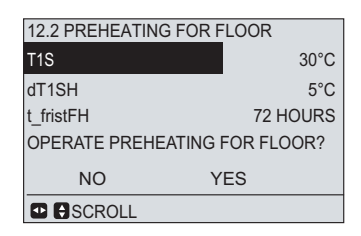

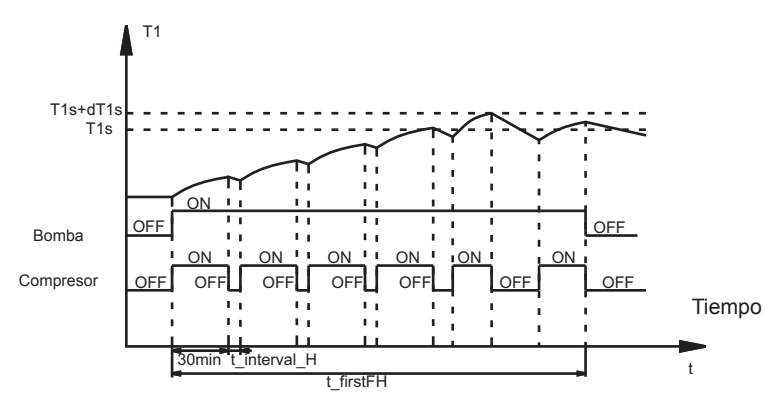

En la pantalla se indica el tiempo que lleva activada la función (vea el ejemplo al lado).

La única tecla habilitada es OK. Si desea desactivar la ejecución de la prueba, pulse OK. Aparece la página ilustrada junto a estas líneas. Si desea desactivar la función, utilice **< >** para situar el cursor en YES y pulse OK.

## Función SECADO DEL SUELO "OPERATE PREHEATING FOR FLOOR":

Utilice ▼ ▲ para desplazarse hasta la línea de la función SECADO DEL SUELO "OPERATE PREHEATING FOR FLOOR" y pulse OK. Aparece la página ilustrada.

Si queda mucha agua en el suelo (por ejemplo, porque el cemento de la base no se ha secado por completo) y el calentamiento se hace demasiado rápido, el suelo se puede deformar e incluso romper. Se debe hacer un calentamiento gradual, activando la función especial SECADO DEL SUELO "OPERATE PREHEATING FOR FLOOR".

Tras seleccionar el SECADO DEL SUELO "OPERATE PREHEATING FOR FLOOR" y pulsar OK, aparece la página ilustrada.

Utilice ◀ ► y ▼ ▲ para desplazarse y modificar el parámetro.

WARM UP TIME (t\_DRYUP), KEEP TIME (t\_HIGHPEAK), TEMP. DOWN TIME (t\_DRYD), PEAK TEMP. (T\_DRYPEAK), START TIME  ${\rm y}$  START DATA

Significado de estos parámetros:

"START TIME o START DATA" HORA DE INICIO y FECHA DE INICIO para ajustar la fecha y hora de activación de la función.

t\_DRYUP para especificar en cuántos días se alcanza la temperatura máxima de secado.

t\_HIGHPEAK para indicar durante cuántos días se mantendrá la temperatura máxima de secado.

 $t\_\text{DRYD}$  para indicar en cuántos días se debe reducir la temperatura de secado.

T\_DRYPEAK para ajustar la temperatura máxima de secado.

El gráfico junto a estas líneas ilustra la temperatura de envío del agua durante el secado del suelo "FLOOR DRYING UP".

Una vez configurados los parámetros, en la pantalla aparece la página ilustrada junto a estas líneas. La única tecla habilitada es OK. Si desea desactivar la función, utilice ◀ ► para situar el cursor en YES y pulse OK.

Si, durante la ejecución de la función, el equipo se para por una alarma y no se dispone del calentamiento de apoyo eléctrico (IBH) o con caldera (AHS), el equipo se para y la función se desactiva.

#### Rearranque automático "AUTO RESTART"

La función REARRANQUE AUTOMÁTICO "AUTO RESTART" permite seleccionar cómo se comportará el equipo al retorno de la corriente tras un corte.

## Abra MENU > FOR SERVICEMAN > AUTO RESTART

Para habilitar o deshabilitar el rearranque automático, desplácese con ▼, ▲, ◄, ► y pulse OK para seleccionar YES o NON. En las funciones "COOL/HEAT MODE" y "DHW MODE" se puede especificar si el equipo debe rearrancar o no.

# T1S T\_DRYPEAK T\_DRYPEAK T\_DRYUP t\_DRYUP t\_DRYUP t\_DRYPEAK T\_DRYNG UP The unit will operate floor drying on 09:00 16-12-2015.

OK CONFIRM

13 AUTO RESTART
COOL/HEAT MODE
☐YES □NO
DHW MODE
☑YES □NO

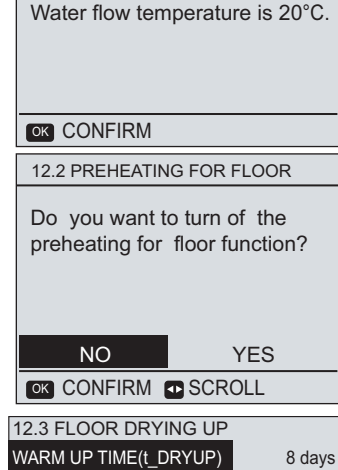

12.2 PREHEATING FOR FLOOR

Preheat for floor is running for 25 minutes.

WARM UP TIME(t\_DRYUP)8 daysKEEP TIME(t HIGHPEAK)5 daysPEAK TEMP. (T\_DRYPEAK)45°CSTART TIME15:00START DATE01-05-2015Image: Comparison of the system of the system of the syste

# Lista de parámetros de control

| N.º | Código                 | Descripción                                                                                                    | Mín Máx.<br>valor configurable | Predet.    | Resolución | UM             |
|-----|------------------------|----------------------------------------------------------------------------------------------------|--------------------------------|------------|------------|----------------|
| 1   | -                      | Modo de funcionamiento                                                                                                    | Auto cool heat DHW             | Heat / DHW | 1          | 1              |
|     |                        |                                                                                                    | freddo:17~30                   | 24         | 1          | ۰<br>۰C        |
| 2   |                        | Consigna termostato de ambiente                                                                                                    | heat:17~30                     | 24         | 1          | °C             |
| -   |                        |                                                                                                    | auto:17~30                     | 24         | 1          | °C             |
|     |                        |                                                                                                    | freddo 1: 5~25                 | 7          | 1          | °C             |
|     |                        |                                                                                                    | freddo 2: 18~30                | 18         | 1          | ି<br>ଜୁନ       |
| 3   | -                      | Consigna temperatura salida de agua                                                                                                    | heat 1: 25~55                  | 35         | 1          | ି<br>ଜୁନ       |
|     |                        |                                                                                                    | heat 2: 35~60                  | 45         | 1          | ି<br>ଜୁନ       |
| 4   | -                      | Consigna temperatura acumulador DHW                                                                                                    | 40~60                          | 50         | 1          | <del>ا</del> ن |
| 5   | -                      | Tiempo nara bloqueo de pantalla                                                                                                    | 60~300                         | 120        | 10         | s              |
| 6   | -                      | Horario de inicio antilegionela                                                                                                    | 0:00~23:00                     | 23         | 10         | MIN            |
| 7   | Pump running time (DHW |                                                                                                    | 5 120                          | 5          | 1          | MIN            |
| 1   | time)                  |                                                                                                    | 5-120                          | 5          |            | HORA/          |
| 8   | -                      | Hora                                                                                                    | 0:00~24:00                     |            | 1          | MIN            |
| 9   | -                      | Dato                                                                                                    | 01-01-2000~31-12-2099          | 01/01/2016 | 1          | 1              |
| 10  | -                      | Nivel de reducción del ruido                                                                                                    | 1~2                            | 1          | 1          | 1              |
| 11  | T1S                    | Consigna temperatura agua precalentamiento suelo                                                                                                    | 25~35                          | 25         | 1          | °C             |
| 12  | t_firstFH              | Tiempo de precalentamiento suelo                                                                                                    | 48~96                          | 72         | 12         | HORA           |
| 13  | T4DHWMAX               | Temperatura máxima aire exterior para modo DHW                                                                                                    | 35~43                          | 43         | 1          | °C             |
| 14  | T4DHWMIN               | Temperatura mínima aire exterior para modo DHW                                                                                                    | -20~5                          | -10        | 1          | °C             |
| 15  | dT1SC                  | Histéresis termorregulación salida de agua en modo Frío                                                                                                | 2~10                           | 5          | 1          | °C             |
| 16  | dTSC                   | Histéresis termorregulación temperatura ambiente en modo Frío                                                                                          | 1~10                           | 2          | 1          | °C             |
| 17  | T4CMAX                 | Temperatura máxima aire exterior para modo Frío                                                                                                    | 35~46                          | 43         | 1          | °C             |
| 18  | T4CMIN                 | Temperatura mínima aire exterior para modo Frío                                                                                                    | -5~25                          | 10         | 1          | °C             |
| 19  | dT1SH                  | Histéresis termorregulación salida de agua en modo Calor                                                                                               | 2~10                           | 5          | 1          | °C             |
| 20  | dTSH                   | Histéresis termorregulación temperatura ambiente en modo Calor                                                                                         | 1~10                           | 2          | 1          | °C             |
| 21  | T4HMAX                 | Temperatura máxima aire exterior para modo Calor                                                                                                    | 20~35                          | 25         | 1          | °C             |
| 22  | T4HMIN                 | Temperatura mínima aire exterior para modo Calor                                                                                                    | -20~5                          | -15        | 1          | °C             |
| 23  | T4AUTOCMIN             | Temperatura máxima aire exterior para modo Auto                                                                                                    | 20-29                          | 25         | 1          | °C             |
| 24  | T4AUTOHMAX             | Temperatura mínima aire exterior para modo Auto                                                                                                    | 10-17                          | 17         | 1          | °C             |
| 25  | T1S_H.A_H              | Consigna temperatura salida de agua en modo Vacaciones                                                                                                 | 20~25                          | 25         | 1          | °C             |
| 26  | T5S_H.A_DHW            | Consigna temperatura acumulador DHW en modo Vacaciones                                                                                                 | 20~25                          | 25         | 1          | °C             |
| 27  | T5S_disinfect          | Consigna temperatura antilegionela                                                                                                    | 60~70                          | 65         | 1          | °C             |
| 28  | t_DI_HIGHTEMP.         | Tiempo mantenimiento temperatura antilegionela                                                                                                    | 5~60                           | 15         | 5          | MIN            |
| 29  | t_DI_max               | Tiempo de funcionamiento antilegionela                                                                                                    | 90~300                         | 210        | 5          | MIN            |
| 30  | t_DHWHP_MAX            | Tiempo máximo de funcionamiento modo DHW                                                                                                    | 10~600                         | 120        | 5          | MIN            |
| 31  | t_DHWHP_RESTRICT       | Tiempo máximo de funcionamiento modo Calor o Frío antes de pasar a modo DHW                                                                            | 10~600                         | 10         | 5          | MIN            |
| 32  | dT5_ON                 | Histéresis termorregulación en modo DHW                                                                                                    | 2~10                           | 5          | 1          | °C             |
| 33  | dT1S5                  | Diferencial de temperatura que se debe sumar a la temperatura del acumulador DHW para<br>calcular la consigna de salida de aqua del equipo en modo DHW | 5~20                           | 10         | 1          | °C             |
| 34  | t_TBH_DELAY            | Tiempo de retardo activación resistencia eléctrica acumulador DHW                                                                                      | 0~240                          | 90         | 5          | MIN            |
| 35  | dT5_TBH_OFF            | Diferencial de temperatura acumulador DHW para desactivación resistencia DHW                                                                           | 0~10                           | 5          | 1          | °C             |
| 36  | T4_TBH_ON              | Temperatura aire exterior para activación resistencia eléctrica acumulador DHW                                                                         | -5~20                          | 5          | 1          | °C             |
| 37  | T4_IBH_ON              | Temperatura aire exterior para activar calentador eléctrico de apoyo                                                                                   | -15~10                         | -5         | 1          | °C             |
| 38  | dT1_IBH_ON             | Diferencial temperatura agua enviada a instalación para activación calentador eléctrico de apovo                                                       | 2~10                           | 5          | 1          | °C             |
| 39  | t_IBH_DELAY            | Retardo activación primera etapa calentador eléctrico de apoyo                                                                                         | 15~120                         | 30         | 5          | MIN            |
| 40  | t_IBH12_DELAY          | Retardo activación segunda etapa calentador eléctrico de apoyo                                                                                         | 5~30                           | 5          | 5          | MIN            |
| 41  | T4_AHS_ON              | Temperatura aire exterior para activar caldera (AHS)                                                                                                   | -15~10                         | -5         | 1          | °C             |
| 42  | dT1 AHS ON             | Diferencial temperatura agua enviada a instalación para activación caldera (AHS)                                                                       | 2~10                           | 2          | 1          | °C             |
| 43  | dT1_AHS_OFF            | Diferencial temperatura agua enviada a instalación para desactivación caldera (AHS)                                                                    | -5~0                           | 0          | 1          | °C             |
| 44  | t_AHS_DELAY            | Retardo activación caldera (AHS)                                                                                                    | 5~120                          | 30         | 5          | MIN            |
| 45  | t_INTERVAL C           | Tiempo entre un apagado y la sucesiva reactivación del compresor en modo Frío                                                                          | 5~30                           | 5          | 1          | MIN            |
| 46  | t_INTERVAL_H           | Tiempo entre un apagado y la sucesiva reactivación del compresor en modo Calor                                                                         | 5~60                           | 5          | 1          | MIN            |
| 47  | t_INTERVAL_DHW         | Tiempo entre un apagado y la sucesiva reactivación del compresor en modo DHW                                                                           | 5~30                           | 5          | 1          | MIN            |
| 48  | t DRYUP                | Tiempo de funcionamiento para alcanzar la temperatura T DRYPEAK                                                                                        | 4~15                           | 8          | 1          | DÍAS           |
| 49  | t Highpeak             | Tiempo de mantenimiento temperatura T DRYPEAK                                                                                                    | 3~7                            | 5          | 1          | DÍAS           |
| 50  | t DRYD                 | Tiempo reducción temperatura T DRYPEAK                                                                                                    | 4~15                           | 5          | 1          | DÍAS           |
| 51  | T_DRYPEAK              | Consigna máxima temperatura de secado                                                                                                    | 30~55                          | 45         | 1          | °C             |
|     |                        | 1                                                                                                    |                                |            |            |                |

# PUESTA EN FUNCIONAMIENTO

#### Primera puesta en marcha

Antes de hacer la primera puesta en marcha, antes de encender el equipo para la temporada o después de una inactividad prolongada, es necesario realizar los siguientes controles en las partes eléctrica y frigorífica.

#### Control preliminar de la parte eléctrica

Nota: Antes de hacer cualquier control en la parte eléctrica, desconecte la alimentación del equipo desenchufándolo de la red.

#### Controles

· Controle que la instalación eléctrica se haya realizado de acuerdo con el esquema eléctrico y la sección de los cables sea adecuada.

- · Controle que los cables de potencia y de tierra estén bien fijados a los bornes.
- · Controle que no haya cables desconectados o no fijados a los bornes.
- · Controle que los valores suministrados por la red sean compatibles con los que requiere el equipo.

#### Control preliminar de la parte frigorífica

• Controle que el equipo esté cargado de refrigerante. El control se puede hacer con manómetros portátiles para refrigerantes, dotados de conexión giratoria de 1/4" SAE con depresor conectado a la toma de servicio de la llave de paso. El manómetro debe indicar la presión de saturación correspondiente a la temperatura ambiente (~7 bar).

- · Haga un control visual del circuito frigorífico para comprobar que no esté dañado.
- · Observe si los tubos están sucios de aceite (las manchas de aceite pueden indicar roturas del circuito frigorífico).

## Controles preliminares

**ATENCIÓN** 

Desconecte la alimentación eléctrica antes de hacer cualquier operación en el cuadro eléctrico del equipo.

Una vez instaladas las unidades interior y exterior, haga los siguientes controles antes de conectarlas a la corriente eléctrica:

#### 1. Cableado

Cerciórese de que las conexiones eléctricas de las distintas partes del sistema (calentador de apoyo, caldera, sondas de temperatura, válvulas de 2 y 3 vías, bombas, resistencia del acumulador, etc.) se hayan realizado de acuerdo con lo indicado en este manual, con el esquema eléctrico suministrado y con las leyes y normas locales.

2. Fusibles, interruptores y otros dispositivos de protección

Controle que los fusibles o dispositivos de protección estén dimensionados correctamente para la corriente máxima absorbida por el equipo, indicada en la sección DATOS TÉCNICOS Y PRESTACIONES de este manual. Controle que estos dispositivos de protección no estén deshabilitados.

3. Interruptor magnetotérmico de protección del calentador eléctrico del acumulador de DHW (si se incluye). Cierre el interruptor magnetotérmico de protección del calentador eléctrico del acumulador de DHW (si se incluye). 4. Puesta a tierra. Cerciórese de que los cables de tierra estén bien conectados y que los terminales de tierra estén apretados.

 Controle visualmente el cuadro eléctrico para asegurarse de que no haya conexiones flojas o componentes dañados.

 Montaje. Controle que el equipo esté bien montado, a fin de evitar ruidos anómalos y vibración al arranque.

7. Componentes averiados. Controle el equipo por dentro para ver si hay componentes dañados o tubos aplastados.

8. Fuga de refrigerante. Controle el equipo por dentro para ver si hay fugas de refrigerante. Si encuentra una fuga, contacte con el servicio de asistencia.

9. Tensión de alimentación. Controle que la tensión de alimentación aplicada al equipo tenga el valor indicado en la placa de datos.

10. Controle que las válvulas de corte del agua estén completamente abiertas.

#### Control final

Una vez realizadas la instalación y las configuraciones necesarias, monte todas las partes extraídas y cierre todos los paneles del equipo.

# Encendido del equipo

Cuando se da corriente al equipo, en la pantalla del controlador remoto aparece "1% ~ 99%" (fase de inicialización). Durante este proceso, que dura pocos segundos, el controlador remoto no se puede utilizar.

Para activar el sistema, consulte la sección "SISTEMA DE CONTROL".

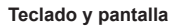

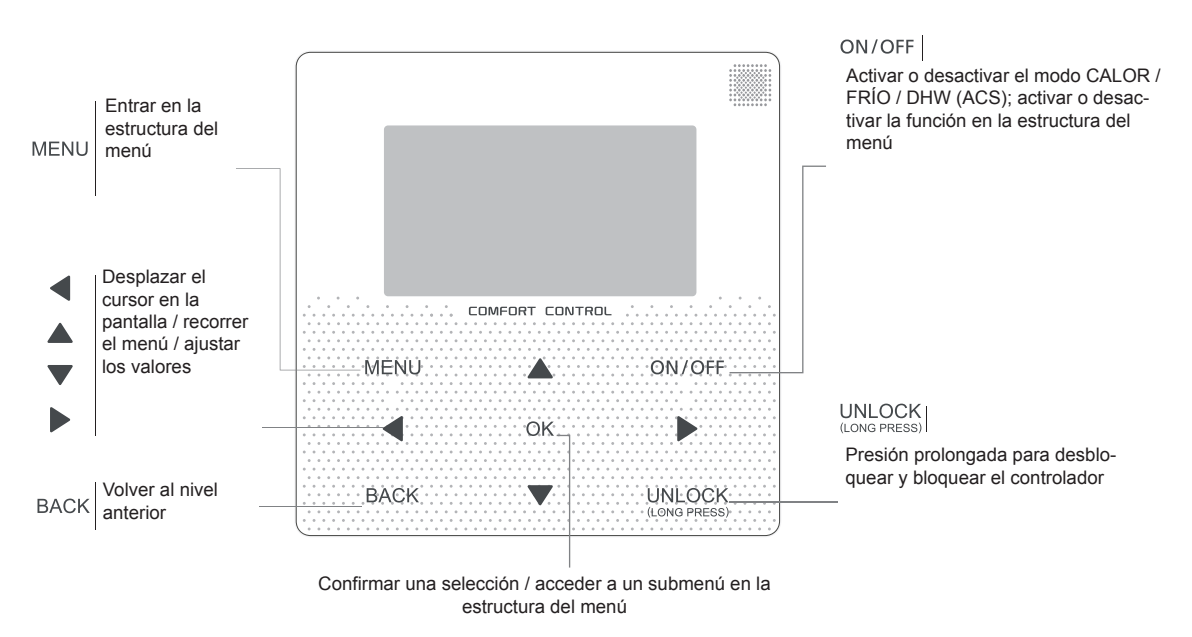

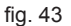

#### Iconos de estado

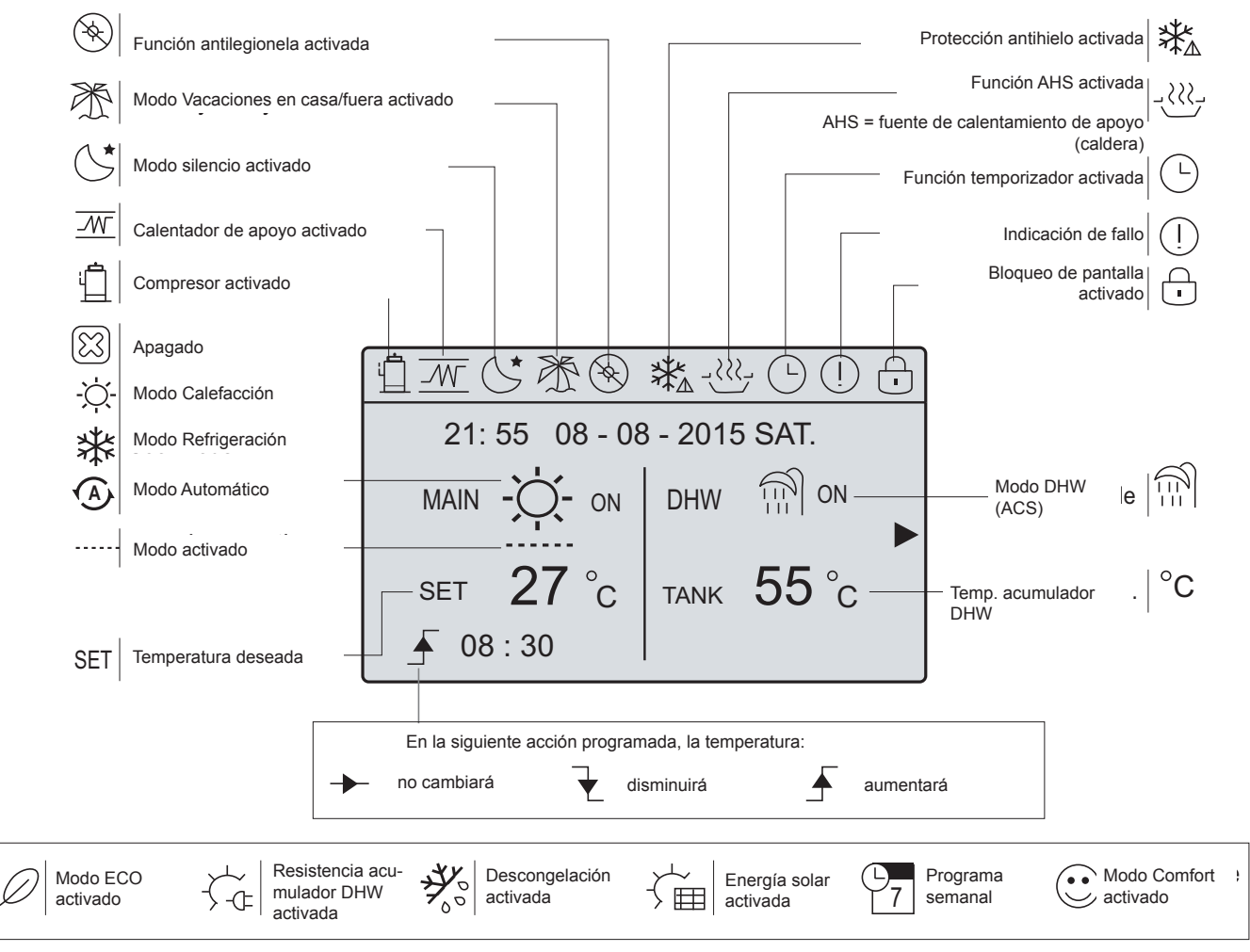

Páginas disponibles para el usuario

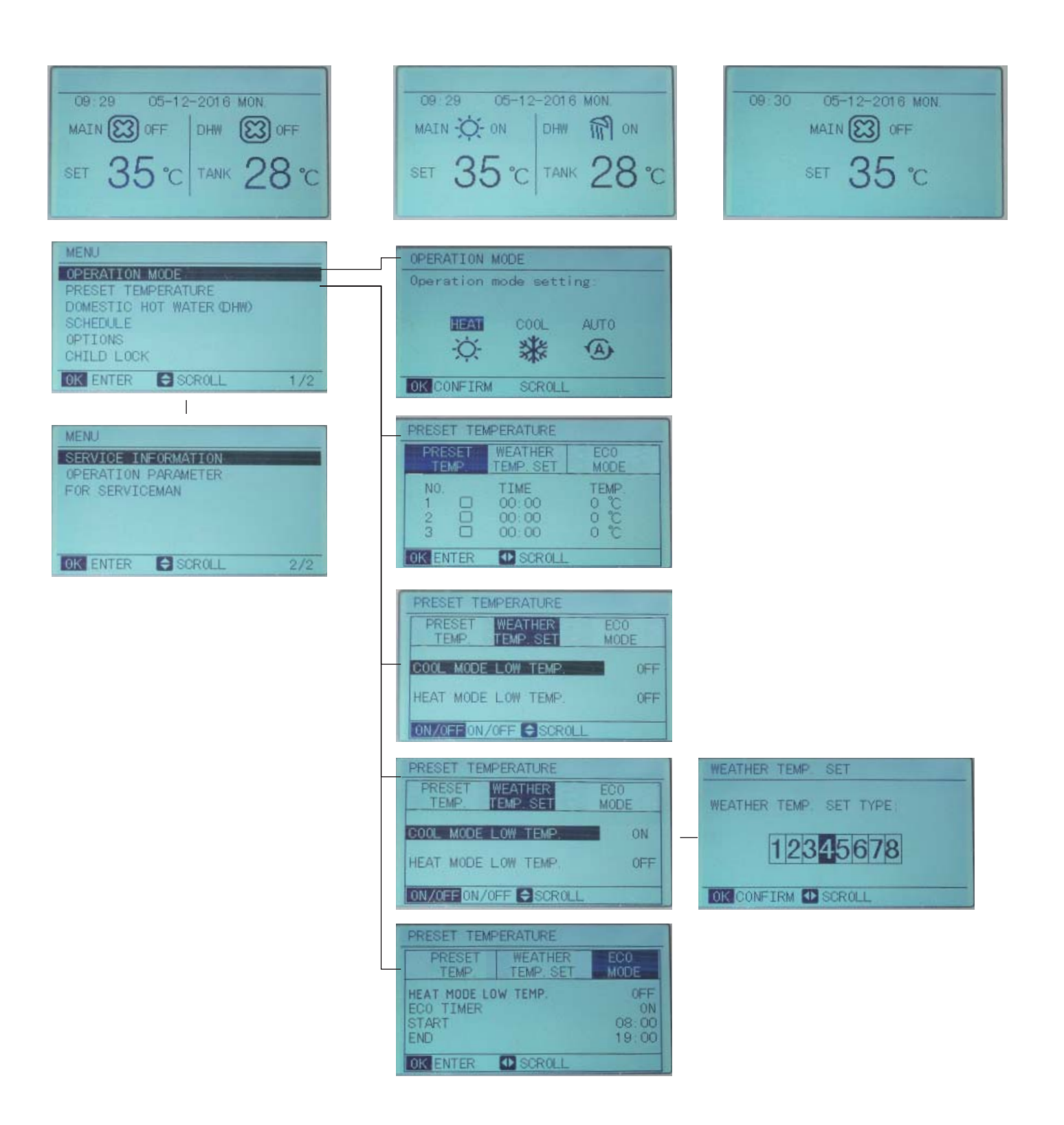

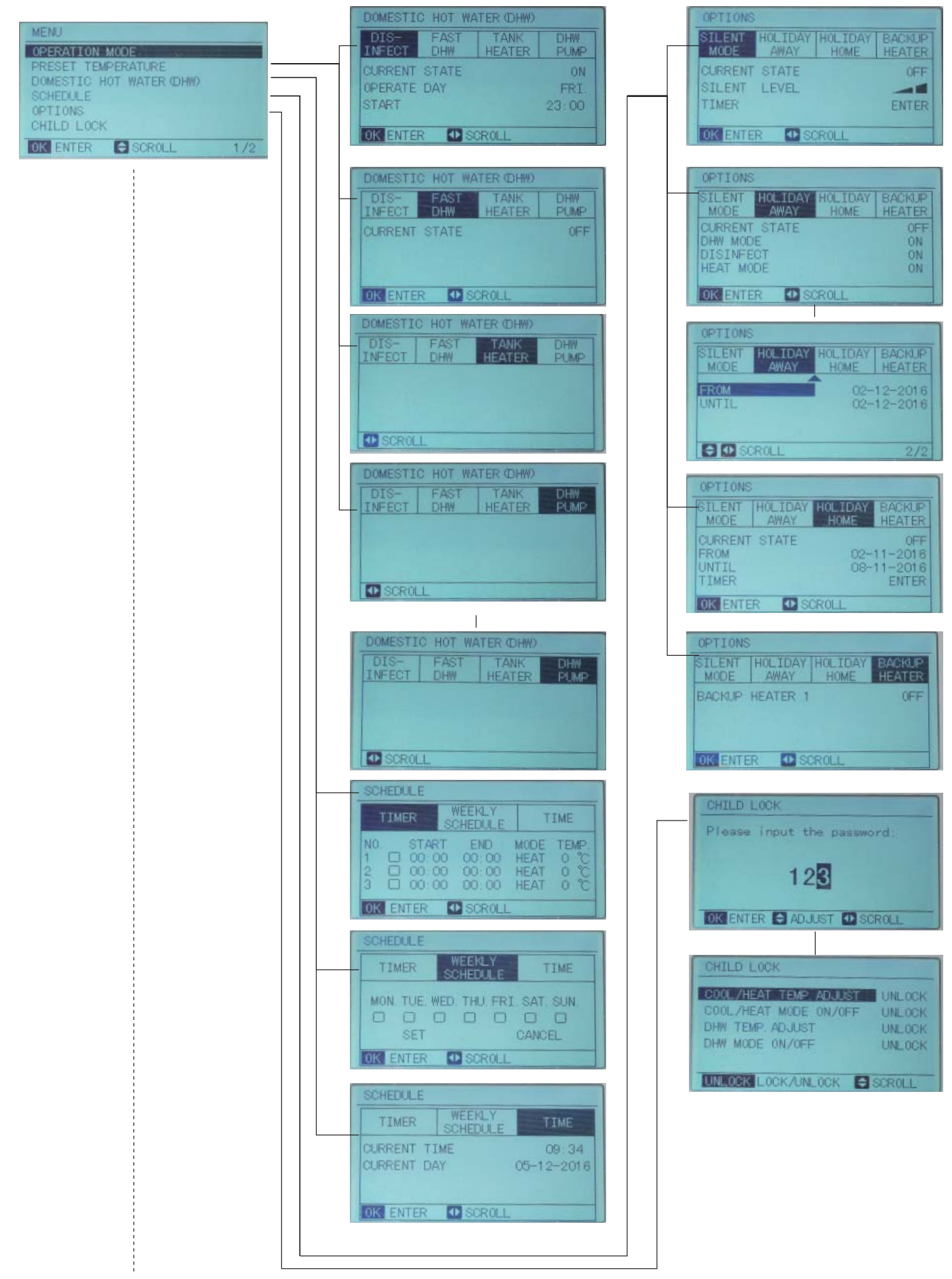

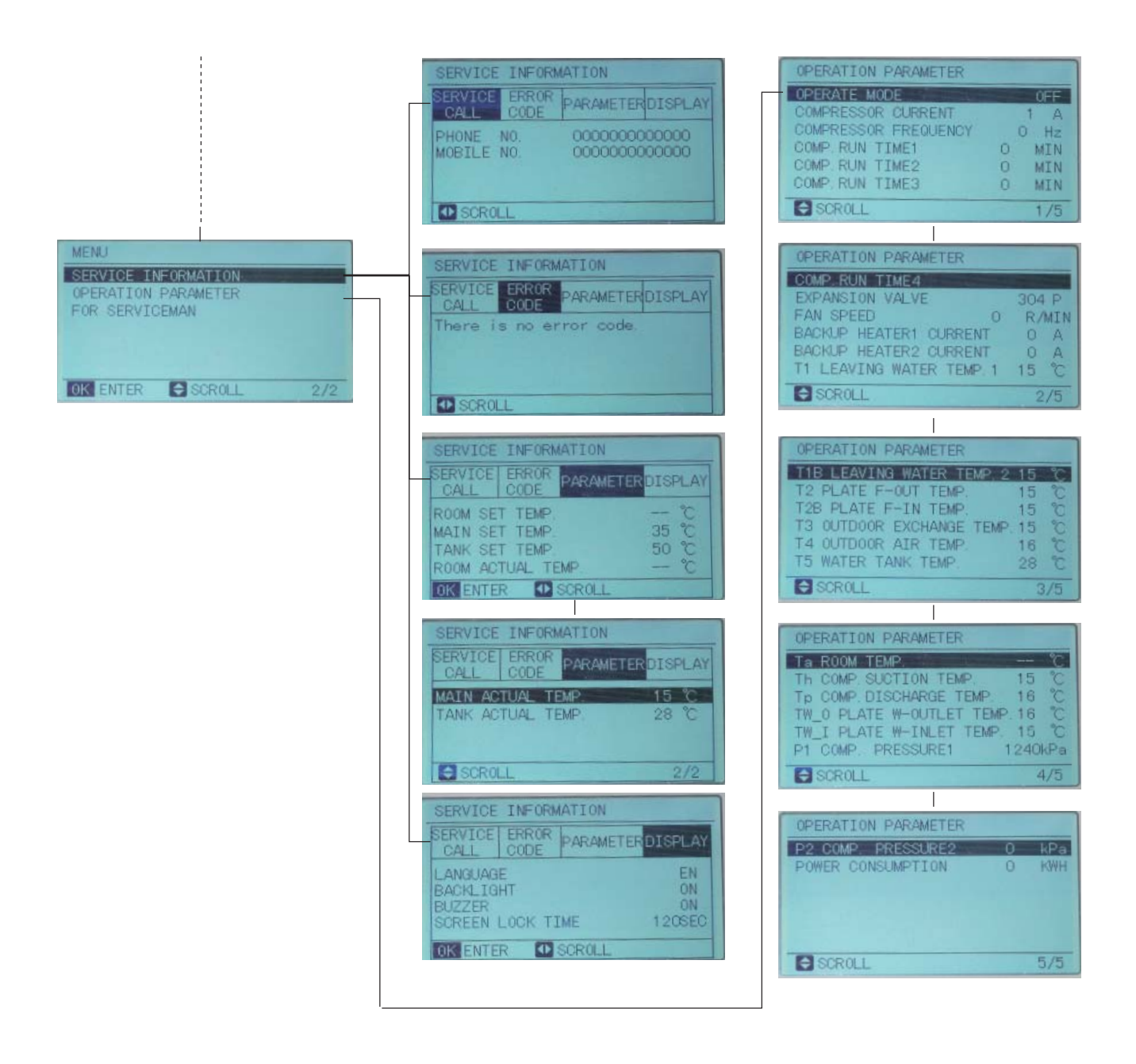

#### Página principal

Los parámetros que aparecen en la página principal se pueden modificar.

Según el tipo de sistema abastecido (calefacción, calefacción + DHW, etc.), se pueden visualizar:

- temperatura ambiente (ROOM)
- temperatura de ida del agua (MAIN)
- temperatura del acumulador de agua caliente sanitaria (TANK)
- DHW = agua caliente sanitaria

Según el tipo de TEMP. TYPE SETTING (WATER FLOW TEMP. / ROOM TEMP.) seleccionado en el controlador (para más información, consulte el Manual de instalación y uso del equipo) y producción de agua caliente sanitaria, aparecen distintas páginas principales. En la tabla siguiente se muestran las combinaciones posibles:

| Página principal | TERMORREGULACIÓN DEL SISTEMA |                      | Broducción do DHW |
|------------------|------------------------------|----------------------|-------------------|
|                  | Temperatura del agua         | Temperatura ambiente |                   |
| 1                | YES                          | NON                  | NON               |
| 2                | YES                          | YES                  | NON               |
| 3                | YES                          | NON                  | YES               |
| 4                | YES                          | YES                  | YES               |

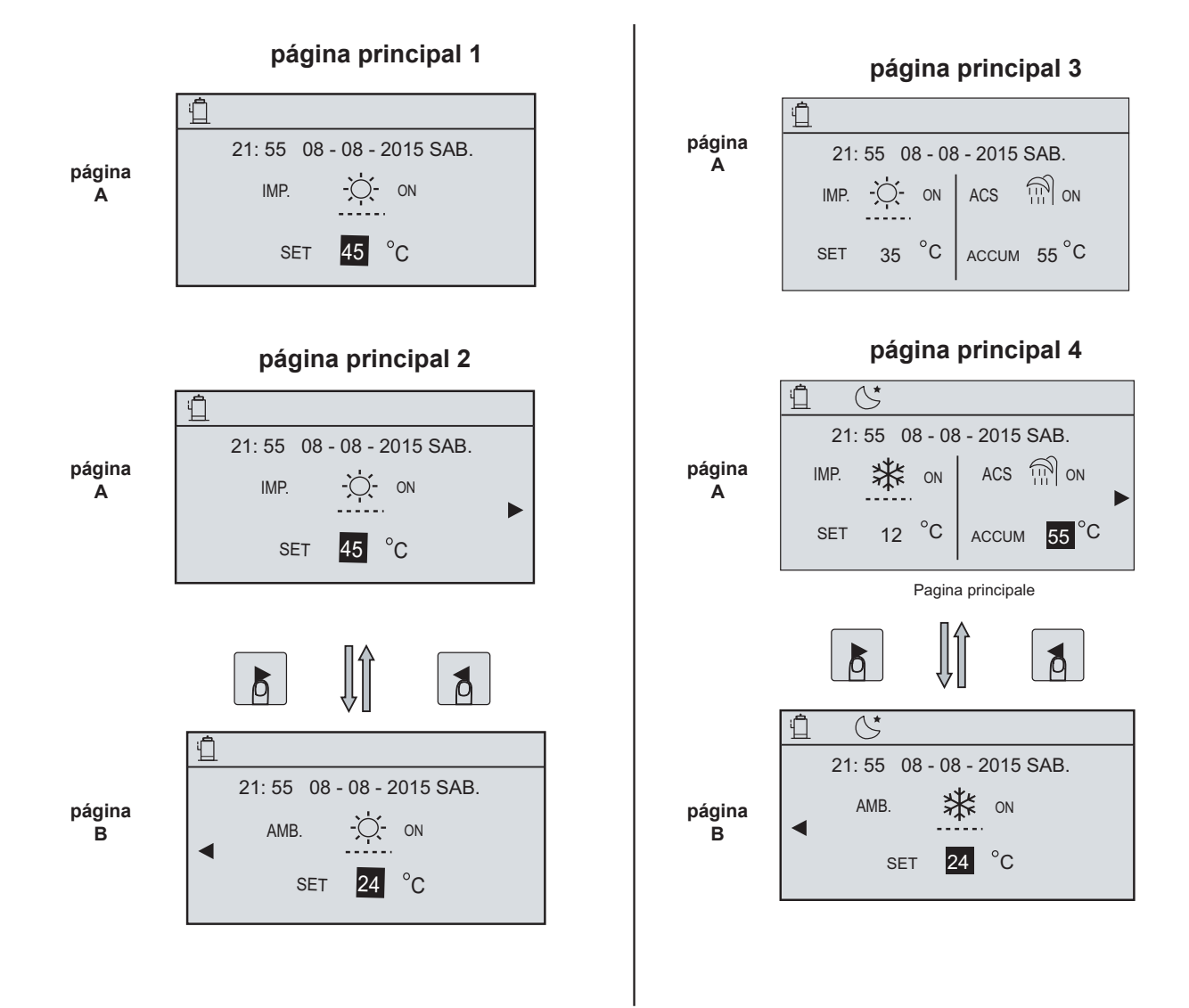

Nota sobre las páginas principales 2 y 4

La página B se visualiza si el mando a distancia (que está dotado de una sonda de temperatura interna) está configurado como termostato de ambiente. Para más información, consulte el apartado "TERMOSTATO "THERMOSTAT" (ON / OFF - calor/frío - heat/cool) desde entrada digital".

fig. 45

# Desbloqueo de la pantalla

Si en la pantalla se visualiza el icono 0, el controlador está bloqueado. Aparece la página:

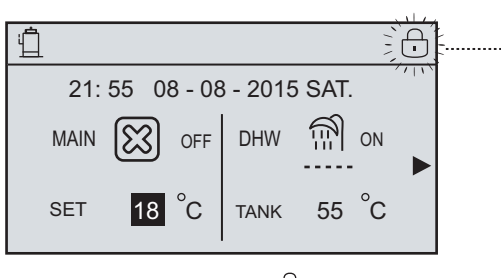

Al pulsar cualquier tecla, aparece el icono . Presione prolongadamente el icono UNLOCK. El icono desaparece y el controlador remoto se puede utilizar.

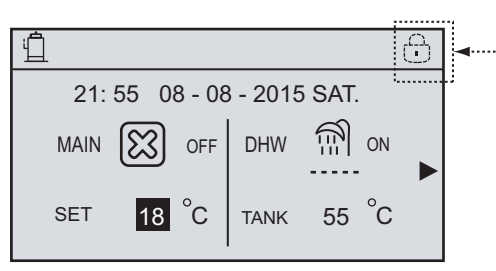

El controlador remoto se bloquea si no se lo utiliza durante un cierto tiempo, que por defecto es de 60 s pero se puede modificar como se indica en la sección CONFIGURACIÓN DEL SISTEMA del Manual de instalación y mantenimiento.

Si el controlador remoto está bloqueado, pulse prolongadamente "UNLOCK" para desbloquearlo.

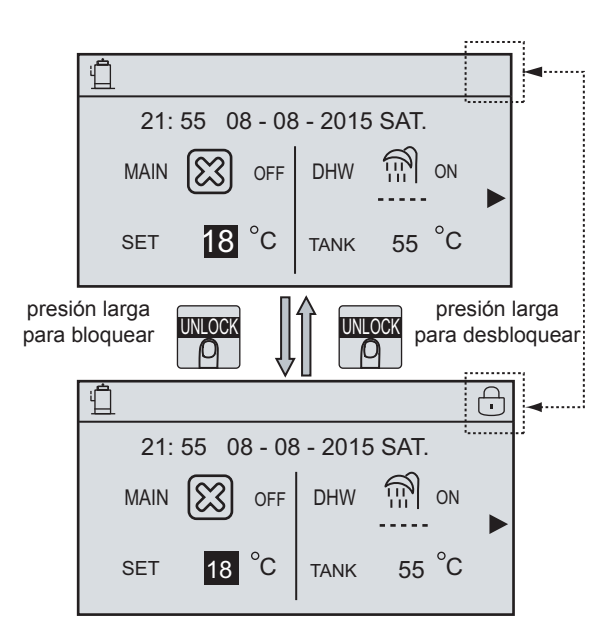

Encendido y apagado

Utilice el controlador remoto para activar el modo CALOR "HEAT MODE" o FRÍO "COOL MODE".

■ El equipo se puede activar con la tecla ON/OFF solo si el parámetro TERMOSTATO DE AMBIENTE "ROOM THERMOSTAT" (vea el submenú PARA EL TÉCNICO "FOR SERVICEMAN") está configurado en NON.

■ Al pulsar las teclas de flecha "◄" ,"▲" en la página principal, aparece el cursor negro:

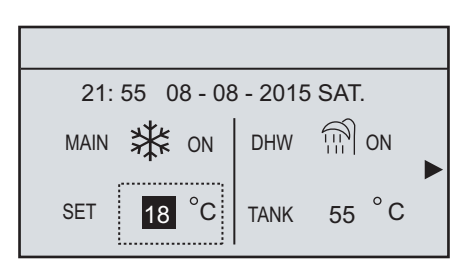

1) Cuando el cursor esté en el lado izquierdo "IMP" (donde se visualiza también el modo de funcionamiento activable —CALOR =  $\dot{Q}$ , FRÍO =  $\dot{K}$  o AUTOMÁTICO = A—), pulse la tecla "ON/OFF" para encender el equipo en el modo indicado.

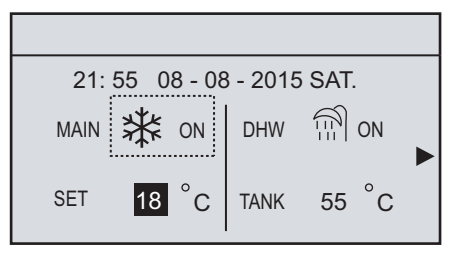

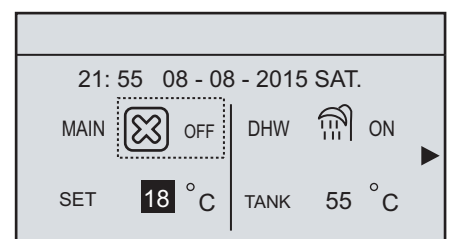

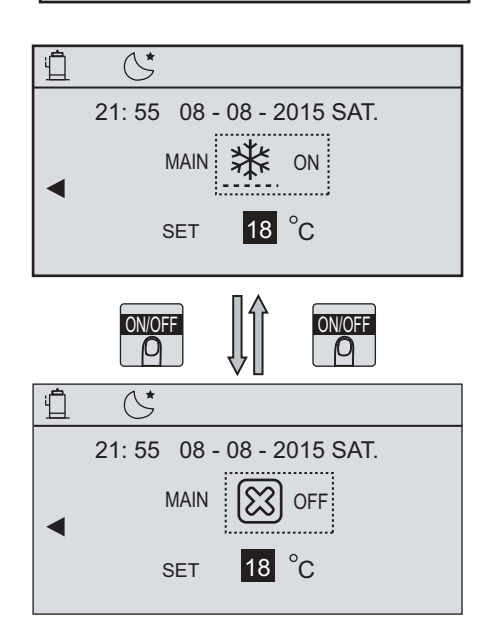

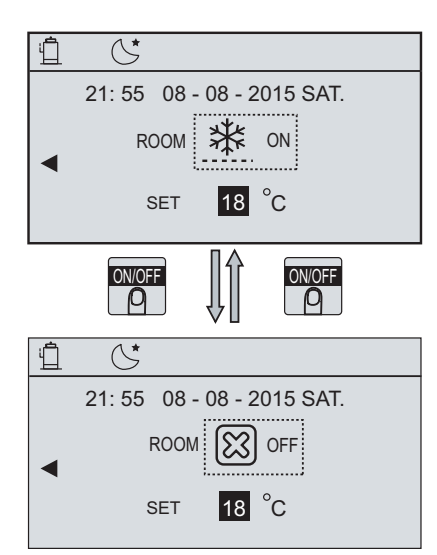

Si el parámetro TERMOSTATO DE AMBIENTE " ROOM THERMOSTAT" (vea el submenú PARA EL TÉCNICO "FOR SERVICEMAN") está configurado en YES, el equipo se enciende y apaga por acción del termostato (o mediante el cierre de la entrada digital, que también se puede utilizar como ON/OFF desde un interruptor remoto). En este caso, la pantalla muestra la página siguiente:

| 22:20 22-08-2018 SAT                                                                                                    |
|----------------------------------------------------------------------------------------------------|
| Cool/heat mode is controlled by<br>the room thermostat.<br>The cool or heat mode is closed.<br>Please open the mode by the room<br>thermostat. |
| OK CONFIRM                                                                                                    |

Activación y desactivación del modo DHW (agua caliente sanitaria). Al pulsar las teclas de flecha "◀","▲" en la página principal, aparece el cursor negro:

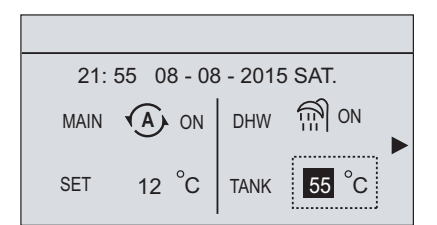

2) Cuando el cursor esté en el lado derecho "DHW", pulse la tecla "ON/ OFF" para activar o desactivar el modo DHW:

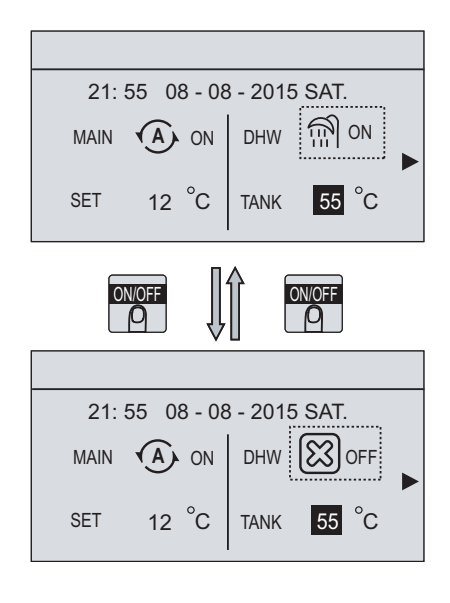

## Modificación de la consigna del agua

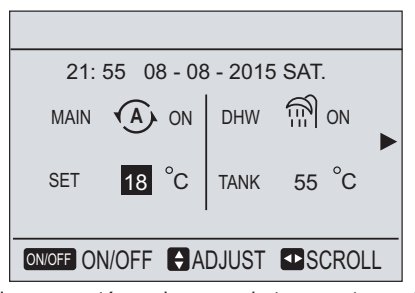

■ Si el cursor está en el campo de temperatura, utilice las teclas de flecha "◄","▶" para seleccionar y "♥","▲" para modificar la consigna de trabajo del agua.

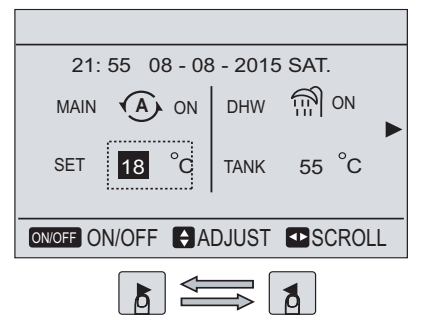

| 21:    | 55 08 - 08    | 8 - 2015 | SAT.   |   |
|--------|---------------|----------|--------|---|
| MAIN   | A ON          | DHW      | ∰ ON   |   |
| SET    | 18 ° <b>C</b> | TANK     | 55 °C  |   |
| ON/OFF | N/OFF         | DJUST    | SCROLL |   |
|        |               |          |        | _ |

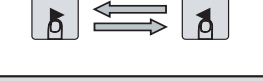

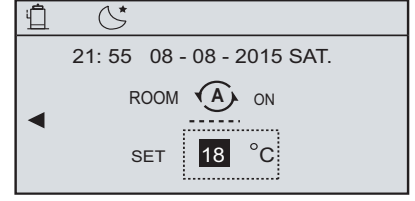

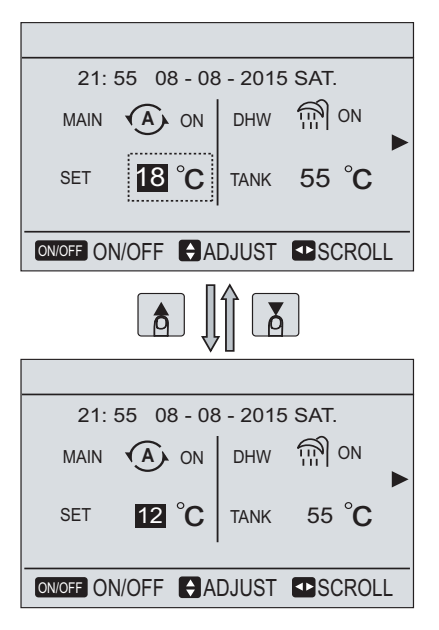

# Seleccione el modo de funcionamiento (CALOR / FRÍO) - Operation mode "HEAT/COOL"

El modo de funcionamiento se puede seleccionar desde el controlador remoto con las opciones MENU > OPERATION MODE. Al pulsar OK, aparece la página:

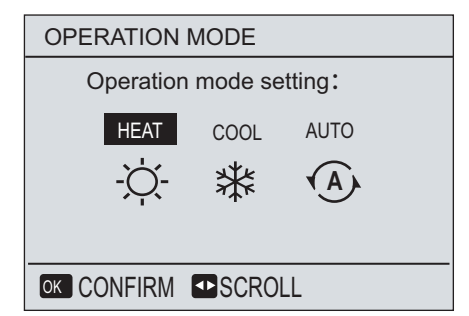

■ Hay tres modos de funcionamiento disponibles: CALOR "HEAT", FRÍO "COOL" y AUTOMÁTICO "AUTO". Utilice las teclas "◄", "▶" para desplazarse y pulse "OK" para seleccionar el modo deseado. Si se ha seleccionado el modo Calor o Frío, aparece la página:

| OPERATION MODE                                  |
|-------------------------------------------------|
| Operation mode setting:                         |
| неат<br>- ݢ̣̣̣̣̣̣̣̣̣̣̣̣̣̣̣̣̣̣̣̣̣̣̣̣̣̣̣̣̣̣̣̣̣̣̣̣ |
|                                                 |

■ El modo de funcionamiento no se puede modificar si en la configuración del sistema (vea la sección específica en este manual) se ha habilitado, por ejemplo, solo el modo CALOR "HEAT".

| si se ha<br>selecciona-<br>do | Modo de funcionamiento                                                                                                    |
|-------------------------------|----------------------------------------------------------------------------------------------------|
| -Ò-<br>heat                   | Modo Calor siempre                                                                                                    |
| **<br>cool                    | Modo Frío siempre                                                                                                    |
| (A)<br>auto                   | El software decide de forma automática, en función<br>de la temperatura del aire exterior, si activar el equipo<br>en modo CALOR "HEAT" o FRÍO "COOL".<br>Vea también el submenú FOR SERVICEMAN ><br>AUTO MODE SETTING . |

■ Si la función TERMOSTATO DE AMBIENTE "ROOM THERMOS-TAT" (vea el submenú FOR SERVICEMAN) está configurada para gestionar el modo de funcionamiento desde una entrada digital, y se intenta cambiar el modo desde el controlador remoto, la pantalla muestra la página siguiente:

| 22         | :20 22-08-2018 SAT       |
|------------|--------------------------|
| Cool/heat  | mode is controlled by    |
| Please ad  | ljust the operation mode |
| by the roo | om thermostat.           |

Estructura del menú

La estructura del menú permite ver y modificar los ajustes que no están destinados al uso diario. A continuación se describen las operaciones posibles en la estructura del menú. Para una descripción general de la estructura del menú, vea "Estructura del menú: vista general".

# Recorrido de la estructura del menú

Pulse "MENU" en la página principal. Aparece la estructura del menú.

| MENU                                                                               |     |
|------------------------------------------------------------------------------------|-----|
| OPERATION MODE                                                                     |     |
| PRESET TEMPERATURE<br>DOMESTIC HOT WATER(DHW)<br>SCHEDULE<br>OPTIONS<br>CHILD LOCK |     |
| ok Enter ➡ Scroll                                                                  | 1/2 |
|                                                                                    |     |

| MEMU                                  |     |
|---------------------------------------|-----|
| SERVICE INFORMATION                   |     |
| OPERATION PARAMRTER<br>FOR SERVICEMAN |     |
|                                       | 2/2 |

Recorrido de la estructura del menú:

Utilice las teclas "▼" - "▲" para desplazarse

## Modo de funcionamiento

Vea también el apartado Selección del modo de funcionamiento (CALOR / FRÍO "HEAT/COOL").

# Temperaturas predefinidas "PRESET TEMP."

TEMPERATURAS PREDEFINIDAS "PRESET TEMPERATURE" tiene los siguientes submenús: TEMP PRE \ TIPOCURVA CLIM / MODO ECO. PRESET TEMP \ WEATHER TEMP.SET \ ECO MODE.

## TEMP. PRE "PRESET TEMP."

El submenú " PRESET TEMP." TEMP. PRE se puede utilizar para configurar una consigna específica de trabajo para las seis franjas horarias diarias. Nota: el equipo funcionará para mantener la consigna en el modo de funcionamiento definido en la pantalla o con las entradas digitales.

### PRESET TEMP.= PRESET TEMPERATURE

La función PRESET TEMP está desactivada en las condiciones siguientes:

1) AUTO MODE activado.

2) TIMER o WEEKLY SCHEDULE activado.

Abra "MENU" > "PRESET TEMPERATURE" > "PRESET TEMP." y pulse "OK".

Aparece la página siguiente:

| PRESE                                          | TTEM                                        | PERATURE                                                        | <u> </u>    |
|------------------------------------------------|---------------------------------------------|-----------------------------------------------------------------|-------------|
| PRESET<br>TEMP.                                | WE<br>TEI                                   | ATHER<br>MP.SET                                                 | ECO<br>MODE |
| NO.                                            | TIME                                        | TEMPER                                                          |             |
| 1                                              | 00:00                                       | 25°C                                                            |             |
| 2                                              | 00:00                                       | 25°C                                                            |             |
| 3 🗆                                            | 00:00                                       | 25°C                                                            |             |
| <b>₽ ₽</b> S0                                  | CROLL                                       |                                                                 | 1/2         |
|                                                |                                             |                                                                 |             |
| PRESE                                          | T TEM                                       | PERATURE                                                        | 1           |
| PRESE<br>PRESET<br>TEMP.                       | T TEMF<br>W<br>TE                           | PERATURE<br>EATHER<br>EMP.SET                                   | ECO<br>MODE |
| PRESET<br>PRESET<br>TEMP.                      | T TEMF<br>W<br>TE                           | PERATURE<br>EATHER<br>EMP.SET<br>TEMPER                         | ECO<br>MODE |
| PRESET<br>PRESET<br>TEMP.<br>NO.<br>4          | T TEMF<br>W<br>TE<br>TIME<br>00:00          | PERATURE<br>EATHER<br>EMP.SET<br>TEMPER<br>25°C                 | ECO<br>MODE |
| PRESET<br>PRESET<br>TEMP.<br>NO.<br>4 □<br>5 □ | T TEMF<br>W<br>TE<br>TIME<br>00:00<br>00:00 | PERATURE<br>EATHER<br>EMP.SET<br>TEMPER<br>25°C<br>25°C         | ECO<br>MODE |
| PRESET<br>TEMP.<br>NO.<br>4 □<br>5 □<br>6 □    | TIME<br>00:00<br>00:00<br>00:00             | PERATURE<br>EATHER<br>EMP.SET<br>TEMPER<br>25°C<br>25°C<br>25°C | ECO<br>MODE |

Utilice "◀", "▶", "▼" y "▲" para desplazarse, y "▼" y "▲" para modificar la hora y la temperatura.

Cuando el cursor está en "•", aparece la página siguiente:

| PRESET TEMPERATURE |                     |        |             |
|--------------------|---------------------|--------|-------------|
| PRESET<br>TEMP.    | WEATHER<br>TEMP.SET |        | ECO<br>MODE |
| NO.                | TIME                | TEMPER |             |
| 1 🗖                | 00:00               | 25°C   |             |
| 2 🗆                | 00:00               | 25°C   |             |
| 3 🗌                | 00:00               | 25°C   |             |
| OK 🖂 SE            | LECT                |        | _L 1/2      |

Pulse "OK": "∎" se convertirá en " √ ". Se selecciona la franja horaria 1. Pulse otra vez "OK": " $\sqrt{}$ " se convertirá en "  $\blacksquare$  ". Se deselecciona la franja horaria 1.

| PRESET TEMPERATURE |              |        |                     |             |
|--------------------|--------------|--------|---------------------|-------------|
| PI<br>1            | RESE<br>TEMP | T<br>? | WEATHER<br>TEMP.SET | ECO<br>MODE |
| NO.                |              | TIME   | TEMPER              |             |
| 1                  | $\square$    | 08:30  | 35°C                |             |
| 2                  |              | 00:00  | 25°C                |             |
| 3                  |              | 00:00  | 25°C                |             |
| ADJUST SCROLL 1/2  |              |        |                     |             |

Utilice "◀", "▶", "▼" y "▲" para desplazarse, y "▼" y "▲" para modificar la hora y la temperatura.

Se pueden configurar seis franjas horarias en cada día, cada una con su propia temperatura.

Por ejemplo: Si el horario es 8:00 y la temperatura es 30 °C, la TEM-PERATURA PREDEFINIDA "PRESET TEMP" se puede ajustar como en la tabla siguiente. Aparece la página siguiente:

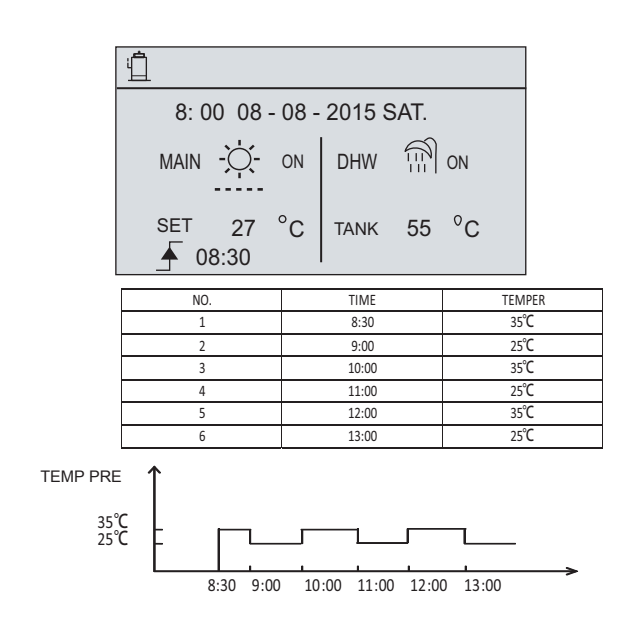

INFORMACIÓN

Si se cambia el modo de funcionamiento, la función se desactiva automáticamente. Para reactivarla hay que volver a configurarla.

# TIPO CURVA CLIMÁTICA "WEATHER TEMP.SET"

## ■ TIPO CURVA CLIM.=TIPO CURVA CLIMÁTICA WEATHER TEMP.SET=WEATHER TEMPERATURE SET

La función TIPO CURVA CLIMÁTICA "WEATHER TEMP.SET" permite modificar de modo automático la consigna de ida a la instalación en función de temperatura del aire exterior, para reducir el consumo de energía y, por lo tanto, optimizar la eficiencia del sistema.

#### Abra "'MENU" > "PRESET TEMPERATURE" > "WEATHER TEMP. SET". Pulse "OK".

Aparece la página siguiente:

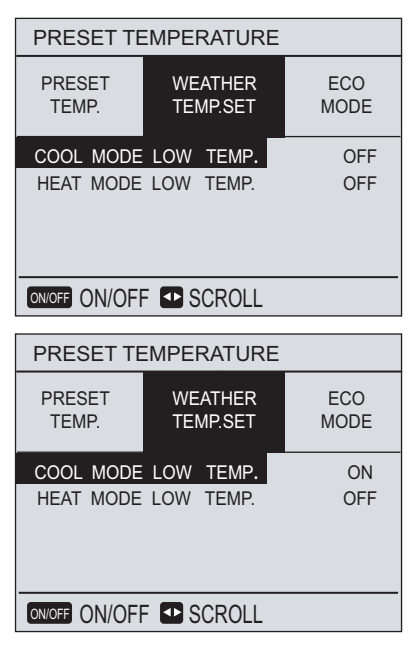

# INFORMACIÓN

l i

■ En el submenú "WEATHER TEMP. SET" TIPO CURVA CLIM. se pueden seleccionar cuatro tipos de curvas:

- curvas climáticas temperatura ALTA "HIGH" en modo CALOR "HEAT";
- curvas climáticas temperatura BAJA "LOW" en modo CALOR "HEAT";
- curvas climáticas temperatura ALTA "HIGH" en modo FRÍO "COOL";
- curvas climáticas temperatura BAJA "LOW" en modo FRÍO "COOL".

Si el modo CALOR "HEAT" está ajustado en TEMPERATURA ALTA "HIGH TEMPERATURE", para el modo CALOR "HEAT" estarán disponibles solo las curvas climáticas de TEMPERATURA ALTA "HIGH TEMPERATURE".

Si el modo CALOR "HEAT" está ajustado en TEMPERATURA BAJA "LOW TEMPERATURE", para el modo CALOR "HEAT" estarán disponibles solo las curvas climáticas de TEMPERATURA BAJA "LOW TEMPERATURE".

Si el modo FRÍO "COOL" está ajustado en TEMPERATURA ALTA "HIGH TEMPERATURE", para el modo FRÍO "COOL" estarán disponibles solo las curvas climáticas de TEMPERATURA ALTA "HIGH TEMPERATURE".

Si el modo FRÍO "COOL" está ajustado en TEMPERATURA BAJA "LOW TEMPERATURE", para el modo FRÍO "COOL" estarán disponibles solo las curvas climáticas de TEMPERATURA BAJA "LOWTEMPERATURE".

■ Cuando están activadas las curvas climáticas, la consigna de temperatura (T1S) no se puede modificar.

Al pulsar OK aparece el siguiente submenú, donde se puede seleccionar una de las 8 curvas climáticas disponibles (por defecto se propone la n.º 4).

Están disponibles:

- 8 curvas climáticas para modo CALOR ALTA TEMPERATURA

- 8 curvas climáticas para modo CALOR BAJA TEMPERATURA -
- 8 curvas climáticas para modo FRÍO ALTA TEMPERATURA

- 8 curvas climáticas para modo FRÍO BAJA TEMPERATURA

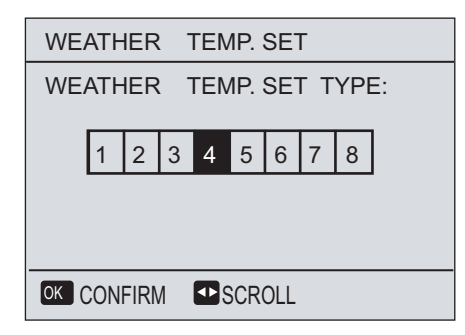

Utilice las teclas '◄", "▶" para desplazarse. Pulse OK para seleccionar.

■ Si está activada la función CURVAS CLIMÁTICAS "TEMP.SET", la consigna del agua no se puede modificar con el controlador remoto. Si se intenta hacerlo con las teclas "▼", "▲", aparece el mensaje siguiente:

| 5:30                            | 08-08-2016 SAT.    |  |  |  |
|---------------------------------|--------------------|--|--|--|
| Weather ter                     | np.set function is |  |  |  |
| on. Do you want to turn off it? |                    |  |  |  |
| -                               |                    |  |  |  |
| NO                              | YES                |  |  |  |
|                                 |                    |  |  |  |
| OK ENTER                        | SCROLL             |  |  |  |

Si se confirma "NON" con la tecla "OK", se vuelve a la página principal. Si se confirma "YES", al pulsar "OK" la función CURVAS CLIMÁ-TICAS " WEATHER TEMP. SET." se desactiva.

| PRESET TEMPERATURE     |                     |             |  |
|------------------------|---------------------|-------------|--|
| PRESET<br>TEMP.        | WEATHER<br>TEMP.SET | ECO<br>MODE |  |
| COOL MODE<br>HEAT MODE | E LOW TEMP.         | ON<br>OFF   |  |
| ON/OFF ON/OFF SCROLL   |                     |             |  |

#### MODO ECO "ECO MODE"

La función MODO ECO "ECO MODE" se utiliza para reducir el consumo energético, por ejemplo durante la noche o cuando la vivienda no se utiliza.

La función MODO ECO "ECO MODE" está disponible solo cuando el equipo funciona en MODO CALOR.

Si está activado el MODO ECO "ECO MODE", en la página principal aparece el icono  $\mathscr{D}$ .

Para activar el MODO ECO "ECO MODE", pulse "'MENU" > "PRESET TEMPERATURE" > "ECO MODE".

Pulse OK. Aparece la página siguiente:

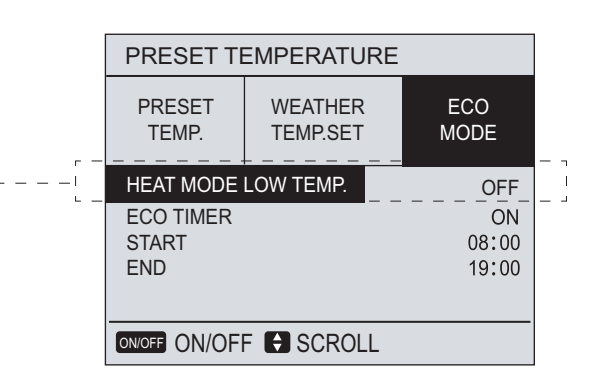

Utilice las teclas "▼", "▲" para desplazarse y "ON/OFF" para seleccionar.

En esta línea aparece HEAT MODE LOW TEMP. o HEAT MODE, según la configuración del parámetro T1S (BAJA o ALTA) del MODO CALOR en el menú FOR SERVICEMAN (consulte el Manual de instalación y mantenimiento).

mantenimiento).

| MODO CALDO | YES D NON  |
|------------|------------|
| T1S        | BASSAC ALT |
| T-4HMAX    | 25 °C      |
| T4HMIN     | -15 °C     |
| dT1SH      | 5 °C       |

Tras pulsar la tecla ON/OFF, aparece la página siguiente, donde se puede seleccionar una de las 8 curvas climáticas disponibles.

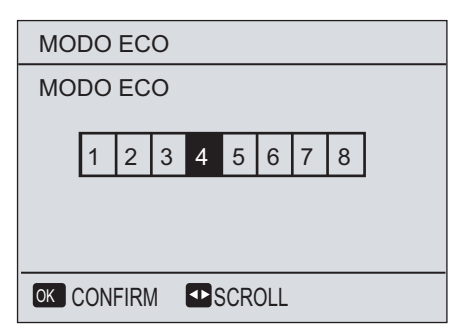

Utilice las teclas '<", ">" para desplazarse. Pulse OK para seleccionar.

Para activar la programación horaria del modo ECO "ECO MODE", ajuste "ECO TIMER" en ON. Seleccione luego START y END.

| PRESET TEMPERATURE |          |      |  |  |  |
|--------------------|----------|------|--|--|--|
| PRESET             | WEATHER  | ECO  |  |  |  |
| TEMP.              | TEMP.SET | MODE |  |  |  |
| HEAT MODE I        | OFF      |      |  |  |  |
| ECO TIMER          | ON       |      |  |  |  |
| START              | 08:00    |      |  |  |  |
| END                | 19:00    |      |  |  |  |
|                    |          |      |  |  |  |

Pulse "OK" o "▶" para ajustar la hora de INICIO y FINAL "START / END".

| PRESET TEMPERATURE |          |      |  |  |
|--------------------|----------|------|--|--|
| PRESET             | WEATHER  | ECO  |  |  |
| TEMP.              | TEMP.SET | MODE |  |  |
| HEAT MODE I        | OFF      |      |  |  |
| ECO TIMER          | ON       |      |  |  |
| START              | 08:00    |      |  |  |
| END                | 19:00    |      |  |  |
| ADJUST             | SCROLL   |      |  |  |

Pulse "OK" o "▶" para ajustar la hora de INICIO y FINAL "START / END".

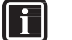

# INFORMACIÓN

Si el MODO CALOR BAJA TEMP "HEAT MODE LOW TEMP" o el MODO CALOR ALTA TEMP "HEAT MODE HIGH TEMP" está OFF, el modo ECO no está activado. Para activarlo, seleccione ON.

| MODO CALOR<br>/ HEAT MODE | ECO TIMER<br>/ ECO TIMER | DESCRIPCIÓN                                              |
|---------------------------|--------------------------|----------------------------------------------------------|
| OFF                       | OFF                      | Función ECO desactivada                                  |
| OFF                       | ON                       | Función ECO activada en las franjas horarias programadas |
| ON                        | ON                       | Función ECO siempre activada                             |

Agua caliente sanitaria (DHW) "Domestic Hot Water (DHW)"

# ANTILEGIONELA " DISINFECT"

La función ANTILEGIONELA "DISINFECT" se utiliza para eliminar la bacteria de la legionela. Durante la función "DISINFECT", el agua contenida en el acumulador de ACS alcanza una temperatura de 65~70 °C según el ajuste de los parámetros respectivos. Abra "MENU" > "DOMESTIC HOT WATER" > "DISINFECT". Pulse

OK. Aparece la página siguiente:

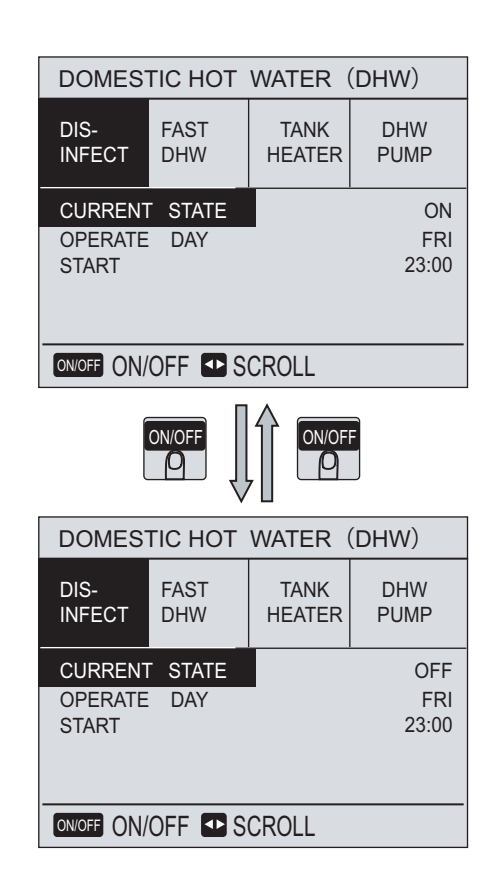

Utilice "◄","▶","▼","▲" para desplazarse y "▼","▲" para modificar el DÍA DE FUNCIONAMIENTO "OPERATE DAY" y la hora de INI-CIO "START". Si el DÍA DE FUNCIONAMIENTO "OPERATE DAY" es VIERNES y la hora de INICIO es 23:00, la función ANTILEGIONELA se activará el viernes a las 23:00.

SI ESTADO ACTUAL "CURRENT STATE" está OFF, la función ANTI-LEGIONELA "DISINFECT" no está activada.

Si la función ANTILEGIONELA "DISINFECT" está activada, la pantalla muestra la página siguiente:

| ;,<br>€® |                                            |
|----------|--------------------------------------------|
| 23: 55   | 10 - 08 - 2015 FRI.                        |
|          | $\langle \! \langle \! \rangle \! \rangle$ |

# ACS RÁPIDA "FAST DHW"

La función FAST DHW se utilizar para forzar el equipo al modo de producción de agua caliente sanitaria.

El equipo activa todas las fuentes de energía disponibles (compresor, calentador eléctrico del acumulador DHW, caldera) para calentar el agua caliente sanitaria del acumulador DHW lo más rápido posible. Abra MENU > DOMESTIC HOT WATER > FAST DHW y pulse "OK":

| DOMESTIC HOT WATER (DHW) |             |                |             |  |
|--------------------------|-------------|----------------|-------------|--|
| DIS-<br>INFECT           | FAST<br>DHW | TANK<br>HEATER | DHW<br>PUMP |  |
| CURRENT                  | STATE       |                | ON          |  |
|                          |             |                |             |  |
| ON/OFF ON/               | OFF 💶 S     | CROLL          |             |  |
|                          |             |                |             |  |
| DOMEST                   | TIC HOT     | WATER          | (DHW)       |  |
| DIS-<br>INFECT           | FAST<br>DHW | TANK<br>HEATER | DHW<br>PUMP |  |
| CURRENT                  | STATE       |                | OFF         |  |
|                          |             |                |             |  |
| ON/OFF ON/OFF SCROLL     |             |                |             |  |

Utilice "ON/OFF" para activar (ON) o desactivar (OFF) la función FAST DHW.

# INFORMACIÓN

Si CURRENT STATE está OFF, la función FAST DHW no está activada. Si CURRENT STATE está ON, la función FAST DHW está activada.

# CALENTADOR DEL ACUMULADOR DHW

La función TANK HEATER se utiliza para forzar la activación solamente del calentador eléctrico del acumulador de ACS (si se incluye). Si el equipo está en modo FRÍO o CALOR, esta función permite producir agua caliente sanitaria solo con el calentador eléctrico del acumulador, a fin de que el equipo pueda abastecer al mismo tiempo la instalación.

La función también se puede utilizar para calentar el acumulador de ACS en caso de avería de la bomba de calor.

Abra "MENU" > "DOMESTIC HOT WATER" > "TANK HEATER". Pulse OK.

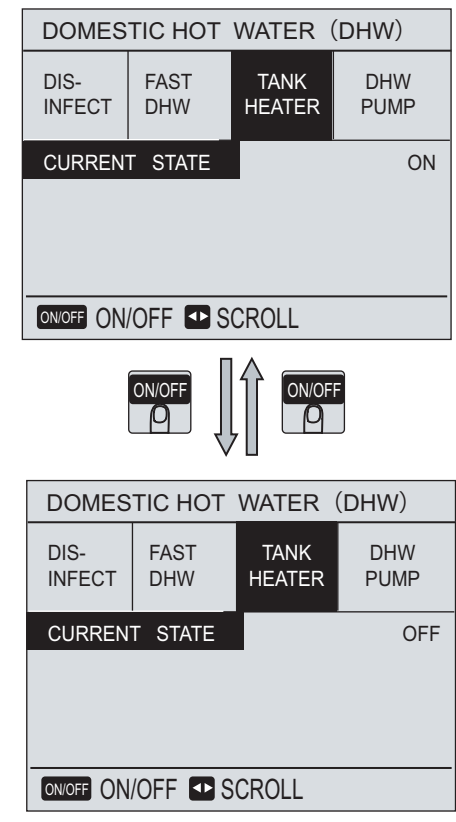

Utilice "ON/OFF" para activar o desactivar la función. Utilice "BACK" para volver atrás y salir.

Si TANK HEATER está activado, aparece la pantalla siguiente:

| ţ,<br>ţ |         |          |        |
|---------|---------|----------|--------|
| 21:     | 55 08 - | 08 - 201 | 5 SAT. |
| MAIN    | ₩ 01    | DHW      | ₩ ON   |
| SET     | 12 °C   |          | 55 °C  |

# 

Si CURRENT STATE está OFF, el calentador eléctrico no está activado.

Si la sonda de temperatura del acumulador de ACS (T5) está averiada, el calentador eléctrico no se puede activar.

## RECIRCULADOR DE ACS "DHW PUMP"

El menú DHW PUMP aparece solo si en la configuración se ha seleccionado YES en la línea "DHW PUMP" (para la asistencia técnica). Consulte el Manual de instalación y mantenimiento, apartado "DHW pump". La función DHW PUMP se utiliza para hacer circular el agua caliente sanitaria.

Abra "MENU" > "DOMESTIC HOT WATER" > "DHW PUMP". Pulse OK. Aparece la página siguiente:

| DOMESTIC HOT WATER (DHW)   |                                           |                                 |                                                    |  |
|----------------------------|-------------------------------------------|---------------------------------|----------------------------------------------------|--|
| DIS-<br>INFECT             | FAST<br>DHW                               | TANK<br>HEATER                  | DHW<br>PUMP                                        |  |
| NO. 1 2 3 4                | START<br>06:00<br>00:00<br>00:00<br>00:00 | NO.<br>5 🗌<br>6 🗌<br>7 🔲<br>8 🔲 | START<br>00:00<br>00:00<br>00:00<br>00:00<br>00:00 |  |
| <b>8 D</b> S0              | CROLL                                     |                                 | 1/2                                                |  |
| DOMES                      | TIC HOT                                   | WATER                           | (DHW)                                              |  |
| DIS-<br>INFECT             | FAST<br>DHW                               | TANK<br>HEATER                  | DHW<br>PUMP                                        |  |
| NO.<br>9 🗌<br>10 🗌<br>11 🗌 | START<br>06:00<br>00:00                   | NO. 3<br>13 🗌<br>14 🗌           | START<br>00:00<br>00:00                            |  |
|                            | 00.00                                     |                                 | 00.00                                              |  |

| DOMESTIC HOT WATER (DHW) |             |                |             |  |
|--------------------------|-------------|----------------|-------------|--|
| DIS-<br>INFECT           | FAST<br>DHW | TANK<br>HEATER | DHW<br>PUMP |  |
| NO.                      | START       | NO.            | START       |  |
| 1 🗹                      | 06:00       | 5              | 00:00       |  |
| 2 🗆                      | 00:00       | 6              | 00:00       |  |
| 3 🗆                      | 00:00       | 7              | 00:00       |  |
| 4 🗆                      | 00:00       | 8              | 00:00       |  |
| ADJUST SCROLL 1/2        |             |                |             |  |

2/2

SCROLL

Sitúe el cursor en "∎", pulse "OK" para seleccionar o deseleccionar (▼ temporizador seleccionado; □ temporizador no seleccionado). Utilice "◀","▶","▼","▲" para desplazarse y "▼","▲" para modificar los parámetros.

Por ejemplo, se puede configurar el parámetro DHW PUMP (consulte la seción CONFIGURACIÓN DEL SISTEMA de este manual). El tiempo de funcionamiento es de 30 minutos. Haga la configuración como en el ejemplo siguiente:

N.º INICIO 1 6:00 2 7:00 8:00 3 4 9:00

La bomba funcionará con el programa siguiente:

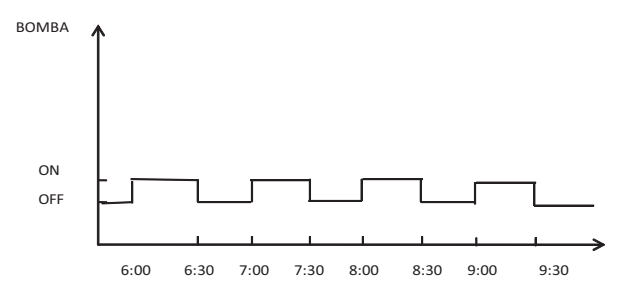

## Programación horaria "Schedule"

El menú SCHEDULE contiene:

1) TIMER para hacer la programación horaria de cada día (en este caso, es la misma para todos los días de la semana).

2) WEEKLY SCHEDULE para hacer la programación horaria de cada día (en este caso, es específica para cada día de la semana). 3) TIME para ajustar la fecha y hora actuales.

## TIMER

Si está activada la programación semanal, el temporizador no funciona. Si la programación está activada, en la página principal aparece el icono 🕒.

| SCHE       | SCHEDULE                |                       |                      |                    |  |
|------------|-------------------------|-----------------------|----------------------|--------------------|--|
| TIMER      | WEEK                    | (LY SCH               | EDULE                | TIME               |  |
| NO.        | START<br>00:00<br>00:00 | END<br>00:00<br>00:00 | MODE<br>HEAT<br>HEAT | TEMP<br>0°C<br>0°C |  |
| 3 🗌<br>4 🗌 | 00:00<br>00:00          | 00:00<br>00:00        | HEAT<br>HEAT         | 0°C<br>0°C         |  |
| 🗧 🖸 S      | CROLL                   |                       |                      | 1/2                |  |

| SCHE  | DULE                    |                       |                      |                    |
|-------|-------------------------|-----------------------|----------------------|--------------------|
| TIMER | WEEK                    | IY SCH                | EDULE                | TIME               |
| NO.   | START<br>00:00<br>00:00 | END<br>00:00<br>00:00 | MODE<br>HEAT<br>HEAT | TEMP<br>0°C<br>0°C |
| 🖨 🖸 S | CROLL                   |                       |                      | 2/2                |

■ Utilice "◄","▶","▼","▲" para desplazarse y "▼","▲" para modificar la hora, el modo y la temperatura.

Sitúe el cursor en "", pulse "OK" para seleccionar o deseleccionar ( Se pueden configurar 6 franjas horarias.

Para desactivar el temporizador, sitúese en "**⊠**" y pulse "OK"; **☑** se convierte en

### Ejemplo

Ajuste el temporizador del modo siguiente:

| ID | INICIO | FINAL | MODO | TEMP.        |
|----|--------|-------|------|--------------|
| T1 | 1:00   | 3:00  | DHW  | 50° <b>C</b> |
| T2 | 7:00   | 9:00  | HEAT | 28℃          |
| Т3 | 11:30  | 13:00 | COOL | 20° <b>C</b> |
| T4 | 14:00  | 16:00 | HEAT | 28 <b>℃</b>  |
| T5 | 15:00  | 19:00 | COOL | 20° <b>C</b> |
| Т6 | 18:00  | 23:00 | DHW  | 50° <b>C</b> |

#### El equipo funcionará con el programa siguiente:

| MODO DHW<br>(ACS) | MODO<br>CALOR | MODO<br>FRÍO |               | MODO<br>FRÍO | MODO DHW<br>(ACS) |       |         |
|-------------------|---------------|--------------|---------------|--------------|-------------------|-------|---------|
|                   |               |              |               |              |                   |       | <b></b> |
| 1:00 3:00         | 7:00 9:00     | 11:30 13:0   | 0 14:00 15:00 | 18:00 19:00  |                   | 23:00 | 24:00   |

En la tabla siguiente se detalla la secuencia horaria de funcionamiento del equipo:

| Hora  | Funcionamiento del controlador                         |
|-------|--------------------------------------------------------|
| 1:00  | Modo DHW activado (ON)                                 |
| 3:00  | Modo DHW desactivado (OFF)                             |
| 7:00  | Modo CALOR activado (ON)                               |
| 9:00  | Modo CALOR desactivado (OFF)                           |
| 11:30 | Modo FRÍO activado (ON)                                |
| 13:00 | Modo FRÍO desactivado (OFF)                            |
| 14:00 | Modo CALOR activado (ON)                               |
| 15:00 | Modo FRÍO activado (ON) y modo CALOR desactivado (OFF) |
| 16:00 | Modo CALOR desactivado (OFF)                           |
| 18:00 | Modo DHW activado (ON)                                 |
| 19:00 | Modo FRÍO desactivado (OFF)                            |
| 23:00 | Modo DHW desactivado (OFF)                             |

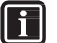

# INFORMACIÓN

Si la hora de inicio es igual a la hora de finalización, el temporizador no se activa.

## PROGRAMACIÓN SEMANAL "WEEKLY SCHEDULE"

Si la función TIMER está activada, la función PROGRAMACIÓN SEMANAL " WEEKLY SCHEDULE" no se activa y el equipo funciona según el último ajuste válido.

Si "WEEKLY SCHEDULE" está activada, en la página principal aparece el icono 7.

Abra "MENU" > "SCHEDULE" > 'WEEKLY SCHEDULE". Pulse OK. Aparece la página siguiente:

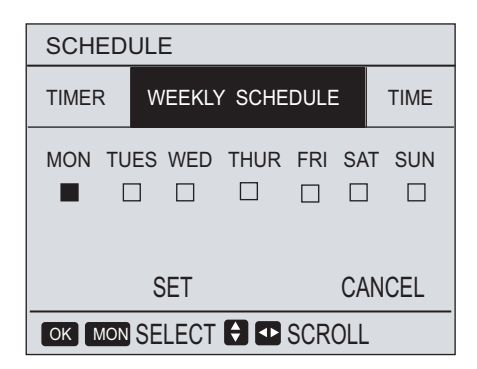

Seleccione los días de la semana que desee programar.

Utilice ' $\blacktriangleleft","\blacktriangleright'$  para desplazarse y pulse "OK" para seleccionar o deseleccionar el día.

"MON " significa que el día está seleccionado, "MON" significa que el día está deseleccionado.

| SCHE                     | D | ULE | 1         |           |           |   |    |     |
|--------------------------|---|-----|-----------|-----------|-----------|---|----|-----|
| TIMER                    |   | WI  | EEKLY     | SCHEI     | DULE      |   | Т  | IME |
| MON                      | T | UES | WED       | THUR      | FRI       | S | AT | SUN |
|                          | 5 | Z   | $\square$ | $\square$ | $\square$ |   |    |     |
|                          |   |     |           |           |           |   |    |     |
| SET CANCEL               |   |     |           |           |           |   |    |     |
| OK MON SELECT 🖨 💶 SCROLL |   |     |           |           |           |   |    |     |

Utilice "◄"o "▶" para desplazarse y pulse "OK". En este caso, si se han seleccionado los días de lunes a viernes, la programación horaria es igual para todos estos días de la semana.

Aparece la página siguiente.

| SCHE                | DULE                                      |                                         |                                      |                                      |  |  |
|---------------------|-------------------------------------------|-----------------------------------------|--------------------------------------|--------------------------------------|--|--|
| TIMER               | WEEK                                      | WEEKLY SCHEDULE TIME                    |                                      |                                      |  |  |
| NO. 1 1 2 1 3 1 4 1 | START<br>00:00<br>03:00<br>06:00<br>09:00 | END<br>02:00<br>04:00<br>08:00<br>10:00 | MODE<br>HEAT<br>COOL<br>HEAT<br>HEAT | TEMP<br>30°C<br>20°C<br>35°C<br>32°C |  |  |
| SCROLL 1/2          |                                           |                                         |                                      |                                      |  |  |

| SCHE              | DULE                    |                       |                      |                  |
|-------------------|-------------------------|-----------------------|----------------------|------------------|
| TIMER             | WEEK                    | WEEKLY SCHEDULE TIME  |                      |                  |
| NO.<br>5 🗌<br>6 🗌 | START<br>00:00<br>00:00 | END<br>00:00<br>00:00 | MODE<br>HEAT<br>HEAT | TEMP<br>0℃<br>0℃ |
| SCROLL 2/2        |                         |                       |                      |                  |

Utilice "◄","▶","♥","▲" para desplazarse y modificar la hora, el modo y la temperatura. Para cada franja horaria se pueden programar la hora de inicio, la hora de finalización, el modo y la temperatura.

Para desactivar la programación semanal "WEEKLY SCHEDULE" primero se deben seleccionar los días de la semana.

| SCHED  | ULE     |      |      |     |      |
|--------|---------|------|------|-----|------|
| TIMER  | WEEKLY  | SCHE | DULE |     | TIME |
| MON TU | JES WED | THUR | FRI  | SAT | SUN  |
|        |         |      |      |     |      |
|        | SET     |      |      | CAN | ICEL |
| OK ENT |         | SCR  | OLL  |     |      |

Utilice "<",">" para desplazarse a "CANCEL", pulse "OK" para anular la programación y "BACK" para salir.

# i

INFORMACIÓN

El temporizador diario o semanal no funciona si el equipo se ha configurado para que sea activado mediante el termostato que funciona de acuerdo con las entradas digitales.

#### AJUSTE DE FECHA Y HORA "TIME"

El menú TIME permite ajustar la fecha y hora actuales. Abra "MENU" > "SCHEDULE" > "TIME". Pulse OK. Aparece la página siguiente:

| SCHEDULE |      |              |         |
|----------|------|--------------|---------|
| TIMER    | WEE  | KLY SCHEDULE | TIME    |
| CURRENT  | TIME |              | 12: 30  |
| CURRENT  | DAY  | 01-          | 01-2015 |
| € •SC    | ROLL |              |         |

Utilice "◀","▶","▼","▲" para desplazarse y "▲" ,"▼" para ajustar la fecha y hora actuales.

# INFORMACIÓN

■ La función ECO "ECO MODE" tiene la prioridad más alta, la PRO-GRAMACIÓN HORARIA "WEEKLY SCHEDULE" (diaria o semanal) tiene la segunda prioridad, y las funciones TEMPERATURAS PRE-DEFINIDAS "SET TEMP" o TIPO CURVA CLIMÁTICA "WEATHER TEMP. SET" tienen la prioridad más baja.

■ La función TEMPERATURAS PREDEFINIDAS "SET TEMP" o TIPO CURVA CLIMÁTICA "WEATHER TEMP. SET" se desactivan cuando está activada la función ECO "ECO MODE". En este caso, se debe reactivar manualmente la función TEMPERATURAS PRE-DEFINIDAS "SET TEMP" o TIPO CURVA CLIMÁTICA "WEATHER TEMP. SET".

■ La PROGRAMACIÓN HORARIA "TIMER / WEEKLY SCHEDULE" (diaria o semanal) no se ve afectada por la activación de la función ECO "ECO MODE". La PROGRAMACIÓN HORARIA (diaria o semanal) se vuelve a activar cuando la función ECO "ECO MODE" se desactiva.

■ Las funciones PROGRAMACIÓN HORARIA "TIMER / WEEKLY SCHEDULE" diaria y semanal tienen la misma prioridad. El equipo funciona con la última configuración horaria de activación. La función TEMPERATURAS PREDEFINIDAS "PRESET TEMP" se desactiva cuando se activa la función PROGRAMACIÓN HORARIA (diaria o semanal). La función CURVAS CLIMÁTICAS "WEATHER TEMP. SET" no se ve afectada por los ajustes de la PROGRAMACIÓN HO-RARIA (diaria o semanal).

■ La funciones TEMPERATURAS PREDEFINIDAS "PRESET TEMP" y CURVAS CLIMÁTICAS "WEATHER TEMP. SET" tienen la misma prioridad. Se activa la última función configurada.

## Opciones "Options"

El menú OPCIONES "OPTIONS" contiene los siguientes submenús:

1) MODO SILENCIOSO

2) VACACIONES FUERA

3) VACACIONES EN CASA

4) BACKUP HEATER (calentador eléctrico de apoyo)

### MODO SILENCIOSO "SILENT MODE"

Esta función permite reducir el ruido de funcionamiento de la unidad. Su activación reduce las prestaciones y también el consumo del equipo, tanto en modo Calor como en Frío. Se pueden activar dos niveles de reducción del ruido.

El nivel 1 es más silencioso que el nivel 2.

Esta función se puede activar de dos modos:

1) Modo silencioso siempre activado;

2) Modo silencioso activado según programación horaria (la misma para todos los días).

■ Si el modo silencioso está activado, en la página principal aparece el icono 🕓 .

■ Abra "MENU" > "OPTIONS" > "SILENT MODE".

Pulse OK. Aparece la página siguiente.

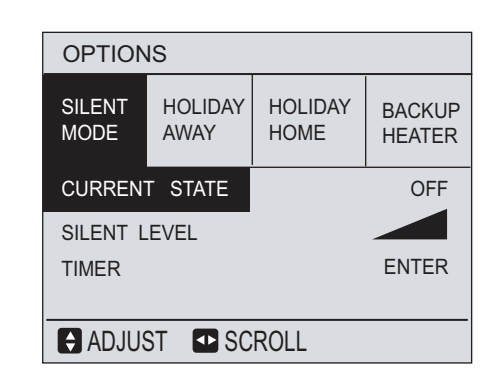

Utilice "ON/OFF" para activar o desactivar la función. Si ESTADO ACTUAL "CURRENT STATE" está OFF, la función no está activada.

Aparece la página siguiente.

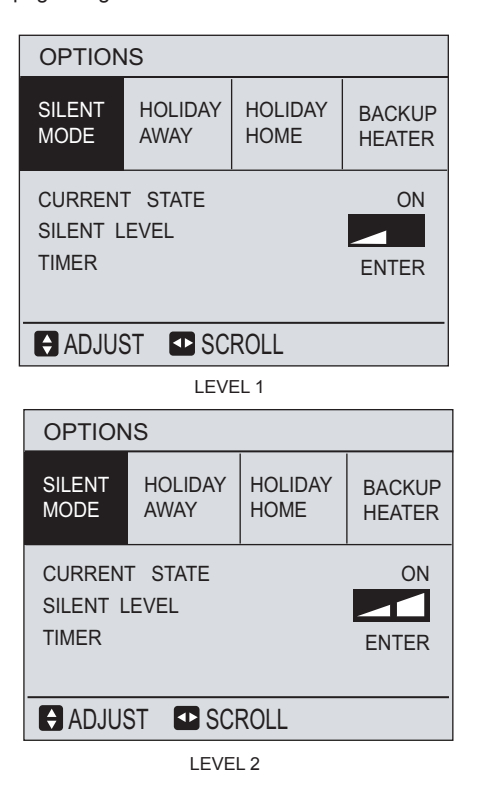

Utilice las teclas "▼" y"▲" para seleccionar el nivel 1 o 2. Pulse OK. Si se selecciona TIMER y se pulsa OK, aparece la página siguiente:

| OPTIONS     |          |         |        |  |
|-------------|----------|---------|--------|--|
| SILENT      | HOLIDAY  | HOLIDAY | BACKUP |  |
| MODE        | AWAY     | HOME    | HEATER |  |
| NO.         | START E  | ND      |        |  |
| <b>T1</b> ☑ | 12:00 15 | 5:00    |        |  |
| T2 ☑        | 22:00 07 | 7:00    |        |  |
|             |          |         |        |  |

Se pueden configurar dos franjas horarias. Desplácese a "∎" y pulse OK para seleccionar o deseleccionar.

Si se deseleccionan las dos franjas horarias, el modo silencioso está siempre activo. Si están seleccionadas, el modo silencioso se activa de acuerdo con los ajustes horarios realizados.

# VACACIONES FUERA "HOLIDAY AWAY"

■ Si la función VACACIONES FUERA "HOLIDAY AWAY" está activada, en la página principal aparece el icono 澄.

Esta función aminora el funcionamiento del equipo durante una ausencia prolongada pero mantiene activadas todas las funciones antihielo. La función permite reactivar todos los ajustes previos, por lo cual, al retorno de las vacaciones, el sistema funcionará con la programación habitual.

Entre en "MENU" > "OPTIONS" > "HOLIDAY AWAY". Pulse "OK" . Aparece la página siguiente:

| OPTION                   | OPTIONS         |                 |                  |  |  |  |
|--------------------------|-----------------|-----------------|------------------|--|--|--|
| SILENT<br>MODE           | HOLIDAY<br>AWAY | HOLIDAY<br>HOME | BACKUP<br>HEATER |  |  |  |
| CURREN                   | OFF             |                 |                  |  |  |  |
| DHW MODE                 |                 |                 | OFF              |  |  |  |
| DISINFECT                |                 |                 | OFF              |  |  |  |
| HEAT MODE                |                 |                 | ON               |  |  |  |
| ON/OFF ON/OFF SCROLL 1/2 |                 |                 | 1/2              |  |  |  |

| OPTION            | IS              |                 |                  |  |
|-------------------|-----------------|-----------------|------------------|--|
| SILENT<br>MODE    | HOLIDAY<br>AWAY | HOLIDAY<br>HOME | BACKUP<br>HEATER |  |
|                   |                 |                 |                  |  |
| FROM              |                 | 0               | 7-08-2015        |  |
| UNTIL 07-08-2015  |                 |                 |                  |  |
|                   |                 |                 |                  |  |
|                   |                 |                 |                  |  |
| ADJUST SCROLL 2/2 |                 |                 |                  |  |

Ejemplo Vacaciones de invierno del 02-02-2017 al 16-02-2017. Proceda del modo siguiente: Active la función VACACIONES FUERA "HOLIDAY AWAY" en

"MENU" > "OPTIONS" > "HOLIDAY AWAY'. Pulse OK. Utilice "ON/OFF" para activar/desactivar la función y

"<","▶","▼","▲" para desplazarse y modificar.</pre>

| Configuración                      | Valor              |
|------------------------------------|--------------------|
| VACACIONES FUERA<br>"HOLIDAY AWAY" | ON                 |
| Del                                | 02-02-2016         |
| AI                                 | 16-02-2016         |
| Modo                               | CALOR<br>"HEATING" |
| ANTILEGIONELA<br>"DISINFECT"       | ON                 |

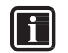

# INFORMACIÓN

■ Si la función VACACIONES FUERA "HOLIDAY AWAY" está activada, la función ANTILEGIONELA "DISINFECT" se activará a las 23:00 del día anterior al retorno de las vacaciones.

■ En cambio, si el modo DHW se ha dejado activado durante el periodo VACACIONES FUERA "HOLIDAY AWAY, la función ANTILEGIONELA "DISINFECT" se activará de acuerdo con la temporización estándar.

 Si la función VACACIONES FUERA "HOLIDAY AWAY está activada, la programación horaria o semanal se suspende.

■ SI ESTADO ACTUAL "CURRENT STATE" está OFF, la función no está activada. Si ESTADO ACTUAL "CURRENT STATE" está ON, la función está activada.

Si la función está activada, el controlador remoto no acepta ningún mando.

## VACACIONES EN CASA "HOLIDAY HOME"

Esta función se puede utilizar para suspender la programación normal en caso de unas vacaciones en casa durante las cuales se desee utilizar otros valores.

■ Una vez terminado el periodo de VACACIONES EN CASA "HOLI-DAY HOME", la programación normal se reactiva automáticamente.

| Periodo                        | Comportamiento del equipo       |
|--------------------------------|---------------------------------|
| Antes y después del periodo de | utiliza la configuración están- |
| vacaciones en casa             | dar realizada                   |
| Durante el periodo de vacacio- | funciona según los paráme-      |
| nes en casa                    | tros ajustados por el usuario   |

### Para activar o desactivar la función:

Abra "MENU" > "OPTIONS" > "HOLIDAY HOME". Pulse OK. Aparece la página siguiente:

| OPTIONS          |                 |                 |                  |  |
|------------------|-----------------|-----------------|------------------|--|
| SILENT<br>MODE   | HOLIDAY<br>AWAY | HOLIDAY<br>HOME | BACKUP<br>HEATER |  |
| CURRENT STATE ON |                 |                 |                  |  |
| FROM             |                 | 1               | 5-08-2015        |  |
| UNTIL            |                 | 1               | 7-08-2015        |  |
| TIMER            |                 |                 | ENTER            |  |
|                  |                 |                 |                  |  |

Utilice "ON/OFF" para activar/desactivar la función y "◀", "▶", "♥", "♥", "▲" para desplazarse y modificar.

SI ESTADO ACTUAL <sup>"</sup>CURRENT STATE" está OFF, la función no está activada. Si ESTADO ACTUAL "CURRENT STATE" está ON, la función está activada. Utilice "▼","▲" para modificar la fecha.

## CALENTADOR ELÉCTRICO DE APOYO ("BACKUP HEATER")

El menú BACKUP HEATER aparece sólo si se ha seleccionado YES en el menú "Otras fuentes de calentamiento" (para la asistencia técnica). Consulte el Manual de instalación y mantenimiento, apartado "Otras fuentes de calentamiento".

■ La función BACKUP HEATER se utiliza para forzar la activación del calentador eléctrico de apoyo (si se incluye).

Abra 'MENU" > "OPTIONS" > "BACKUP HEATER". Pulse OK. Si el calentador eléctrico de apoyo está desactivado (es decir, configurado en NON en el menú de asistencia técnica "OTHER HEATING SOURCE'), aparece la página siguiente:

| OPTIONS        |                                        |  |  |
|----------------|----------------------------------------|--|--|
| SILENT<br>MODE | HOLIDAY<br>AWAY HOLIDAY<br>HOME HEATER |  |  |
|                |                                        |  |  |
|                |                                        |  |  |
|                |                                        |  |  |
| SCROLL         |                                        |  |  |

Si el calentador de apoyo "BACKUP HEATER" está activado (es decir, configurado en YES en el menú de asistencia técnica "OTHER HEATING SOURCE'), aparece la página siguiente:

| OPTIONS                |  |        |
|------------------------|--|--------|
| SILENT HOLIDAY HOLIDAY |  | BACKUP |
| MODE AWAY HOME         |  | HEATER |
| BACKUP HEATER1         |  | ON     |
| BACKUP HEATER2         |  | ON     |
| 📧 ENTER 💶 SCROLL       |  |        |

Información:

Si está activado el modo de funcionamiento AUTOMÁTICO "AUTO-MATIC", la función no está disponible.

Utilice "ON/OFF" para activar/desactivar la función y las teclas "▼", "▲" para desplazarse.

# Bloqueo para niños "CHILD LOCK"

La función BLOQUEO PARA NIÑOS "CHILD LOCK" impide que realicen modificaciones los niños o cualquier persona que no conozca la contraseña de acceso. La contraseña es 123. Abra "MENU" > "CHILD LOCK". Aparece la página siguiente:

| CHILD LOCK                 |  |  |
|----------------------------|--|--|
| Please input the password: |  |  |
| 0 0 0                      |  |  |
|                            |  |  |
| OK ENTER ADJUST SCROLL     |  |  |

Introduzca la contraseña, aparecerá la página siguiente.

| CHILD LOCK             |        |
|------------------------|--------|
| COOL/HEAT TEMP. ADJUST | UNLOCK |
| COOL/HEAT MODE ON/OFF  | UNLOCK |
| DHW TEMP. ADJUST       | UNLOCK |
| DHW MODE ON/OFF        | UNLOCK |
|                        |        |
|                        |        |
|                        |        |
|                        |        |
| UNLOCK UNLOCK SCRO     | )LL    |

Utilice "▼","▲" para desplazarse y "UNLOCK" para activar (LOCK) o desactivar el bloqueo (UNLOCK). Es posible impedir la modificación de la temperatura del sistema, del cambio de modo COOL/ HEAT, de la temperatura DHW y del modo DHW.

# Información sobre la asistencia "SERVICE INFORMATION"

## Este submenú contiene:

- 1) SERVICE CALL : número telefónico de la asistencia técnica
- 2) ERROR CODE: lista de los códigos de alarma
- 3) PARAMETER: principales parámetros de funcionamiento confi-

gurados

4) DISPLAY: para configurar la pantalla

## Abra "MENU" > "SERVICE INFORMATION' y pulse "OK".

# TEL. ASIST. TÉCN. "SERVICE CALL"

En este submenú están los números de teléfono, fijo y móvil, de la asistencia técnica. Para introducir los números, consulte la sección CONFIGURACIÓN DEL SISTEMA "FOR SERVICEMAN" del Manual de instalación y mantenimiento.

| SERVICE INFORMATION |                    |                          |         |
|---------------------|--------------------|--------------------------|---------|
| SERVICE<br>CALL     | ERROR<br>CODE      | PARAMETER                | DISPLAY |
| PHONE<br>MOBILE     | NO. 000<br>NO. 000 | 0000000000<br>0000000000 |         |
| SCROLL              |                    |                          |         |

### CÓDIGOS DE ALARMA "ERROR CODE"

Este submenú permite ver los códigos de alarma con las respectivas fecha y hora de aparición.

| SERVICE INFORMATION  |               |                                          |                                                               |
|----------------------|---------------|------------------------------------------|---------------------------------------------------------------|
| SERVICE<br>CALL      | ERROR<br>CODE | PARAMETER                                | DISPLAY                                                       |
| E2<br>E2<br>E2<br>E2 |               | 14:10 0<br>14:00 0<br>13:50 0<br>13:20 0 | 1-08-2015<br>1-08-2015<br>1-08-2015<br>1-08-2015<br>1-08-2015 |
|                      |               |                                          |                                                               |

Pulse OK, aparece la página siguiente:

| SERVICE INFORMATION |               |           |           |
|---------------------|---------------|-----------|-----------|
| SERVICE<br>CALL     | ERROR<br>CODE | PARAMETER | DISPLAY   |
| E2                  |               | 14:10 0   | 1-08-2015 |
| E2                  |               | 14:00 0   | 1-08-2015 |
| E2                  |               | 13:50 0   | 1-08-2015 |
| E2                  |               | 13:20 0   | 1-08-2015 |
|                     |               |           |           |
| INTER I SCROLL      |               |           |           |

Pulse otra vez OK para ver el significado del código de alarma.

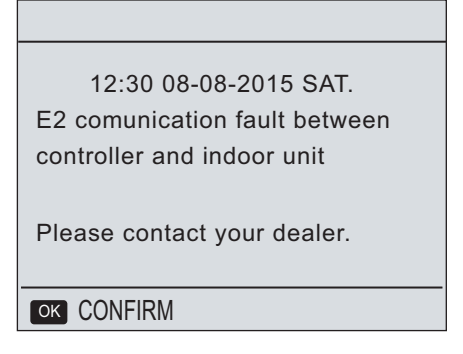

## PARÁMETROS "PARAMETER"

Este submenú contiene los principales parámetros de funcionamiento.

| SERVICE INFORMATION                                             |  |                              |
|-----------------------------------------------------------------|--|------------------------------|
| SERVICE ERROR PARAMETER                                         |  | DISPLAY                      |
| ROOM SET TEMP.2MAIN SET TEMP.5TANK SET TEMP.5ROOM ACTUAL TEMP.2 |  | 26°C<br>55°C<br>55°C<br>24°C |
| CK ENTER SCROLL                                                 |  |                              |

## PANTALLA "DISPLAY"

El submenú "Display" permite configurar el idioma, la retroiluminación de la pantalla, el avisador acústico y el tiempo de bloqueo de la pantalla.

| SERVICE INFORMATION                                 |               |                          |         |
|-----------------------------------------------------|---------------|--------------------------|---------|
| SERVICE<br>CALL                                     | ERROR<br>CODE | PARAMETER                | DISPLAY |
| LANGUAGE<br>BACKLIGHT<br>BUZZER<br>SCREEN LOCK TIME |               | EN<br>ON<br>ON<br>120SEC |         |
| OK ENTER DSCROLL                                    |               |                          |         |

Utilice las teclas "◀","▶","▼","▲" para desplazarse. Idiomas disponibles: IT (Italiano), EN (inglés), etc.

# Parámetros de funcionamiento "OPERATION PARAMETER"

Este submenú contiene todos los parámetros de funcionamiento. ■ Abra "MENU" > "OPERATION PARAMETER".

■ Pulse "OK". Los parámetros están distribuidos en cinco páginas; utilice "▼","▲" para desplazarse.

| OPERATION PARAMETER                                                                             |                                        |
|-------------------------------------------------------------------------------------------------|----------------------------------------|
| OPERATE MODE                                                                                    | COOL                                   |
| COMPRESSOR CURRENT<br>COMPRESSOR FREQUNCY<br>COMP.RUN TIME1<br>COMP.RUN TIME2<br>COMP.RUN TIME3 | 12A<br>24Hz<br>54MIN<br>65MIN<br>10MIN |
| SCROLL                                                                                          | 1/5                                    |

| <b>OPERATION PARAME</b> | TER         |
|-------------------------|-------------|
| COMP.RUN TIME4          | 1000HOUR    |
| EXPANSION VALUE         | 240P        |
| FAN SPEED               | 600 R/MIN   |
| BACKUP HEATER1          | CURRENT UA  |
| BACKUP HEATER2          | CURRENI 0 A |
| T1 LEAVING WATER        | TEMP.1 25°C |
|                         |             |
| SCROLL                  | 2/5         |

| OPERATION PARAMETER                                                                                                    |                                      |  |  |  |
|----------------------------------------------------------------------------------------------------|--------------------------------------|--|--|--|
| T1 WATER FLOW TEMP.                                                                                                    | 25°C                                 |  |  |  |
| <ul> <li>T2 PLATE F-OUT TEMP.</li> <li>T2B PLATE F-IN TEMP.</li> <li>T3 OUTDOOR EXCHANGE TEMP.</li> <li>T4 OUTDOOR AIR TEMP.</li> <li>T5 OUTDOOR AIR TEMP.</li> </ul> | 30°C<br>45°C<br>-7°C<br>-7°C<br>-7°C |  |  |  |
| SCROLL 3/5                                                                                                    |                                      |  |  |  |

| OPERATION PARAMETER                                                                                                    |                                        |  |  |
|----------------------------------------------------------------------------------------------------|----------------------------------------|--|--|
| Ta Room temp                                                                                                    | 25°C                                   |  |  |
| Th COMP.SUCTION TEMP.<br>Th COMP.SUCTION TEMP.<br>Tw-0 PLATE W-OUTLET TEMP.<br>Tw-I PLATE W-INLET TEMP.<br>P1 COMP. PRESSURE1 | 25°C<br>25°C<br>25°C<br>25°C<br>200kPa |  |  |
| SCROLL 4/5                                                                                                    |                                        |  |  |

| OPERATION PARAMETER |      |
|---------------------|------|
| P2 COMP. PRESSURE2  | kPa  |
| POWER CONSUMPTION   | OKWH |
| SCROLL              | 5/5  |

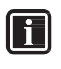

# INFORMACIÓN

Si algunos parámetros no están activados (o disponibles), aparece la indicación "--".

# Para la asistencia técnica "FOR SERVICEMAN"

Esta sección del menú está protegida por contraseña y dedicada exclusivamente al instalador (para configurar el sistema) y al servicio de asistencia técnica. Se recomienda al usuario no modificar los ajustes realizados por el instalador o por el servicio de asistencia técnica.

#### Abra "MENU" > "FOR SERVICEMAN". Pulse OK.

| FOR SERVICEMAN              |
|-----------------------------|
| Please input the password:  |
| 00                          |
| OK ENTER € ADJUST 		 SCROLL |

### Salida del menú

Tras modificar los parámetros, pulse "BACK", para salir; aparece la página siguiente:

| FOR SERVICEMAN                          |        |
|-----------------------------------------|--------|
| Do you want to exit the for serviceman? |        |
| NO                                      | YES    |
| OK CONFIRM                              | SCROLL |

Seleccione "YES" y pulse "OK" para salir del menú.

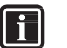

# INFORMACIÓN

Al salir del menú PARA EL TÉCNICO "FOR SERVICEMAN" se apaga el equipo.

Las tablas contienen los valores de consigna (T1S) en función de la temperatura del aire exterior (T4) para las curvas climáticas disponibles.

# Curvas climáticas en modo Frío

| MODO FRÍO (TEMPERATURA BAJA) |           |         |         |         |  |
|------------------------------|-----------|---------|---------|---------|--|
| ID T4                        | -10 ~ -14 | 15 ~ 21 | 22 ~ 29 | 30 ~ 46 |  |
| 1                            | 18        | 11      | 8       | 5       |  |
| 2                            | 17        | 12      | 9       | 6       |  |
| 3                            | 18        | 13      | 10      | 7       |  |
| 4                            | 19        | 14      | 11      | 8       |  |
| 5                            | 20        | 15      | 12      | 9       |  |
| 6                            | 21        | 16      | 13      | 10      |  |
| 7                            | 22        | 17      | 14      | 11      |  |
| 8                            | 23        | 18      | 15      | 12      |  |

| MODO FRÍO (TEMPERATURA ALTA) |           |         |         |         |  |
|------------------------------|-----------|---------|---------|---------|--|
| ID T4                        | -10 ~ -14 | 15 ~ 21 | 22 ~ 29 | 30 ~ 46 |  |
| 1                            | 22        | 20      | 18      | 16      |  |
| 2                            | 20        | 19      | 18      | 17      |  |
| 3                            | 23        | 21      | 19      | 17      |  |
| 4                            | 21        | 20      | 19      | 18      |  |
| 5                            | 24        | 22      | 20      | 18      |  |
| 6                            | 22        | 21      | 20      | 19      |  |
| 7                            | 25        | 23      | 21      | 19      |  |
| 8                            | 23        | 22      | 21      | 20      |  |

#### MODO FRÍO (TEMPERATURA BAJA)

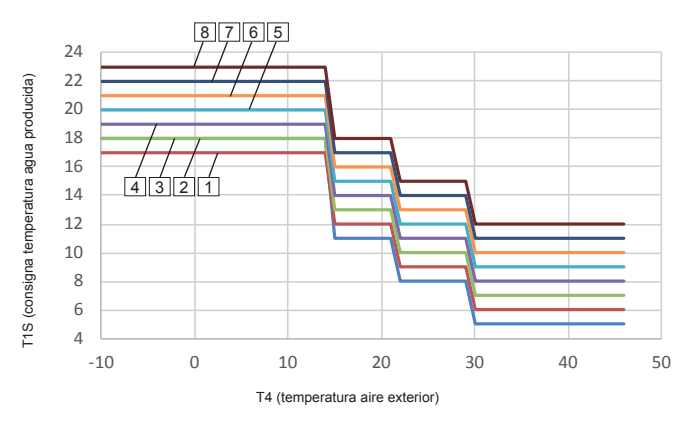

MODO FRÍO (TEMPERATURA ALTA)

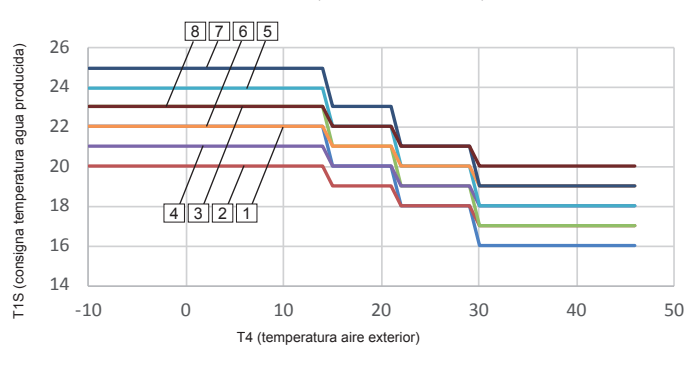

## Curvas climáticas en modo Calor

|       | MODO CALOR (TEMPERATURA BAJA) |      |      |      |      |      |    |
|-------|-------------------------------|------|------|------|------|------|----|
| ID T4 | -20                           | -15  | -10  | 0    | 7    | 15   | 20 |
| 1     | 38                            | 37,2 | 36,5 | 35   | 33,9 | 32,7 | 32 |
| 2     | 35                            | 34,4 | 33,7 | 32,5 | 31,6 | 30,6 | 30 |
| 3     | 33                            | 32,6 | 32,2 | 31,5 | 31   | 30,4 | 30 |
| 4     | 35                            | 34,1 | 33,2 | 31,5 | 30,3 | 28,9 | 28 |
| 5     | 33                            | 32,4 | 31,7 | 30,5 | 29,6 | 28,6 | 28 |
| 6     | 31                            | 30,4 | 29,7 | 28,5 | 27,6 | 26,6 | 26 |
| 7     | 29                            | 28,6 | 28,2 | 27,5 | 27   | 26,4 | 26 |
| 8     | 29                            | 28,4 | 27,7 | 26,5 | 25,6 | 24,6 | 24 |

| MODO CALOR (TEMPERATURA ALTA) |     |      |      |      |      |      |    |
|-------------------------------|-----|------|------|------|------|------|----|
| T4                            | -20 | -15  | -10  | 0    | 7    | 15   | 20 |
| 1                             | 55  | 54,4 | 53,7 | 52,5 | 51,6 | 50,6 | 50 |
| 2                             | 55  | 53,6 | 52,3 | 49,9 | 48,2 | 46,2 | 45 |
| 3                             | 55  | 52,6 | 50,8 | 47,2 | 44,7 | 41,8 | 40 |
| 4                             | 50  | 49,4 | 48,7 | 47,5 | 46,6 | 45,6 | 45 |
| 5                             | 50  | 48,6 | 47,3 | 44,9 | 43,2 | 41,2 | 40 |
| 6                             | 45  | 44,4 | 43,7 | 42,5 | 41,6 | 40,6 | 40 |
| 7                             | 45  | 43,6 | 42,3 | 39,9 | 38,2 | 36,2 | 35 |
| 8                             | 40  | 39,4 | 38,7 | 37,5 | 36,6 | 35,6 | 35 |

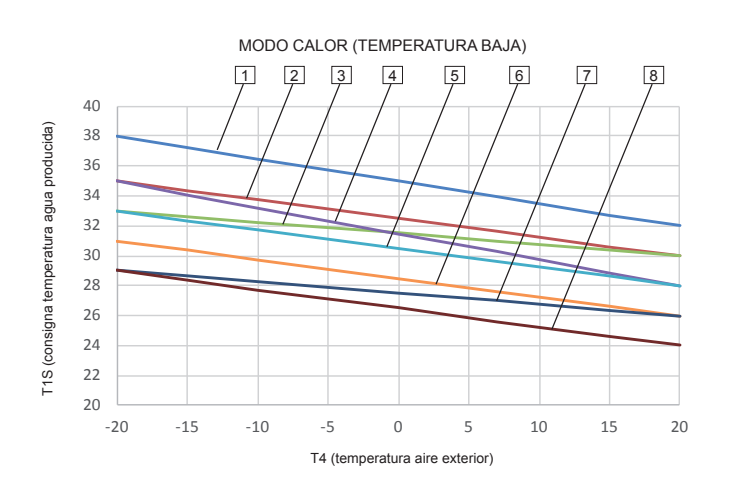

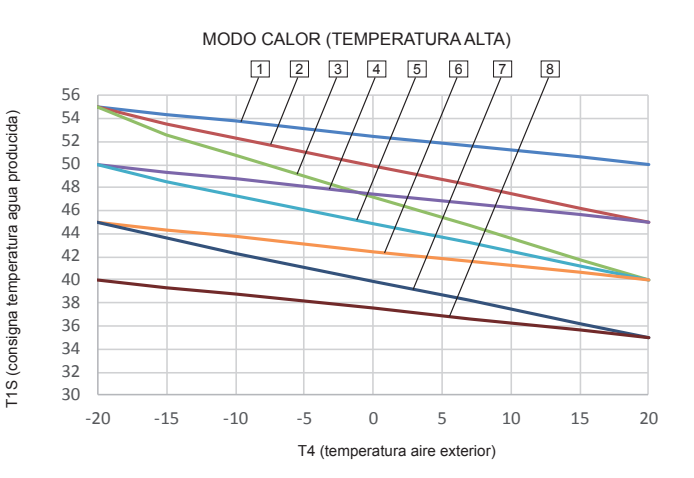

Cuando se activa un dispositivo de seguridad, aparece un código de error en la pantalla del controlador remoto.

La tabla siguiente contiene todos los errores y las acciones para corregirlos.

Para borrar el código de error, apague el equipo con la tecla OFF y enciéndalo otra vez con ON.

Si el problema no se resuelve, contacte con la asistencia técnica.

| Cód. | Fallo o protección                                   | Causa del fallo y acción correctiva                                                                                                    |  |
|------|------------------------------------------------------|----------------------------------------------------------------------------------------------------|--|
| FO   | Error del flujostato                                 | <ol> <li>Controle que los cables del flujostato no estén dañados y que los terminales estén bien apretados en la<br/>regleta de bornes.</li> <li>Condel de agua insuficiente</li> </ol>                                                                                                    |  |
| EU   | (E8 visualizado 3 veces)                             | <ol> <li>Cadual de agua inscricterite.</li> <li>El flujostato está averiado, el interruptor abre y cierra continuamente. Se debe cambiar el flujostato, con-<br/>tacte con la asistencia técnica.</li> </ol>                                                                                                    |  |
| F1   | Error de secuencia de fase                           | 1. Controle el tendido de los cables de alimentación y que los terminales estén bien fijados a la regleta de bornes, a fin de evitar la falta de una fase.                                                                                                    |  |
|      | (solo equipos trifásicos)                            | 2. Controle la secuencia de conexión de los cables de alimentación (L1-L2-L3), invierta dos fases si es ne-<br>cesario.                                                                                                    |  |
| E2   | Error de comunicación<br>entre el controlador remoto | <ol> <li>Cable de conexión entre el controlador y la unidad desconectado. Conecte el cable.</li> <li>Controle que la secuencia de conexión de los cables sea como la que se indica en este manual. Si es necesario, vuelva a conectar los cables en la secuencia correcta.</li> <li>En presencia de un fuerte campo magnético (ascensores, grandes transformadores de potencia, etc.), es posible que se roduzcan interferencias electromagnéticas que impidan la comunicación correcta entre el</li> </ol> |  |
|      | y la unidad.                                         | controlador y el equipo. Instale una protección contra interferencias electromagnéticas o traslade el equipo a<br>una zona sin interferencias.                                                                                                    |  |
| E3   | Error lectura sonda T1                               | <ol> <li>El conector de la sonda está desconectado. Conéctelo.</li> <li>Ha penetrado humedad o agua en el conector de la sonda. Séquelo bien y proteja la conexión con cinta<br/>adhesiva impermeable.</li> <li>La sonda está averiada, cámbiela.</li> </ol>                                                                                                    |  |
| E4   | Error lectura sonda T5                               | <ol> <li>El conector de la sonda está desconectado. Conéctelo.</li> <li>Ha penetrado humedad o agua en el conector de la sonda. Séquelo bien y proteja la conexión con cinta<br/>adhesiva impermeable.</li> <li>La conda está durriada, cámbielo.</li> </ol>                                                                                                    |  |
|      |                                                      | 3. La sonda esta avenada, campiela.                                                                                                    |  |
| E5   | Error lectura sonda T3                               | <ol> <li>2. Ha penetrado humedad o agua en el conector de la sonda. Séquelo bien y proteja la conexión con cinta<br/>adhesiva impermeable.</li> <li>3. La sonda está averiada, cámbiela.</li> </ol>                                                                                                    |  |
|      |                                                      | <ol> <li>La solida esta avenada, campicia.</li> <li>El conector de la sonda está desconectado. Conéctelo</li> </ol>                                                                                                    |  |
| E6   | Error lectura sonda T4                               | <ol> <li>La contrado humedad o agua en el conector de la sonda. Séquelo bien y proteja la conexión con cinta<br/>adhesiva impermeable.</li> <li>La conda ostá avoriada, cámbiola.</li> </ol>                                                                                                    |  |
|      |                                                      | o. La sonua esta avenada, campicia.<br>Controle que todas las válvulas de corte del circuito del aqua estén completamente abiertas                                                                                                    |  |
|      |                                                      | <ol> <li>Controle que el filtro de agua no esté obstruido. Si es necesario, límpielo con agua del grifo.</li> <li>Controle que la instalación esté correctamente cargada de agua y que no le haya quedado aire en el interior.</li> <li>Purgue el aire si es necesario.</li> </ol>                                                                                                    |  |
| 50   |                                                      | <ul> <li>4 Controle en el manometro que la presión del agua sea superior a 1 bar.</li> <li>5 Controle que el ajuste de velocidad de la bomba no sea demasiado bajo, hasta el punto de no poder garan-<br/>tizar un caudal suficiente. Aumente la velocidad si es necesario.</li> <li>6 Controle que a unanza de avenarsión no acté rate.</li> </ul>                                                                                                    |  |
| E8   | Fallo del flujostato                                 | <ul> <li>7 Controle que el vaso de expansion no este roto.</li> <li>7 Controle que las pérdidas de carga del circuito hidráulico no sean demasiado altas para la bomba (consulte<br/>la sección PRESIÓN ESTÁTICA DE LA BOMBA DE AGUA).</li> </ul>                                                                                                    |  |
|      |                                                      | 8 Si está instalado el calentador eléctrico de apoyo y este error se verifica durante la fase de descongela-<br>ción, revise la alimentación eléctrica del calentador (controle los cables y si ha actuado algún dispositivo de<br>protección).                                                                                                    |  |
|      |                                                      | 9 Controle que el fusible de protección de la bomba y el fusible situado en la tarjeta de control no estén quemados.                                                                                                    |  |
| E9   | Error de lectura sonda Th                            | <ol> <li>El conector de la sonda está desconectado. Conéctelo.</li> <li>Ha penetrado humedad o agua en el conector de la sonda. Séquelo bien y proteja la conexión con cinta<br/>adhesiva impermeable.</li> <li>La sonda está averiada, cámbiela.</li> </ol>                                                                                                    |  |
|      |                                                      | Actuación Th < 15 °C durante 15 min, rearme automático Th > 27 °C                                                                                                    |  |
| EA   | Fallo de la sonda Tp<br>(descarga del compresor)     | <ol> <li>El conector de la sonda está desconectado. Conéctelo.</li> <li>Ha penetrado humedad o agua en el conector de la sonda. Séquelo bien y proteja la conexión con cinta<br/>adhesiva impermeable.</li> </ol>                                                                                                    |  |
|      |                                                      | 3. La sonda esta averiada, cámbiela.<br>Actuación Tp < 15 °C durante 5 min, rearme automático Tp > 27 °C                                                                                                    |  |
|      | Error conde Tru in                                   | 1. Controle la conexión eléctrica y corríjala si es incorrecta.                                                                                                    |  |
| ED   | entrada de agua evapo-                               | 2. La sonda está averiada, cámbiela.<br>3. Cambie la tarieta de control del módulo bidrónico.                                                                                                    |  |
|      | rador)                                               | Actuación Th < 15 °C durante 15 min, rearme automático Th > 27 °C                                                                                                    |  |
| Ee   | Error EPROM tarjeta de<br>control módulo hidrónico   | 1. Cambie la tarjeta.                                                                                                    |  |

| Cód. | Fallo o protección                                                                             | Causa del fallo y acción correctiva                                                                                                    |
|------|------------------------------------------------------------------------------------------------|----------------------------------------------------------------------------------------------------|
| НО   | Error de comunicación<br>entre tarjeta PCB B y tar-<br>jeta de control del módulo<br>hidrónico | <ol> <li>Falta de conexión entre ambas tarjetas. Controle el cableado.</li> <li>Controle que la secuencia de conexión de los cables sea como la que se indica en este manual. Si es necesario, vuelva a conectar los cables en la secuencia correcta.</li> <li>En presencia de un fuerte campo magnético (ascensores, grandes transformadores de potencia, etc.), es posible que se produzcan interferencias electromagnéticas que impidan la comunicación correcta entre el controlador y el equipo. Instale una protección contra interferencias electromagnéticas o traslade el equipo a una zona sin interferencias.</li> </ol> |
| H1   | Error de comunicación en-<br>tre tarjetas PCB A y PCB B                                        | <ol> <li>Controle que las tarjetas estén alimentadas. Observe si el led de PCB B está encendido o apagado. 2. Si está encendido, controle el cable de conexión entre ambas tarjetas.</li> <li>Si las conexiones están flojas o dañadas, asegúrelas o cambie el cable.</li> <li>Si el problema persiste, cambie las tarjetas.</li> </ol>                                                                                                    |
| H2   | Error lectura sonda T2                                                                         | <ol> <li>El conector de la sonda está desconectado. Conéctelo.</li> <li>Ha penetrado humedad o agua en el conector de la sonda. Séquelo bien y proteja la conexión con cinta<br/>adhesiva impermeable.</li> <li>La sonda está averiada, cámbiela.</li> </ol>                                                                                                    |
| НЗ   | Error lectura de la sonda<br>T2B                                                               | <ol> <li>El conector de la sonda está desconectado. Conéctelo.</li> <li>Ha penetrado humedad o agua en el conector de la sonda. Séquelo bien y proteja la conexión con cinta<br/>adhesiva impermeable.</li> <li>La sonda está averiada, cámbiela.</li> </ol>                                                                                                    |
| H5   | Error lectura de la sonda<br>Ta                                                                | La sonda de temperatura del aire Ta está dentro del controlador remoto.<br>Cambie la sonda o el controlador remoto                                                                                                    |
| H6   | Fallo del ventilador CC                                                                        | <ol> <li>Controle que no haya vientos fuertes contra la salida del aire expulsado por el ventilador, que puedan<br/>hacer girar el ventilador en sentido contrario. Cambie la posición de instalación o instale una barrera contra<br/>el viento.</li> <li>Motor del ventilador averiado, cambie el motor.</li> </ol>                                                                                                    |
| НН   | H6 visualizado 10 veces<br>en 2 horas                                                          | Vea el error H6.                                                                                                    |
| H7   | Tensión de alimentación<br>excesiva o insuficiente.                                            | <ol> <li>Controle que la tensión de alimentación esté dentro del intervalo de valores indicado en la sección DA-<br/>TOS TÉCNICOS Y PRESTACIONES.</li> <li>Conecte y desconecte el equipo varias veces rápidamente. Luego, desconecte el equipo, espere 3 minu-<br/>tos y conéctelo otra vez.</li> <li>El monitor de tensión situado en la tarjeta de control principal está averiado. Cambie la tarjeta.</li> </ol>                                                                                                    |
| H8   | Error del transductor de<br>presión Pe                                                         | <ol> <li>Controle que la conexión del transductor a la tarjeta no esté floja o desprendida, restablezca la conexión<br/>si es necesario.</li> <li>Transductor de presión averiado. Cambie el transductor.</li> </ol>                                                                                                    |
| H9   | Error lectura sonda T1B                                                                        | <ol> <li>El conector de la sonda está desconectado. Conéctelo.</li> <li>Ha penetrado humedad o agua en el conector de la sonda. Séquelo bien y proteja la conexión con cinta<br/>adhesiva impermeable.</li> <li>La sonda está averiada, cámbiela.</li> </ol>                                                                                                    |
| НА   | Error lectura sonda<br>TW_out                                                                  | <ol> <li>El conector de la sonda está desconectado. Conéctelo.</li> <li>Ha penetrado humedad o agua en el conector de la sonda. Séquelo bien y proteja la conexión con cinta<br/>adhesiva impermeable.</li> <li>La sonda está averiada, cámbiela.</li> </ol>                                                                                                    |
| HF   | Fallo EEprom de la tarjeta<br>PCB B                                                            | <ol> <li>Reescriba los datos en la EEPROM M.</li> <li>EEPROM averiada, cambie la EEPROM.</li> <li>Tarjeta PCB B averiada, cambie la tarjeta.</li> </ol>                                                                                                    |

| Cód.          | Fallo o protección                                                                                                    | Causa del fallo y acción correctiva                                                                                                    |  |  |
|---------------|----------------------------------------------------------------------------------------------------|----------------------------------------------------------------------------------------------------|--|--|
|               |                                                                                                    | No hay refrigerante en el equipo. Localice las posibles fugas y repárelas; si es necesario, descargue la unidad y recárguela con la cantidad indicada en la placa de datos.                                                                                                    |  |  |
| Р0<br>/<br>Нр | Protección P0 contra baja<br>presión: rearme automá-<br>tico.<br>Pe < 1,4 bar<br>Pe > 3 bar                                             | <ul> <li>Si el equipo está funcionando en modo CALOR o DHW, controle:</li> <li>Que los paneles colocados para proteger la batería durante el transporte se hayan quitado.</li> <li>Batería sucia u obstruida con hojas, papeles, plástico, etc. Quite las obstrucciones y limpie la batería (consulte la sección SEGURIDAD Y MANTENIMIENTO).</li> <li>Válvula de expansión bloqueada o desactivada por falta de conexión entre la tarjeta de la unidad y la válvula. Pruebe a golpetear suavemente el cuerpo de la válvula para desbloquearla; luego, desconecte y conecte</li> </ul>                                                                                                    |  |  |
|               | HP: tres actuaciones de<br>P0 en 60 minutos (rearme<br>manual).                                                                         | varias veces el conector y compruebe que la instalación sea correcta.<br>Si el equipo está funcionando en modo FRÍO, controle:<br>- Caudal de agua bajo y, por lo tanto, temperatura del agua demasiado baja. Puede deberse a la presencia<br>de aire en el circuito (purgue la instalación si corresponde) o a pérdidas de carga demasiado altas (aumente<br>la velocidad de la bomba).<br>- Válvula de expansión bloqueada o inactiva por falta de conexión con la tarjeta de la unidad.<br>Pruebe a golpetear suavemente el cuerpo de la válvula para desbloquearla; luego, desconecte y conecte va-<br>rias veces el conector y compruebe que la instalación sea correcta. Instale la bobina en la posición adecuada.                                                                                                    |  |  |
| P1            | Protección contra alta<br>presión<br>(rearme automático<br>Pc > 44 bar,<br>Pc < 34 bar)                                                 | <ul> <li>Si el equipo está funcionando en modo CALOR o DHW, controle: <ul> <li>Caudal de agua bajo y, por lo tanto, temperatura del agua demasiado alta. Puede deberse a la presencia de aire en el circuito (purgue la instalación si corresponde) o a pérdidas de carga demasiado altas (aumente la velocidad de la bomba).</li> <li>Presión del agua inferior a 1 bar; llene la instalación hasta 1 bar como mínimo.</li> <li>Carga excesiva de refrigerante. Recargue el equipo con la cantidad de refrigerante indicada en la placa de datos.</li> <li>Válvula de expansión bloqueada o desactivada por falta de conexión entre la tarjeta de la unidad y la válvula. Pruebe a golpetear suavemente el cuerpo de la válvula para desbloquearla; luego, desconecte y conecte varias veces el conector y compruebe que la instalación sea correcta.</li> </ul> </li> <li>Si el equipo está funcionando en modo DHW, controle: <ul> <li>El serpentín del acumulador DHW tiene una superficie inferior a la mínima permitida (consulte la sección DATOS TÉCNICOS Y PRESTACIONES).</li> </ul> </li> <li>Si el equipo está funcionando en modo FRÍO, controle: <ul> <li>que los paneles colocados para proteger la batería durante el transporte se hayan quitado.</li> <li>Batería sucia u obstruida con hojas, papeles, plástico, etc. Quite las obstrucciones y limpie la batería (con-</li> </ul> </li> </ul> |  |  |
| P3            | Protección contra sobreco-<br>rrientes del compresor                                                                                    | sulte la sección SEGURIDAD Y MANTENIMIENTO).<br>1. Las causas posibles de error y las acciones correctivas son iguales a las del código de error P1.<br>2. Baja tensión de alimentación de la unidad, controle que la tensión de alimentación esté dentro de los<br>límites indicados.<br>I > 20 A para mods. 4-6-8 kW (monofásicos)<br>I > 31 A para mods. 10-12-14-16 kW (monofásicos)<br>I > 15 A para mods. 12T-14T-16T kW (trifásicos)                                                                                                    |  |  |
| P4            | Protección contra alta<br>temperatura de descarga<br>(rearme automático<br>Tp > 115 C,<br>Tp < 90 °C)                                   | <ol> <li>Las causas posibles de error y las acciones correctivas son iguales a las del código de error P1.</li> <li>Carga insuficiente de refrigerante. Recargue el equipo con la cantidad de refrigerante indicada en la placa de datos.</li> <li>Sonda de temperatura Twout aflojada, conéctela correctamente.</li> <li>Sonda de temperatura T1 aflojada, conéctela correctamente.</li> <li>Sonda de temperatura T5 aflojada, conéctela correctamente.</li> </ol>                                                                                                    |  |  |
| P5            | Protección por diferencia<br>excesiva de temperatura<br>entre entrada y salida de<br>agua del intercambiador de<br>placas<br>ΔT > 30 °C | Controle que todas las válvulas de corte del circuito del agua estén completamente abiertas.<br>1 Controle que el filtro de agua no esté obstruido. Si es necesario, límpielo con agua del grifo.<br>2 Controle que la instalación esté correctamente cargada de agua y que no le haya quedado aire en el interior.<br>Purgue el aire si es necesario.<br>4 Controle en el manómetro que la presión del agua sea superior a 1 bar.<br>5 Controle que el ajuste de velocidad de la bomba no sea demasiado bajo, hasta el punto de no garantizar un<br>caudal suficiente. Aumente la velocidad si es necesario.<br>6 Controle que el vaso de expansión no esté roto.<br>7 Controle que las pérdidas de carga del circuito hidráulico no sean demasiado altas para la bomba (consulte<br>la sección PRESIÓN ESTÁTICA DE LA BOMBA DE AGUA).                                                                                                    |  |  |

| Cód. | Fallo o protección                            | Causa del fallo y acción correctiva                                                                                                    |  |
|------|-----------------------------------------------|----------------------------------------------------------------------------------------------------|--|
|      |                                               | 1. Baja tensión de alimentación de la unidad, controle que la tensión de alimentación esté dentro de los límites indicados.                                                            |  |
| P6   |                                               | 2. En el caso de que haya varias unidades, el espacio entre ellas no es suficiente para que el módulo se                                                                               |  |
|      |                                               | refrigere correctamente. Aumente la distancia entre las unidades.                                                                                                    |  |
|      | Módulo de protección del<br>compresor         | 3. Bateria sucia u obstruida con hojas, papeles, plástico, etc. Quite las obstrucciones y limple la bateria (con-<br>sulte la sección SEGURIDAD Y MANTENIMIENTO).                      |  |
|      |                                               | <ol> <li>El ventilador no funciona correctamente. Controle que el motor no esté averiado y que el ventilador no esté<br/>roto, cambie lo que corresponda.</li> </ol>                   |  |
|      |                                               | 5. Carga excesiva de refrigerante. Recargue el equipo con la cantidad de refrigerante indicada en la placa de datos.                                                                   |  |
|      |                                               | 6. Caudal de agua bajo y, por lo tanto, temperatura del agua demasiado alta. Puede deberse a la presencia                                                                              |  |
|      |                                               | de aire en el circuito (purgue la instalación si corresponde) o a pérdidas de carga demasiado altas (aumente la velocidad de la bomba).                                                |  |
|      |                                               | 7. Sonda de temperatura T1 aflojada, conéctela correctamente o cámbiela.                                                                                                    |  |
|      |                                               | 8. El serpentín del acumulador DHW tiene una superficie inferior a la mínima permitida (consulte la sección DATOS TÉCNICOS Y PRESTACIONES).                                            |  |
|      |                                               | 9. Controle que haya pasta conductora en el disipador de calor del módulo, y que no esté reseca. Si es nece-<br>sario, quite la pasta reseca y aplique pasta nueva de buena calidad.   |  |
|      |                                               | 10. Controle el cableado de los hilos de conexión al módulo. Si es necesario, apriete los tornillos de fijación<br>o conecte los cables sueltos.                                       |  |
|      |                                               | 11. Tarjeta controladora averiada, cambie la tarjeta.                                                                                                    |  |
|      |                                               | 12. Si no se debe a ninguna de las causas descritas, es muy probable que el compresor esté averiado.<br>Cambie el compresor.                                                           |  |
| L0   | Alarma del módulo inverter                    | Contacte con la asistencia técnica.                                                                                                    |  |
| L1   | Protección baja tensión<br>módulo inverter    | Contacte con la asistencia técnica.                                                                                                    |  |
| L2   | Protección alta tensión<br>módulo inverter    | Contacte con la asistencia técnica.                                                                                                    |  |
| L4   | Alarma MEC                                    | Contacte con la asistencia técnica.                                                                                                    |  |
| L5   | Protección del compresor<br>velocidad 0       | Contacte con la asistencia técnica.                                                                                                    |  |
| L7   | Alarma por falta de fase                      | Contacte con la asistencia técnica.                                                                                                    |  |
| L8   | Cambio de frecuencia del<br>compresor > 15 Hz | Contacte con la asistencia técnica.                                                                                                    |  |
|      | Diferencia entre frecuencia                   | Contacte con la asistencia técnica.                                                                                                    |  |
| L9   | necesaria y frecuencia                        |                                                                                                    |  |
| Dh   |                                               | Tras la fase de protección antihielo. la unidad vuelve automáticamente al funcionamiento normal                                                                                        |  |
| PD   | Protección por temperatura                    | 1. Controle que los naneles colocados nara proteger la batería durante el transporte se havan quitado                                                                                  |  |
| Pd   | excesiva del refrigerante a                   | 2. Batería sucia u obstruida con hojas, papeles, plástico, etc. Quite las obstrucciones y limpie la batería                                                                            |  |
|      | la salida del condensador                     | (consulte la sección SEGURIDAD Y MANTENIMIENTO).                                                                                                    |  |
|      | (rearme automático                            | <ol> <li>Poco espacio en torno a la unidad que impide el intercambio térmico adecuado en la batería.</li> </ol>                                                                        |  |
|      | T3 < 52 °C)                                   | 4. IVIOLOT DEI VEITILIAUOT AVEITADO, CAMDIEIO.                                                                                                    |  |
|      | La temperatura de entrada                     | 1. Conector de una de las dos sondas (entrada o salida de agua) desconectado. Conéctelo.                                                                                               |  |
| PP   | del agua es superior a                        | 2. Una de las dos sondas está averiada, cambie la sonda.                                                                                                    |  |
|      | la de salida en modo                          | 3. La válvula de inversión de ciclo está bloqueada y la unidad está funcionando en frío. Reinicie la unidad. Si<br>el problema persiste, cambie la bobina de control o toda la válvula |  |

# SEGURIDAD Y MANTENIMIENTO

### Notas generales

Para garantizar el funcionamiento ideal del equipo se debe realizar una serie de controles periódicos, tanto en las unidades como en los sistemas hidráulico y eléctrico del sistema).

## ATENCIÓN

## Desconecte la alimentación eléctrica antes de hacer cualquier operación de instalación o mantenimiento.

- No toque los tubos del circuito frigorífico ni las partes internas (bomba, válvula de seguridad, etc.) durante el apagado del equipo e inmediatamente después, ya que pueden causar quemaduras por frío o por calor. Para evitar lesiones, espere a que los tubos vuelvan a la temperatura normal y utilice guantes de protección.
- Antes de realizar cualquier operación de mantenimiento o reparación, desconecte siempre la alimentación eléctrica del equipo y de todos los componentes eléctricos (bombas, válvulas, calentador de apoyo, resistencias, etc.).
- Algunos componentes eléctricos pueden estar muy calientes.
- A causa del riesgo de alta tensión residual, después de desconectar la alimentación eléctrica a la unidad exterior, espere 10 minutos antes de tocar las partes en tensión.
- El calentador de aceite del compresor puede funcionar aunque el compresor esté parado.
- No toque los cables eléctricos en tensión.
- No lave el equipo. Podría verificarse una descarga eléctrica o un incendio.
- Cuando los paneles de servicio están extraídos, es muy fácil tocar inadvertidamente las partes en tensión.
- No deje nunca la unidad sin vigilancia durante la instalación o el mantenimiento si el panel de servicio se ha extraído.
- No altere ningún componente, ni modifique los valores de actuación de los dispositivos de protección instalados en la unidad.
- No tire de los cables que salen de la unidad, no los arranque ni los retuerza, aunque la unidad esté desconectada de la red eléctrica.
- No deje recipientes con sustancias inflamables cerca del equipo.
- No toque el equipo si está descalzo o tiene alguna parte del cuerpo húmeda o mojada.

Los controles descritos deben ser realizados al menos una vez al año por un técnico autorizado.

#### Cuadro eléctrico

 Haga un atento control visual de los componentes del cuadro eléctrico para comprobar si hay componentes o cables dañados o mal conectados (controle el apriete de los tornillos de los bornes).

#### **Riesgos residuales**

Las unidades están diseñadas con el criterio de minimizar los riesgos para las personas y para el ambiente de instalación. Aun así, subsisten riesgos residuales que pueden prevenirse con un buen conocimiento del sistema, a fin de evitar accidentes con daños materiales o personales.

# a. Acceso a las unidades

El acceso a las unidades debe estar permitido solo a personal cualificado que tenga familiaridad con este tipo de equipos y esté dotado de los elementos de protección individual necesarios (zapatos de seguridad, guantes, casco, etc.). Asimismo, el personal debe estar autorizado por el propietario del equipo y por el fabricante.

#### b. Factores de riesgo

Las unidades están diseñadas y construidas de modo tal que no generen ninguna situación de riesgo. No obstante, existen riesgos residuales que no se pueden eliminar en el diseño. En la tabla siguiente se detallan dichos riesgos junto a las medidas necesarias para neutralizarlos.

### Riesgos residuales de la unidad interior

| Parte considerada                                      | Riesgo residual                          | Causa                                                             | Precauciones                                                                                     |
|--------------------------------------------------------|------------------------------------------|-------------------------------------------------------------------|--------------------------------------------------------------------------------------------------|
| Tubos de gas refrigerante y de agua                    | Quemaduras                               | Contacto con los tubos                                            | Utilice guantes de protección                                                                    |
| Tubos de gas refrigerante,<br>intercambiador de placas | Explosión                                | Presión excesiva                                                  | Apague el equipo y controle el presostato de alta presión,<br>los ventiladores y el condensador. |
| Tubos de gas refrigerante                              | Quemaduras por hielo                     | Fuga de refrigerante y contacto con la<br>piel                    | No fuerce los tubos                                                                              |
| Cables eléctricos y partes<br>metálicas                | Descarga eléctrica,<br>quemaduras graves | Aislamiento defectuoso de cables y<br>partes metálicas en tensión | Instale una protección eléctrica adecuada<br>(controle la puesta a tierra)                       |

#### Riesgos residuales de la unidad exterior

| Parte considerada                       | Riesgo residual                          | Causa                                                             | Precauciones                                                                                     |
|-----------------------------------------|------------------------------------------|-------------------------------------------------------------------|--------------------------------------------------------------------------------------------------|
| Compresor y tubo de ida                 | Quemaduras                               | Contacto con los tubos o con el<br>compresor                      | Utilice guantes de protección                                                                    |
| Tubos de ida y batería                  | Explosión                                | Presión excesiva                                                  | Apague el equipo y controle el presostato de alta presión,<br>los ventiladores y el condensador. |
| Tuberías frigoríficas                   | Quemaduras por hielo                     | Fuga de refrigerante y contacto con la<br>piel                    | No fuerce los tubos                                                                              |
| Cables eléctricos y partes<br>metálicas | Descarga eléctrica,<br>quemaduras graves | Aislamiento defectuoso de cables y<br>partes metálicas en tensión | Instale una protección eléctrica adecuada<br>(controle la puesta a tierra)                       |
| Baterías de intercambio térmico         | Heridas cortantes                        | Contacto                                                          | Utilice guantes de protección<br>Instale el accesorio Rejillas de protección de la batería.      |
| Ventiladores                            | Heridas cortantes                        | Contacto                                                          | No introduzca las manos ni objetos a través de la rejilla de<br>protección de los ventiladores.  |

# SEGURIDAD Y MANTENIMIENTO

#### Normas generales de mantenimiento

#### Cuadro eléctrico

Al menos una vez al año, haga realizar una atenta revisión visual del cuadro eléctrico por un técnico autorizado, para determinar si hay componentes o cables dañados o mal conectados (controlar el apriete de los tornillos de los bornes).

El mantenimiento es fundamental para asegurar las prestaciones y la duración del equipo.

En conformidad con el Reglamento UE 517/2014, se recuerda que las empresas y los técnicos encargados de las operaciones de mantenimiento, reparación, control de fugas y recogida/reciclaje de los gases refrigerantes deben estar AUTORIZADOS de acuerdo con las normas locales.

El mantenimiento debe hacerse de acuerdo con las normas de seguridad y las indicaciones del manual de la unidad.

El mantenimiento ordinario permite asegurar las prestaciones del equipo, prolongar su vida útil y recoger información que permita evaluar las condiciones de funcionamiento y prevenir desperfectos.

El mantenimiento extraordinario y las reparaciones del equipo deben efectuarse solo en centros de asistencia especializados y autorizados por el fabricante, con el uso de recambios originales.

Se debe llevar un libro de mantenimiento (no suministrado) donde se registren todas las operaciones realizadas en el equipo. De este modo será más fácil programar las intervenciones y localizar los desperfectos.

Apunte en el libro: fecha, tipo de intervención realizada, descripción de la intervención, medidas tomadas, anomalías encontradas, alarmas registradas en el historial, etc.

#### Mantenimiento ordinario

Las operaciones de control del equipo que se describen a continuación no requieren conocimientos técnicos especiales y se limitan a una sencilla observación de algunos componentes.

En la tabla siguiente se indican los controles recomendados y la frecuencia con que deben efectuarse.

Realice controles y operaciones más frecuentes en caso de uso intensivo (continuo o con elevada intermitencia, próximo a los límites de funcionamiento, etc.) o críticos (servicios indispensables como centros de datos u hospitales).

| OPERACIONES DE MANTENIMIENTO                       | FRECUENCIA |
|----------------------------------------------------|------------|
| Inspección visual de la estructura del equipo      | Semestral  |
| Control del sistema hidráulico                     | Semestral  |
| Control del sistema eléctrico                      | Semestral  |
| Control de la batería de aletas y los ventiladores | Semestral  |
| Control del intercambiador de agua                 | Semestral  |
| Control del filtro de agua                         | Semestral  |
| Control del circulador                             | Semestral  |

### · Control visual de la estructura de la unidad

Durante la inspección de la estructura, controle con atención los componentes expuestos a oxidación. Aplique una pintura específica en los puntos oxidados. Controle la fijación de los paneles exteriores de la unidad. Una fijación incorrecta produce ruidos y vibraciones anómalos.

## Control del sistema hidráulico

Controle que no haya fugas en el circuito de agua. Controle que los filtros de agua estén limpios.

#### Control del sistema eléctrico

Controle que los cables de alimentación de la unidad no estén rotos, agrietados ni tengan otras alteraciones que puedan comprometer el aislamiento.

#### Control de la batería de aletas y los ventiladores

**ATENCIÓN:** Las aletas del intercambiador son láminas metálicas muy finas que pueden causar cortaduras por contacto accidental.

#### Batería de aletas

Dada la función de este componente, es importante que la superficie del intercambiador esté libre de obstrucciones por cuerpos extraños, los cuales podrían reducir el caudal de aire del ventilador y, por lo tanto, las prestaciones del equipo. Proceda del siguiente modo:

- Quite con un cepillo o con la mano todas las impurezas como papel, hojas de plantas, etc. que puedan obstruir la superficie de la batería.

Si la suciedad está depositada en las aletas y la extracción manual resulta dificultosa, aplique un chorro de aire a presión o de agua sobre la superficie de aluminio de la batería. Para no dañar las aletas y hacer una limpieza eficaz, oriente el chorro en dirección vertical respecto a la batería y en el sentido opuesto al flujo de aire creado por el ventilador.
Peine con la herramienta específica las aletas dobladas o aplastadas, utilizando el espaciamiento apropiado.

### **Ventiladores**

Compruebe visualmente que el electroventilador esté bien fijado a la rejilla de soporte, y esta última a la estructura de la unidad. Controle los rodamientos del ventilador y el cierre de las cajas cubrebornes y de los prensacables. Los rodamientos deteriorados y las fijaciones insuficientes son causa de ruidos y vibraciones anómalos.

### Control del intercambiador de agua

El intercambiador debe producir el máximo intercambio térmico posible, para lo cual ha de estar libre de incrustaciones o suciedad que reduzcan su eficiencia. Controle que, con el paso del tiempo, no aumente la diferencia entre la temperatura del agua de salida y la temperatura de evaporación/condensación. Si la diferencia es superior a 8-10 °C, limpie el lado de agua del intercambiador teniendo en cuenta las siguientes indicaciones: el lavado se debe hacer en sentido opuesto a la circulación normal; la velocidad del líquido no debe ser más de 1,5 veces mayor que el valor nominal; utilice agua o productos moderadamente ácidos para el lavado y solo agua limpia para el aclarado.

### Control del filtro de agua

Controle la limpieza del filtro de agua y elimine las impurezas, ya que podrían dificultar el flujo de agua y, por consiguiente, aumentar las pérdidas de carga y el consumo energético de las bombas.

#### Control del circulador

Compruebe que no tenga fugas de agua.

# SEGURIDAD Y MANTENIMIENTO

## Desconexión y eliminación

El sistema contiene aceite lubricante y refrigerante. A la hora del desguace, recoja estos fluidos y deséchelos en conformidad con las normas aplicables.

Al desconectar los conductos, evite vertidos o fugas de gas frigorífico y de agua de la instalación si está tratada con aditivos o anticongelantes.

Las unidades interior y exterior no deben abandonarse al final de su vida útil, pero pueden dejarse incluso al aire libre con los circuitos de gas, agua y eléctricos íntegros y cerrados.

Para el desguace y el desecho, entregue las unidades a una empresa autorizada para que proceda de acuerdo con las normas aplicables.

## ATENCIÓN

Después de hacer operaciones de mantenimiento extraordinario en el circuito frigorífico que incluyan la sustitución de componentes, antes de poner nuevamente en marcha el equipo, realice las siguientes operaciones:

- Restablezca la carga de refrigerante indicada en la placa de datos del equipo.
- Abra todas las llaves de paso del circuito frigorífico.
- Conecte adecuadamente la alimentación eléctrica y la puesta a tierra.
- Controle las conexiones del agua.
- Controle que la bomba de agua funcione correctamente.
- Limpie los filtros de agua.
- Controle que las baterías de aletas no estén sucias ni obstruidas.
- Compruebe que los ventiladores giren en el sentido correcto.
- Compruebe la actuación correcta de los dispositivos de seguridad, con especial atención al presostato diferencial del agua y/o al flujostato del agua.

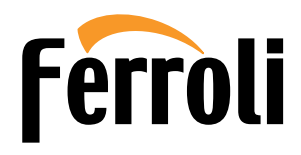